# Traitement des données Raster

## Ministère de la Transition Ecologique et de la Cohésion des Territoires Licence ouverte ETALAB

janv 2025

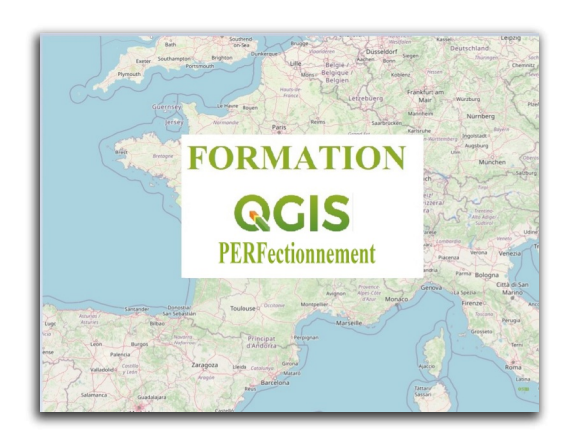

## Table des matières

| ntroduction 3                                          |     |  |  |  |  |  |
|--------------------------------------------------------|-----|--|--|--|--|--|
| I - Introduction                                       | 4   |  |  |  |  |  |
| II - Les modèles numériques de terrain (MNT)           | 5   |  |  |  |  |  |
| 1. Ouvrir un modèle numérique de terrain (MNT)         | 5   |  |  |  |  |  |
| 2. Visualiser un MNT dans une vue 3D                   | 9   |  |  |  |  |  |
| 3. Analyse d'un MNT                                    | .12 |  |  |  |  |  |
| 4. Le menu Raster pour le traitement des MNT           | .17 |  |  |  |  |  |
| 5. Exercice : Exercice 17 : analyse d'un MNT           | .23 |  |  |  |  |  |
| III - Les images raster                                | 24  |  |  |  |  |  |
| 1. Informations sur les images raster                  | .24 |  |  |  |  |  |
| 2. Construire une table virtuelle raster (VRT)         | .27 |  |  |  |  |  |
| 3. Exercice : Exercice 18 : Construire un VRT          | .28 |  |  |  |  |  |
| 4. Les commandes de la barre d'outils Raster           | .28 |  |  |  |  |  |
| 5. Le géoréférencement                                 | .31 |  |  |  |  |  |
| 6. Manipulations sur les images raster                 | .40 |  |  |  |  |  |
| 7. Images satellitaires - exemple de LANDSAT 8         | .44 |  |  |  |  |  |
| IV - D'autres outils pour les données raster           | 50  |  |  |  |  |  |
| 1. Les autres outils de traitement de données raster   | .50 |  |  |  |  |  |
| 2. Exercice : Exercice 19 : calcul de proximité Raster | .53 |  |  |  |  |  |
| V - Les Maillages                                      | 55  |  |  |  |  |  |
| 1. Travailler avec des données maillées (mesh)         | .55 |  |  |  |  |  |
| 2. Exemple d'utilisation des données maillées          | .56 |  |  |  |  |  |
| Solutions des exercices                                | 63  |  |  |  |  |  |

## Introduction

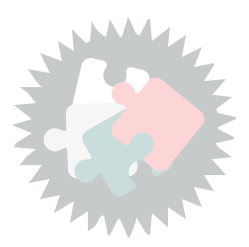

Ce module va vous permettre de découvrir :

- les modèles numériques de terrain (MNT) tels que la BD Alti et les données Lidar
- les images raster, comme les scans, la BD Ortho et les images satellitaires.
- Les maillages (mesh)

Version PDF du module 8 (cf. M08\_Traitement\_donnees\_raster\_papier.pdf)

## Introduction

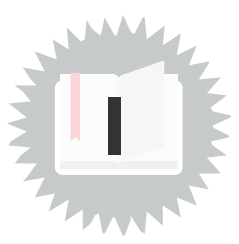

Les données raster dans les SIG correspondent à des matrices de cellules rectangulaires de même dimension qui représentent des objets. Les données raster typiques sont :

- Les modèles numériques de terrain où la cellule de base correspond à la maille élémentaire portant l'altitude.
- Les cartes scannées et les orthophotos aériennes ou satellitaires pour lesquelles chaque pixel de l'image correspond à une cellule de base de la matrice ;

Les données raster ne sont pas associées à des données attributaires. QGIS utilise la bibliothèque GDAL pour lire et écrire les données raster, ce qui représente une centaine de formats différents.

Pour exploiter les maillages, QGIS utilise la bibliothèque MDAL<sup>1</sup>.

Beaucoup de commandes présentées dans ce module s'appliquent de la même manière aux modèles numériques de terrain et aux images raster.

#### **Barre d'outils Raster**

Pour manipuler les données raster, il est conseillé d'activer la barre d'outils Raster qui propose les outils suivants (variable suivant l'activation des extensions). Ces outils seront examinés plus loin dans le module.

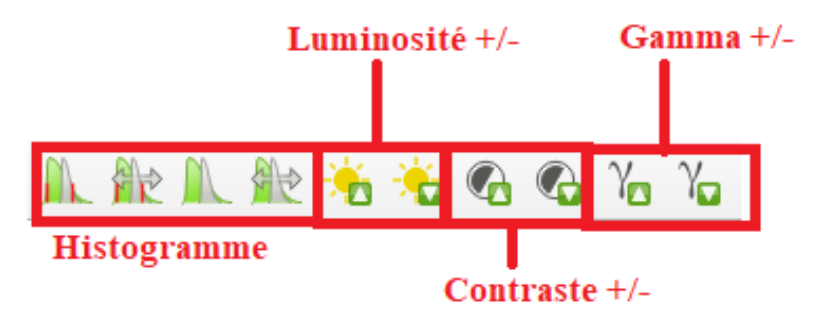

Barre d'outils Raster

<sup>1.</sup> https://www.mdal.xyz/

## Les modèles numériques de terrain (MNT)

### 1. Ouvrir un modèle numérique de terrain (MNT)

### Ouverture du MNT et représentation par défaut

Un modèle numérique de terrain (MNT) s'ouvre en utilisant la commande "Menu - Couche - Ajouter

une couche raster" ou le bouton correspondant dans la barre d'outils.

Gestionnaire des sources de données.

Cliquer sur ... puis sur AJOUTER

Sélectionner le système de coordonnées de référence de la couche.

Nb : la fenêtre de sélection du SCR s'ouvre uniquement si l'option **"demander le SCR**" à la création ou l'ouverture d'une nouvelle couche est activé dans les *Préférences -> options -> SCR*.

Par défaut, la couche s'ouvre avec une représentation correspondant au type de rendu « **Bande grise unique** » que l'on pourra modifier si l'on veut un affichage visuellement plus satisfaisant, par exemple en couleurs.

#### Amélioration du contraste des images

La représentation du fichier peut être uniformément grise, ce qui se produit lorsque l'histogramme n'est pas "étiré", ce qui signifie que l'ensemble des pixels n'est pas bien réparti entre les tons clairs et les tons foncés. Il faut donc "améliorer le contraste" (comme pour une photo !) :

- soit en passant par les propriétés de la couche à l'onglet « Symbologie » (« Amélioration du contraste », choisir Étirer jusqu'au MinMax);
- soit en cliquant sur un des boutons Histogramme de la boîte à outils Raster

Le choix d'étirer par défaut l'histogramme à l'ouverture d'une couche raster se fait dans les **préférences:Options - Rendu - Rasters** 

Nous reviendrons un peu plus loin sur ces manipulations de l'histogramme

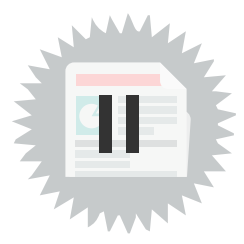

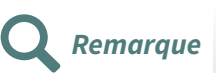

Les modèles numériques de terrain (MNT)

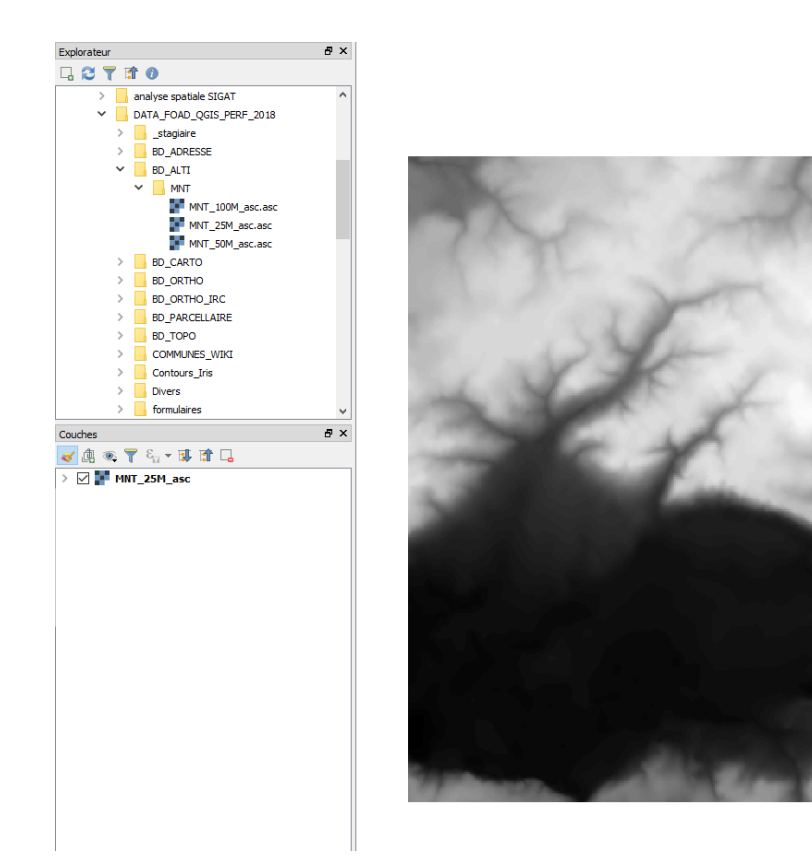

### Format du fichier du MNT

Il existe de nombreux formats pour les fichiers de **modèles numériques de terrain (MNT)**, nous utilisons le format **ASC** qui est notamment fourni par l'IGN pour distribuer les MNT de la BD Alti. Ce format de fichier (lisible par n'importe quel éditeur de texte) contient dans son en-tête les informations permettant à QGIS de positionner les cellules de la matrice :

ncols 401 (nombre de colonnes de la matrice)

nrows 401 (nombre de lignes de la matrice)

xllcorner 464987.50 (abscisse du point situé en bas à gauche de la zone modélisée)

yllcorner 6734987.50 (ordonnée du point situé en bas à gauche de la zone modélisée)

cellsize 25.00 (taille de la cellule de base : ici, le pas du MNT est de 25 mètres)

**NODATA\_value** -9999 (valeur qui indique l'absence de données pour la cellule considérée, notamment lorsque la cellule est en-dehors de l'emprise modélisée)

Puis les données d'altitude (ici en mètres) : 401 lignes contenant chacune 401 valeurs :

51 52 52 52 52 51 52 55 58 58 59 [....]

#### Création de la (pseudo) palette de couleurs dans les propriétés de la couche

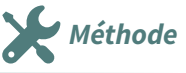

Pour obtenir une représentation en couleur des altitudes du **MNT**, il faut donc modifier le type de rendu de la couche.

Cela s'obtient en passant par les *propriétés de la couche* et plus particulièrement l'onglet "**Symbologie**" (double-clic sur la couche dans le gestionnaire de couches).

On peut également passer par le Panneau de style de couche (panneau détachable contenant les outils de symbologie et de rendu).

On va utiliser le type de rendu « **Pseudo-couleur à bande unique** » qui va remplacer les pixels gris par des pixels colorés.

La palette de couleur est créée comme suit :

- Sélectionner la couche raster dans le gestionnaire de couche
- Afficher les propriétés de la couche, onglet Symbologie. La couche s'ouvre avec le type de rendu par défaut « *Bande grise unique* » car à chaque cellule de la matrice est associé une seule valeur, l'altitude.
- Choisir « Pseudo-couleur à bande unique » dans la liste déroulante .

| namenen zuennan onder onder einen eine eine eine eine eine eine e |            |                         |                  |         |          |        |                 |     |          |         |                       |
|-------------------------------------------------------------------|------------|-------------------------|------------------|---------|----------|--------|-----------------|-----|----------|---------|-----------------------|
| Q                                                                 | 🔻 Rendu    | les bandes raster       |                  |         |          |        |                 |     | <u>*</u> |         |                       |
| (i) Information                                                   | Type de re | ndu Pseudo-couleur à    | a bande unique 💌 |         |          |        |                 |     |          |         |                       |
| Source                                                            | Bande      |                         |                  | Bande 1 |          |        |                 |     |          |         | •                     |
|                                                                   | Min        |                         |                  | 25      |          |        | Max             |     | 103      |         |                       |
| X Symbologie                                                      | Para       | amètres de valeurs M    | lin/Max          |         |          |        |                 |     |          |         |                       |
| ITransparence                                                     | Interpolat | on                      |                  |         | Linéaire |        |                 |     |          |         | -                     |
| Listogramma                                                       | Palette de | couleurs                |                  |         |          |        |                 |     |          |         | <b>•</b>              |
| Histogramme                                                       | Suffixe de | l'étiquette d'unité     |                  |         |          |        |                 |     |          |         |                       |
| ≼ Rendu                                                           | Précision  | les étiquettes          |                  |         | 4        |        |                 |     |          |         | <ul><li>€</li></ul>   |
| U Temporel                                                        | Valeur     | Couleur                 | Étiquette        |         |          |        |                 |     |          |         |                       |
| Pyramides                                                         | 25         |                         | 25,0000          |         |          |        |                 |     |          |         |                       |
| Lévation                                                          | 44,5       |                         | 44,5000          |         |          |        |                 |     |          |         |                       |
| Métadonnées                                                       | 64         |                         | 64,0000          |         |          |        |                 |     |          |         |                       |
|                                                                   |            |                         |                  |         |          |        |                 |     |          |         |                       |
| 🧭 Display                                                         | 83,5       |                         | 83,5000          |         |          |        |                 |     |          |         |                       |
| Attribute Tables                                                  | Mode Co    | ntinu 👻                 |                  |         |          |        |                 |     |          |         | Classes 5             |
|                                                                   | Class      | er 👘 📼                  | er 🧰 🖥           |         |          |        |                 |     |          |         | Parametres de légende |
|                                                                   | Écarte     | r les valeurs en dehors | de la plage      |         |          |        |                 |     |          |         |                       |
|                                                                   | 🔻 Rendu    | le couche               |                  |         |          |        |                 |     |          |         |                       |
|                                                                   | Mode de fu | ision Normal            |                  |         |          |        | •               |     |          |         | 👆 Réinitialiser       |
|                                                                   | Luminosité |                         | 0                |         |          | 0      | Contraste       |     |          |         | 0 \$                  |
|                                                                   | Gamma      |                         |                  |         |          | 1,00 ; | Saturation      | -   |          |         | 0                     |
|                                                                   | inverse    | er les couleurs         |                  |         |          |        | Niveaux de gris | Off |          |         |                       |
|                                                                   | Style      | •                       |                  |         |          |        |                 |     | ОК       | Annuler | Appliquer Aide        |

style palette de couleur

Le menu suivant permet de paramétrer le style du MNT, c'est-à-dire définir les couleurs utilisées pour représenter les valeurs de l'altitude :

- interpolation des couleurs :
  - Linéaire : les couleurs seront interpolées linéairement entre les couleurs définies pour les différentes valeurs ;
  - Discret : les couleurs seront identiques pour toutes les valeurs d'une même classe ;
  - Exact : les couleurs seront affectées uniquement aux cellules ayant la valeur définie.
- il faut ensuite ajouter des "**entrées**" c'est-à-dire définir les couleurs qui seront associées aux valeurs de l'altitude :
  - soit en ajoutant les entrées une par une en cliquant sur le bouton Ajouter une valeur de la petite barre d'outils située en dessous;
  - soit en générant, une nouvelle palette de couleurs :
    - la palette de couleurs peut être soit choisie parmi celles qui sont disponibles dans le gestionnaire de symbole soit en créant une nouvelle palette (faire défiler la liste déroulante des palettes) et le sens des couleurs d'une palette peut être inversé en cohérence avec les valeurs correspondantes;
    - le mode de classification est soit « *Intervalles égaux* » en choisissant le nombre de classes soit « *Continu* » où le nombre de classes est choisi par QGIS en fonction des valeurs min/max, soit "quantiles";
    - pour aider à la détermination des classes de valeur, la valeur minimum et la valeur maximum sont indiquées en haut de la boîte de dialogue (et peuvent être changées);
    - lorsque le paramétrage est effectué, cliquer sur Classer ;

 on peut modifier manuellement le classement automatique en double-cliquant sur chaque classe ou en utilisant les boutons de la barre d'outils.

| <b>Q</b> I   | ayer Properties - MNT_25M_asc — Symbologie |                     |                       |                |                          |          |           | :                     |
|--------------|--------------------------------------------|---------------------|-----------------------|----------------|--------------------------|----------|-----------|-----------------------|
| Q            |                                            | 🔻 Rendu des ban     | ndes raster           |                |                          |          |           |                       |
| i            |                                            | Type de rendu P     | seudo-couleur à       | bande unique 💌 |                          |          |           |                       |
| 2            |                                            | Bande               |                       | Bande          | L                        |          |           | •                     |
| ~~           |                                            | Min                 |                       | 25             |                          | Max      | 103       |                       |
| Ś            | Symbologie                                 | ▼ Paramètres        | s de valeurs M        | in/Max         |                          |          |           |                       |
| <b>9</b> 7.  | Transparence                               | 🔘 Défini par l      | l'utilisateu <u>r</u> |                |                          |          |           |                       |
| ~~           | Histogramme                                | Cumulațif           | de coune              |                | 2,0                      | <b>Ø</b> | \$ - 98,0 | S \$ %                |
|              |                                            | Min / max           |                       |                |                          |          |           |                       |
| ¥            | Rendu                                      | Movenne +           | +/-                   |                |                          |          |           |                       |
| I)           | Temporel                                   | ecart-type          | ×                     |                |                          |          | 2,00      | *2 v                  |
| <i>.</i>     |                                            | Statistiques de     | l'emprise             |                | Raster entier            |          |           | •                     |
|              | Pyramides                                  | Précision           |                       |                | Estimation (plus rapide) |          |           | •                     |
|              | Élévation                                  | Internolation       |                       |                | Linéaire                 |          |           | Ţ                     |
| 1            | Métadonnées                                | Dalatta da saulaur  |                       |                | Encore                   |          |           | <br>                  |
|              |                                            | Palette de Couleur  | 5                     |                |                          |          |           | J_                    |
|              | Legende                                    | Sumixe de l'étique  | tte d'unite           |                |                          |          |           |                       |
| $\mathbf{P}$ | Display                                    | Précision des étiqu | uettes                |                | 4                        |          |           | ≪ Ç                   |
| Ħ            | Attribute Tables                           | Valeur              | Couleur               | Etiquette      |                          |          |           |                       |
|              |                                            | 25                  |                       | 25,0000        |                          |          |           |                       |
|              | QGIS Serveur                               |                     |                       |                |                          |          |           |                       |
|              |                                            | 44,5                |                       | 44,5000        |                          |          |           |                       |
|              |                                            | 64                  |                       | 64.0000        |                          |          |           |                       |
|              |                                            |                     |                       |                |                          |          |           |                       |
|              |                                            | 83,5                |                       | 83,5000        |                          |          |           | -                     |
|              |                                            | Mode Intervalle     | égal 🔻                |                |                          |          |           | Classes 5 🖾 🖨         |
|              |                                            | Classer             |                       | 🦽 📄 📮          |                          |          |           | Paramètres de légende |
|              |                                            | Ecortor Jes un      | lours on dehers       |                |                          |          |           | ,, j                  |
|              |                                            | Ecarter les Val     | rears en aenors       | ue la plage    |                          |          |           |                       |
|              |                                            | Style +             |                       |                |                          |          | OK Annule | r Appliquer Aide      |

entrées de la palette de couleur

Afin de vérifier le résultat obtenu, cliquer sur "**Appliquer**" pour appliquer la palette de couleurs sans sortir de la fenêtre des propriétés ou sur "**OK**" pour appliquer la palette et revenir à la carte.

A noter que si on utilise le panneau de style de couche, la mise est jour peut se faire en direct, permettant une visualisation plus aisée des modifications de style.

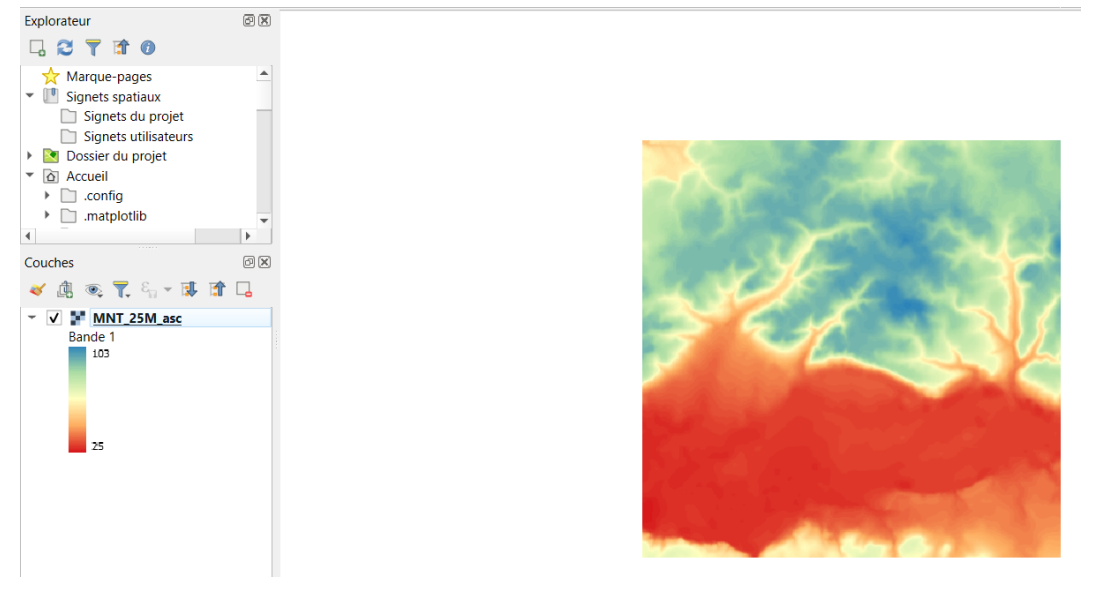

résultat de la palette de couleurs

#### Sauvegarder le classement

Complément

Il est possible de sauvegarder cette liste des entrées sous forme d'un fichier TXT avec le bouton "Exporter une palette de couleurs vers le fichier" pour la réutiliser par la suite.

#### Identifier les valeurs des cellules

Conseil

Il peut-être utile avant d'effectuer des traitements sur une couche raster, mais aussi tout au long des traitements, d'identifier les valeurs des cellules pour avoir une idée des résultats attendus.

Le plugin "Value Tool" renseigne dans un panneau les valeurs des pixels survolés.

| Value Tool                                  | ₽× |  |  |  |  |  |  |  |
|---------------------------------------------|----|--|--|--|--|--|--|--|
| Imable                                      |    |  |  |  |  |  |  |  |
| Table Graph Options                         |    |  |  |  |  |  |  |  |
| Decimals 2 🖨                                |    |  |  |  |  |  |  |  |
| Layer Value                                 |    |  |  |  |  |  |  |  |
| 1 Extrait_72_Topo 224.0                     |    |  |  |  |  |  |  |  |
| 2 MNT_25M_asc 28.0                          |    |  |  |  |  |  |  |  |
|                                             |    |  |  |  |  |  |  |  |
|                                             |    |  |  |  |  |  |  |  |
|                                             |    |  |  |  |  |  |  |  |
|                                             |    |  |  |  |  |  |  |  |
|                                             |    |  |  |  |  |  |  |  |
|                                             |    |  |  |  |  |  |  |  |
| Coordinate: (467245.840085, 6737964.823255) |    |  |  |  |  |  |  |  |
| Coordinate: (467245.840085, 6737964.823255) |    |  |  |  |  |  |  |  |

Plugin 'Value Tool'

On peut aussi utiliser l'outil **"identifier les entités**"  $\bigcirc$  en sélectionnant la couche du MNT dans le gestionnaire de couche puis en cliquant sur les pixels.

### 2. Visualiser un MNT dans une vue 3D

La visualisation native de QGIS pour les données 3D se fait dans les vue cartographique 3D

Pour dérouler un exemple ouvrir la couche 'MNT\_25M\_asc' de la BdAlti...

Il s'agit d'un modèle numérique de terrain (MNT) qui peut être visualisé dans une vue cartographique 3D.

#### Menu Vue ->VUE 3 D-> Nouvelle vue cartographique 3D

Il faut affecter à cette nouvelle vue, la couche qui va servir de 'terrain' à la visualisation 3D.

Cliquer sur **dans la vue cartographique 3D puis Configurer** pour afficher la fenêtre de paramètres :

Le type de la couche 'terrain<sup>2</sup>' peut-être '*terrain plat*', '*MNT (couche raster)*', 'En Ligne', '*Mesh*' (ou maillage).

Pour notre exemple, choisir 'MNT (couche raster) et sélectionner 'MNT\_25M\_asc'

| Configuration 2D |                    |              | N <b>A</b>               | <br> |
|------------------|--------------------|--------------|--------------------------|------|
| Configuration 3D |                    |              |                          | ^    |
| X Général        | ✓ Terrain          |              |                          |      |
| Terrain          | Туре               | Terrain plat |                          | -    |
| Ombre            | Décalage           | 0,00         |                          | \$   |
| Caméra et Skybox | Ombrage du terrain |              |                          |      |
| 🗞 Avancé         | Ambiance           |              |                          | Ţ    |
|                  | Spéculaire         |              |                          |      |
|                  | Brillance 0.00     |              |                          |      |
|                  |                    |              |                          |      |
|                  |                    |              |                          |      |
|                  |                    |              |                          |      |
|                  |                    |              |                          |      |
|                  |                    |              |                          |      |
|                  |                    |              |                          |      |
|                  |                    |              |                          |      |
|                  |                    |              |                          |      |
|                  |                    |              |                          |      |
|                  |                    |              |                          |      |
|                  |                    |              |                          |      |
|                  |                    |              |                          |      |
|                  |                    |              |                          |      |
|                  |                    |              |                          |      |
|                  |                    |              | OK Annuler Appliquer Aid | le   |

Paramètres Vue 3D

Une fois le modèle de terrain défini, toutes les autres couches de données seront automatiquement découpées selon l'étendue du MNT.

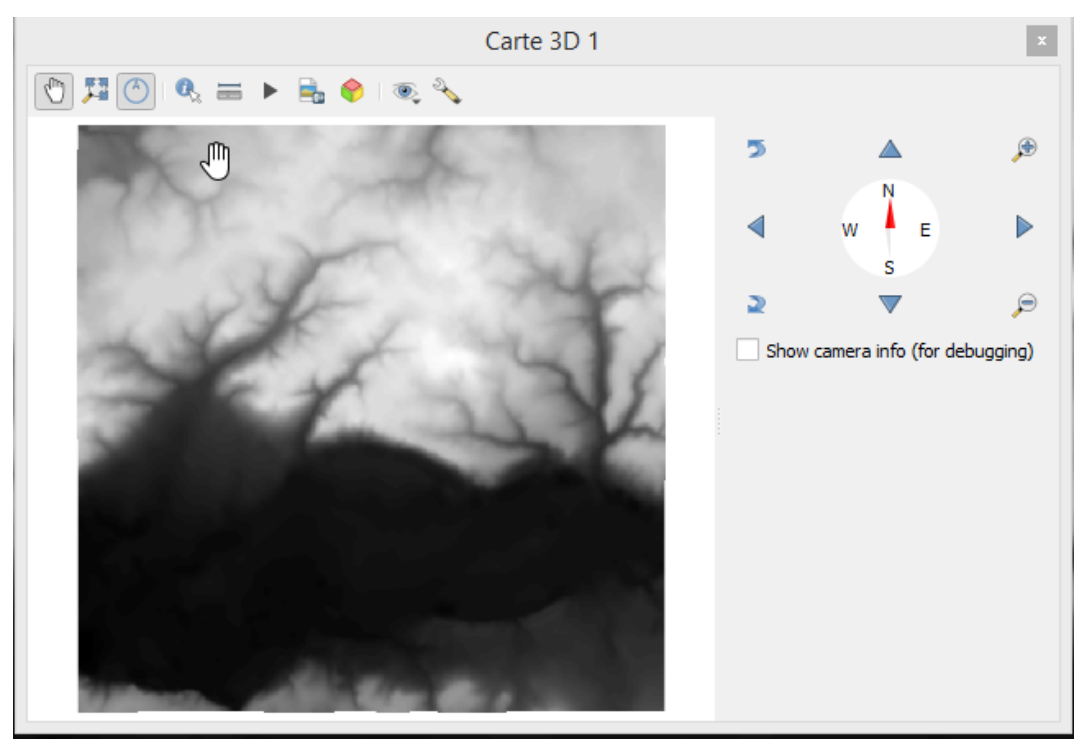

Le contrôle de la navigation peut-être effectué avec le panneau à droite ou directement à l'écran.

Le bouton 🕐 permet de basculer d'un mode de navigation à l'autre.

Les navigations 'à l'écran' se font par des manipulations avec la souris et le clavier :

#### Inclinaison/rotation de la camera :

- Glisser la souris tout en maintenant la molette (bouton du milieu) enfoncé
- Glisser la souris tout en maintenant la touche SHIFT et le bouton gauche de la souris enfoncés

#### Zoom avant/arrière :

- Avec la molette de la souris
- Glisser la souris vers le haut/bas tout en maintenant le bouton droit de la souris enfoncé

Se déplacer sur la carte : mêmes manipulations que pour la vue 2D

- Glisser la souris avec clic gauche
- Touche haut/bas/droite/gauche du clavier

Un clic sur le bouton 🕎 réinitialise la vue de la camera.

Les options du panneau de navigation<sup>3</sup> sont décrites dans la documentation de QGIS.

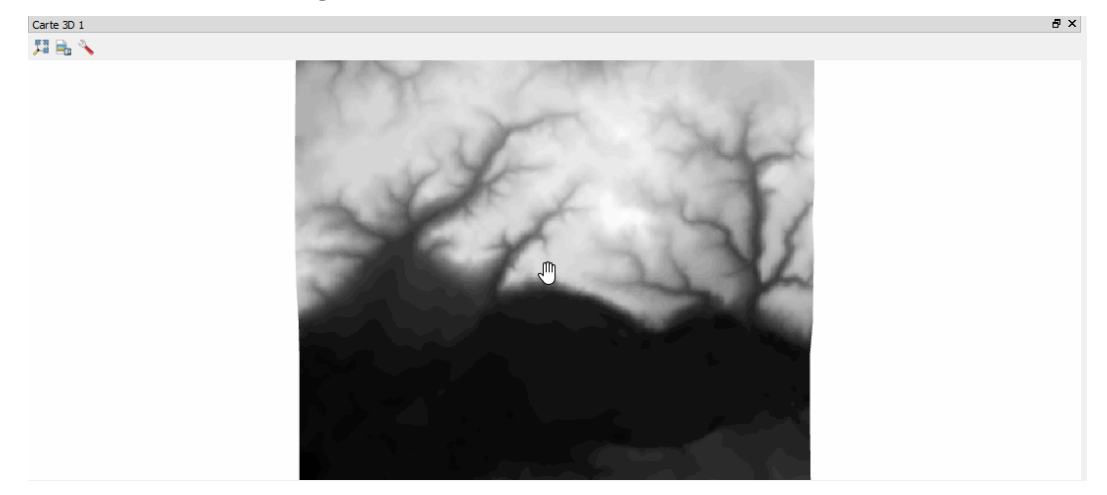

Navigation 3D

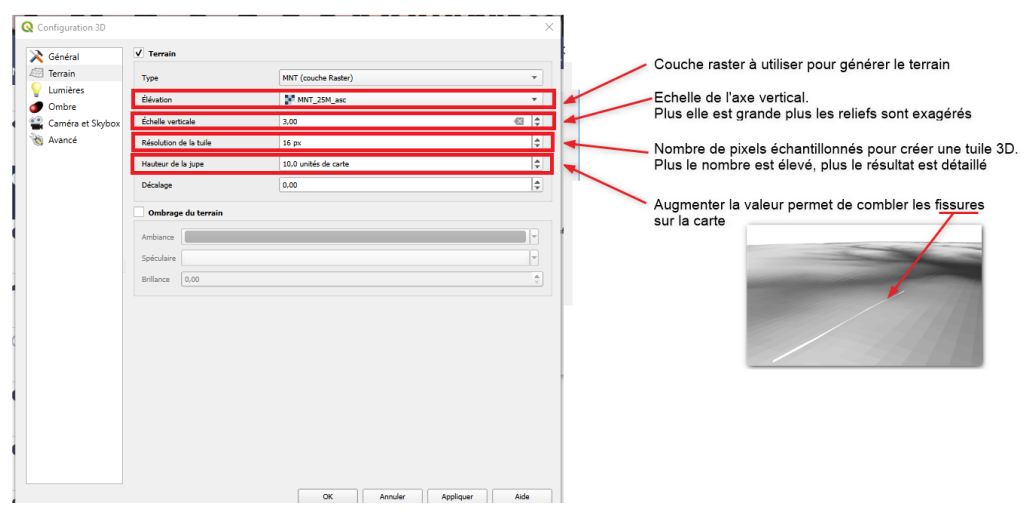

Paramétrer une vue 3D

#### Créer une animation 3D

Il est possible d'exporter une série de vues au format Jpeg afin de les assembler dans un GIF animé ou dans une vidéo.

Il faut utiliser le bouton 🕨 de la vue 3D.

Par défaut, la vidéo débutera avec la vue qui apparaît au moment de l'ouverture du menu d'animations. On peut changer l'angle de vue et le zoom pour définir successivement des '*images clés*' et indiquer leur position temporelle dans la vidéo.

<sup>3.</sup> https://docs.qgis.org/latest/fr/docs/user\_manual/introduction/qgis\_gui.html#navigation-options

QGIS réalisera une interpolation entre les vues clés pour créer la vidéo.

On peut exporter les images et utiliser un logiciel comme ImageMagick pour recréer une animation.

Pour plus de détails voir par exemple le chapitre 'Créer une animation ou une vidéo' sur cette page<sup>4</sup>.

Sur la même page on trouvera un exemple d'utilisation du plugin **QGIS2theejs** qui reste une alternative pour créer des vidéos 3D avec QGIS.

### 3. Analyse d'un MNT

#### Deux outils pour l'analyse du MNT

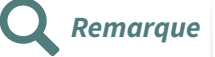

Comme souvent dans QGIS, certaines fonctions quasiment similaires sont disponibles par des méthodes différentes.

Pour l'analyse du MNT, on peut utiliser :

- soit les commandes qui font partie du noyau du logiciel, inclues dans le module de traitements : les outils **"Analyse de terrain Raster"**;
- soit les commandes de GDAL "Analyse raster" inclus par défaut dans le menu Raster et caractérisés par l'icône

Les différences portent souvent sur les possibilités de paramétrage des commandes.

La bibliothèque d'outils de traitement raster de GDAL propose toutefois de plus nombreuses commandes que QGIS. Nous reviendrons dessus dans la suite de la formation.

Il est à noter que **ces deux solutions créent des nouvelles couches raster** contenant le résultat de ces analyses de terrain (la couche originale du MNT n'est pas modifiée) qui peuvent donc être utilisées indépendamment du MNT.

#### Quels types d'analyse du MNT avec les outils "Analyse de terrain" ?

Les outils sont accessible dans la **Boîte à outils de traitements - Analyse de terrain Raster** et proposent de réaliser les calculs suivants :

- **la pente** : dérivée première de l'élévation donnée en degré d'inclinaison (0° indique un terrain plat) ;
- **l'exposition** : orientation du terrain (en degrés de 0 à 360° : 0° et 360° pour une face orientée vers le nord, 90° vers l'ouest, 180° vers le sud, 270° vers l'est) ;
- **l'ombrage** : aspect des ombres du terrain supposé éclairé par une source lumineuse située à 300°d'azimut et à 40° d'élévation ;
- **le relief** : représentation sophistiquée du terrain superposant trois composantes pour obtenir une apparence 3D.
- l'index de rugosité : moyenne des dénivelés entre la cellule centrale et ses voisines (l'unité est donc le mètre), qui mesure l'hétérogénéité du terrain. Le résultat obtenu peut sembler proche de celui de la pente, mais la rugosité accentue les ruptures du relief.

Les calculs sont effectués sur une grille de 3x3 cellules : les résultats de ces analyses sont donc fournis pour chaque cellule en tenant compte des valeurs de ses 8 voisines.

<sup>4.</sup> https://briques-de-geomatique.readthedocs.io/fr/latest/rendu-carto.html

#### Calcul de l'ombrage du terrain

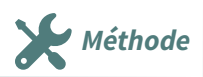

Pour mettre en œuvre le calcul de l'**ombrage** par exemple (la méthode est à peu de choses près identique pour le calcul de la pente, de l'aspect et de la rugosité), les éléments à saisir sont les suivants :

| Paramètres Journal                                            | '   | Ombrage                                                                           |
|---------------------------------------------------------------|-----|-----------------------------------------------------------------------------------|
| Couche d'élévation                                            |     | Cet algorithme calcule l'ombrage du Modèle Numérique de Terrain en entrée.        |
| MNT_25M_asc [EPSG:2154] *                                     |     | L'ombrage de la couche est calculé en fonction de la position du soleil (azimut e |
| acteur Z                                                      |     | elévation).                                                                       |
| 1,000000                                                      | \$  |                                                                                   |
| zimuth (angle horizontal)                                     |     |                                                                                   |
| 300,000000                                                    | \$  |                                                                                   |
| Ingle vertical                                                |     |                                                                                   |
| 40.000000                                                     | \$  |                                                                                   |
| Ombrage                                                       |     |                                                                                   |
| her/Desktop/DNUM_GEOMATIQUE/S_TEST/ombrage.tif                |     |                                                                                   |
| Ouvrir le fichier en sortie après l'exécution de l'algorithme |     |                                                                                   |
|                                                               |     |                                                                                   |
|                                                               |     |                                                                                   |
|                                                               |     |                                                                                   |
|                                                               | 096 | Annuler                                                                           |

Paramétrage ombrage

- la couche d'élévation : la couche du MNT sur laquelle sera effectué le calcul
- le facteur Z : pour augmenter artificiellement l'amplitude du résultat
- il est possible de paramétrer la position de la source lumineuse en azimut et en élévation (angle vertical).
- la couche en sortie : la couche dans laquelle sera enregistré le résultat (c'est une couche de données raster). Le format du fichier de sortie par défaut est le TIFF

En cochant la case **"Ouvrir le fichier en sortie après l'exécution de l'algorithme"**, la couche de l'ombrage est rajoutée automatiquement à la carte en cours. Cette couche ajoutée est une couche raster, qui est affichée avec un dégradé de gris par défaut.

Pour modifier cet affichage, il faut utiliser à nouveau les propriétés de la couche.

Par défaut, le type de rendu est « **Bande grise unique** » ce qui est bien adapté au rendu habituellement retenu pour symboliser les ombrages.

On peut y apporter des modifications pour obtenir le résultat souhaité :

| Q Lyer Propertie - ombage - Symbologie X   I Information Tope of endol Sector and Sector and Se                                            |                                           |                                     |                               |                                     |                                       |  |  |
|----------------------------------------------------------------------------------------------------|-------------------------------------------|-------------------------------------|-------------------------------|-------------------------------------|---------------------------------------|--|--|
| Q ► Rende de taules aster   Information Type de rende [Bende gris urique ] *   Source Source   Imposite Bende gris urique ] *   Imposite Bende gris urique ] *   Imposite Bende gris urique ] *   Imposite Bende gris urique ] *   Imposite Bende gris urique ] *   Imposite Bende gris urique ] *   Imposite Bende gris urique ] *   Imposite Bende gris urique ] *   Imposite Bende gris urique ] *   Imposite Bende gris urique ] *   Imposite Bende gris urique ] *   Imposite Bende gris urique ] *   Imposite Definite par fulfataserg   Imposite Definition par fulfataserg   Imposite Bende gris urique ] *   Imposite Bende gris urique ] *   Imposite Bende urique ] *                                                                                                    | 🔇 Layer Properties - ombrage — Symbologie |                                     |                               |                                     | ×                                     |  |  |
| Information   Import de rende gries unique ▼   Rode gries Ronde (Gray)   Import de rende gries unique ▼   Relation   Import de rende gries unique Net (Gray)   Import de rende gries unique Net (Relation of the rende Net (Relation of the rende Net (Relat                                                                                                    | Q Rendu des                               | bandes raster                       |                               |                                     |                                       |  |  |
| Source Ends pire Ends file   Symbologie Mnilotation   Tonsparence Mnilotation   Namilotation Strepuse/New Min/Nax   Namilotation Strepuse/New Min/Nax   Namilotation Strepuse/New Min/Nax   Namilotation Strepuse/New Min/Nax   Namilotation Strepuse/New Min/Nax   Namilotation Strepuse/New Min/Nax   Namilotation Strepuse/New Min/Nax   Namilotation Strepuse/New Min/Nax   Namilotation Strepuse/New Min/Nax   Strepuse/New Min/Nax Strepuse/New Min/Nax   Namilotation Strepuse/New Min/Nax   Namilotation Strepuse/New Min/Nax   Namilotation Strepuse/New Min/Nax   Strepuse/New Min/Nax Strepuse/New Min/Nax   Namilotation Strepuse/New Min/Nax   Strepuse/New Min/Nax Strepuse/New Min/Nax   Strepuse/New Min/Nax Strepuse/New Min/Nax   Strepuse/New Min/Nax Strepuse/New Min/Nax   Strepuse/New Min/Nax Strepuse/New Min/Nax   Strepuse/New Min/Nax Strepuse/New Min/Nax   Strepuse/New Min/Nax Strepuse/New Min/Nax   Strepuse/New Min/Nax Strepuse/New Min/Nax   Strepuse/New Min/Nax Strepuse/New Min/Nax   Strepuse/New Min/Nax Strepuse/New Min/Nax   Strepuse/New Min/Nax Strepuse/New Min/Nax   Strepuse/New Min/Nax Strepuse/New Min/Nax   Strepuse/New Min/Nax Strepuse/New Min/Nax   Strepuse/New Min/Nax Strepuse/New Min/Nax </th <th><ul> <li>Information</li> </ul></th> <th>Bande grise unique 🔻</th> <th></th> <th></th> <th></th>                                                                                                    | <ul> <li>Information</li> </ul>           | Bande grise unique 🔻                |                               |                                     |                                       |  |  |
| Viewer Digradi de couler Normal   V Statutation   V Paramitres de valuers Min/Max   V Paramitres de valuers Min/Max   V Paramitres de famprise   Patter erister V   V Rendu de coucle   V Rendu de coucle   Verse les coulues Verse les coulues   Verse les coulues Verse les coulues   Verse les coulues Verse les coulues   Verse les coulues Verse les coulues   V Reichantillomage   Zom aunt frue Proche Voain verse les coulues   Verse les coulues   Verse les coulues   Verse les coulues   Verse les coulues   Verse les coulues   Verse les coulues   Verse les coulues                                                                                                    | Bande grise                               | Bande 1 (Gray)                      |                               |                                     | · · ·                                 |  |  |
| ✓ Symbologie       Nm 1945.972       Nex 227.807         ✓ Tonsparence       Amilianation<br>(de contraste<br>(de contraste<br>)       Amilianation<br>(de contraste<br>)       ✓         ✓ Histogramme       ✓       Paramitres de valeurs Nin/Nax       ✓         ✓ Rendu       ✓       Difiei par fullisater;       ✓         ✓ Bramitres de valeurs Nin/Nax       ✓       Ø         Ø Temporel       Ø/m nax:       Ø       Ø         Ø Metadonnées       Ø/m nax:       Ø       Ø         Ø Metadonnées       Ø/m nax:       Ø       Ø         Ø Ketadonnées       Ø de funnie       Ø       Ø         Ø Ketadonnées       Ø de funnie       Ø       Ø         Ø Golfs Serveur       Mode de fusion       Ø       Ø         Ø Golfs Serveur       Ø Rendu de coache       Ø       Ø         Ø worten i la coalurs       Intribute Tables       Ø       Ø         ✓ Rendu de coache       Ø       Ø       Ø       Ø         I worten i la coalurs       Intribute Tables       Ø       Ø       Ø         ✓ Kendu de coache       Ø       Ø       Ø       Ø       Ø         I worten i la coalurs       Intribute Tables       Ø       Ø       Ø       Ø <th>Dégradé de co</th> <th>leur Noir vers blanc</th> <th></th> <th></th> <th>· · · · · · · · · · · · · · · · · · ·</th>                                                                                                    | Dégradé de co                             | leur Noir vers blanc                |                               |                                     | · · · · · · · · · · · · · · · · · · · |  |  |
| Iransparence Andication di contrasie Éter jaqu'uu MeMax. V Paramètres de valeurs Hin/Hax V Paramètres de valeurs Hin/Hax V Paramètres de valeurs Hin/Hax Display Metadonnées V Metadonnées V Metadonnées V Metadonnées V Rendu de couche V Rendu de couche V Ré-duatifionnage V Ré-duatifionnage V Ré-duatifionnage Zoo avant [Ru Proche Voisin v arrier [Plus Proche Voisin v arrier [Plus Proch                                                                                                    | 🥰 Symbologie                              | Min 146,972                         |                               | Max 237,807                         |                                       |  |  |
| Image: Histogramme   Image: Pramities de valeurs Hin/Nax   Image: Diffni per (dilataleg:   Image: Diffni per (dilataleg:                                                                                                    | Transparence Amélioration<br>du contraste | Étirer jusqu'au MinMax              |                               |                                     | •                                     |  |  |
| Rendu V Rendu V ramides V ramides                                                                                                    | Histogramme Paramèt                       | res de valeurs Min/Max              |                               |                                     |                                       |  |  |
| <ul> <li>Temporel</li> <li>Convulét</li> <li>Convulét</li> <li>Convulét</li> <li>Convulét</li> <li>Convulét</li> <li>Morena e/a</li> <li>Morena e/a</li> <li>Statistiques de l'emprise</li> <li>Raster entier</li> <li>Version</li> <li>Statistiques de l'emprise</li> <li>Raster entier</li> <li>Précision</li> <li>Estimation (plus rapide)</li> <li>Premières de ligende.</li> <li>Version</li> <li>Convulét</li> <li>Convulét</li> <li>Morena e/a</li> <li>Statistiques de l'emprise</li> <li>Raster entier</li> <li>Précision</li> <li>Estimation (plus rapide)</li> <li>Peramières de ligende.</li> <li>Version</li> <li>Version&lt;</li></ul>                                                                                                    | 🗸 Rendu 🔾 Défini p                        | ar ľutilisateu <u>r</u>             |                               |                                     |                                       |  |  |
| Pyramides     Pyramides     Pyramide    | Umula Cumula Cumula décomp                | if<br>te de coupe                   | 2,0                           | 4 1 - 98,0                          |                                       |  |  |
| Elévation     Moyene */*     écattype */     Statistique de l'emprise     Moyene */*     écattype */     Statistique de l'emprise     Raster entier     Précision     Estimation (plus rapids)     Pramières de légende     Précision     Vendu de couche     Vendu de couche     Vendu de fusion     Vendu de couche     Vendu de fusion     Vendu de fusion     Vendu     Vendu de fusion     Vendu     Vendu de fusion     Vendu     Vendu de fusion     Vendu     Vendu de fusion     Vendu     Vendu de fusion     Vendu     Vendu de fusion     Vendu     Vendu de fusion     Vendu     Vendu de fusion     Vendu     Vendu de fusion     Vendu     Vendu de fusion     Vendu     Vendu de fusion     Vendu de fusion     Vendu de f        | Pyramides 🔍 Min / m                       | ах                                  |                               |                                     |                                       |  |  |
| Métadonnées   Statistiques de l'emprise   Radre refier   Précision   Estimation (plus rapide)   Précision   Estimation (plus rapide)   Précision   Premières de légende   V Rendu de couche   Métadonnées   Métadonnées   V Rendu de couche   Métadonnées   Golfs Serveur     Métadonnées   V Réndu de couche   Métadonnées   V Réndu de couche   Métadonnées   V Réndu de couche   V Réndu de couche   V Réndu de plus rendu de gris Off   V Réndu de plus rendu de gris Off   V Réndu de plus rendu de gris Off   V Réndu de plus rendu de gris Off   V Réndu de plus rendu de gris Off   V Réndu de plus rendu de visin   V Réndu de plus rendu de gris Off                                                                                                    | Élévation Otopy                           | e +/-<br>pe ×                       | 2.00 🚳 💠                      |                                     |                                       |  |  |
| Précision     Précision        Précision        Précision <th>Métadonnées Statistiques</th> <th>de l'emprise</th> <th colspan="5">Raster entier 🔹</th>                                                                                                    | Métadonnées Statistiques                  | de l'emprise                        | Raster entier 🔹               |                                     |                                       |  |  |
| P Display       Paramètres de légende         Image: Attribute Tables       Image: Attribute Tables         Image: Attribute Tables       Image: Attribute Tables                                                                                                    | Précision Précision                       |                                     | Estimation (plus rapide)      |                                     | •                                     |  |  |
| Lupipay      Attribute Tables      QGIS Serveur      V Rendu de couche      Mode de fusion Normal      V Rendu de couche      Mode de fusion Normal      V Rendu de couche      Mode de fusion Normal      V Rendu de couche      Mode de fusion Normal      V Rendu de couche      Norester les couleurs      V Reinstallaer      V Reinstallaer      V Volisin v arriere      V Volisin v arriere      Volisin v arriere      Volisin v arriere      Volisin v arriere      Volisin v arriere      Volisin v arriere      Volisin v arriere      Volisin v arriere      Volisin v arriere      Volisin v arriere      Volisin v arriere     |                                           |                                     |                               |                                     |                                       |  |  |
| Attribute Tables V Rendu de couche Mode de fusion Normal Unonstié QGIS Serveur Mode de fusion Normal Unonstié 0 0 0 0 0 contraste 0 0 0 0 0 0 0 0 0 0 0 0 0 0 0 0 0 0 0                                                                                                    |                                           |                                     |                               |                                     | Paramètres de légende                 |  |  |
| Kendu de couche      Node de fusion Normal      Uminosité      Gamma      Gottraste      O      Contraste      O      Contraste      Contraste      O      Contraste      Contraste      O      Contraste      O      Contraste      Contraste      Contraste      O      Contraste      Contraste | Attribute Tables                          |                                     |                               |                                     |                                       |  |  |
| Mode de fusion       Normal       •       •       •       •       •       •       •       •       •       •       •       •       •       •       •       •       •       •       •       •       •       •       •       •       •       •       •       •       •       •       •       •       •       •       •       •       •       •       •       •       •       •       •       •       •       •       •       •       •       •       •       •       •       •       •       •       •       •       •       •       •       •       •       •       •       •       •       •       •       •       •       •       •       •       •       •       •       •       •       •       •       •       •       •       •       •       •       •       •       •       •       •       •       •       •       •       •       •       •       •       •       •       •       •       •       •       •       •       •       •       •       •       •       •       •       •                                                                                                    | ▼ Rendu de o                              | ouche                               |                               |                                     |                                       |  |  |
| uminosté       0       0       0       0       0       0       0       0       0       0       0       0       0       0       0       0       0       0       0       0       0       0       0       0       0       0       0       0       0       0       0       0       0       0       0       0       0       0       0       0       0       0       0       0       0       0       0       0       0       0       0       0       0       0       0       0       0       0       0       0       0       0       0       0       0       0       0       0       0       0       0       0       0       0       0       0       0       0       0       0       0       0       0       0       0       0       0       0       0       0       0       0       0       0       0       0       0       0       0       0       0       0       0       0       0       0       0       0       0       0       0       0       0       0       0       0       0       0<                                                                                                    | Mode de fusion                            | Normal                              | •                             |                                     | to Réinitialiser                      |  |  |
| Gamma       1.00       \$ Sabaration       0       \$         Inverser les couleurs       Novaux de gris       Off       •         Teinte       Colorise       •       •       •         V Ré-échantillonnage       200       arnière       Plus Proche Voisin       •       Stréchantillonnage       2.00       *       Ré-échantillonnage anticipé         Style       •       OK       Annuler       Appliquer       Aride                                                                                                    | Luminosité                                |                                     | 0 🗘 Contr                     | traste                              | 0 \$                                  |  |  |
|                                                                                                    | Gamma                                     | -                                   | 1,00 🌲 Satur                  | uration                             | 0 \$                                  |  |  |
| Teinta     Coloriser     Porce     100% (*)       V     Ré-échantillonnage     2.00 (*)     (*)       Zoom avant     Plus Proche Voisin     Visin     Suréchantillonnage       Style     OK     Annuler     Appliquer     Aride                                                                                                    | inverser les                              | couleurs                            | Nives                         | aux de gris Off                     | -                                     |  |  |
|                                                                                                    | Teinte                                    | Coloriser Force                     |                               |                                     | 100%                                  |  |  |
| Zoom avant Plus Proche Voisin v arrière Plus Proche Voisin v Suréchantillonnage 2.00 🚳 🛊 🛛 Ré-échantillonnage anticipé Style v OK Annuler Appliquer Aide                                                                                                    | ▼ Ré-échantil                             | lonnage                             |                               |                                     |                                       |  |  |
| Style + OK Annuler Appliquer Aide                                                                                                    | Zoom avant                                | Plus Proche Voisin 🔹 arrière Plus P | roche Voisin 🔻 Suréchantillor | nnage 2,00 🖾 🌩 🗌 Ré-échantillonnage | anticipé                              |  |  |
|                                                                                                    | Style -                                   |                                     |                               | OK Annuler                          | Appliquer Aide                        |  |  |

Paramètre dégradé de gris

- afficher la fenêtre des propriétés de la couche ou le panneau de style de couche onglet Symbologie
- en conservant le mode « **Bande grise unique** », descendre dans la zone "Amélioration du contraste" et régler sur "Étirer jusqu'au MinMax" ce qui améliore le contraste de l'image en utilisant une gamme de gris plus étendue.
- Il est possible d'améliorer le contraste en utilisant l'écart-type (Moyenne +/- déviation standard) : une valeur de 2,00 donne généralement de bons résultats.
- Les valeurs min et max sont généralement calculées automatiquement, mais il est possible de les charger depuis la bande, ce qui permet éventuellement de les actualiser.
- Ces paramètres peuvent être enregistrés comme style par défaut pour toutes les couches raster : Enregistrer par défaut.

Le paramétrage du dégradé de gris peut être accéléré en utilisant le **bouton** 🛞 situé dans la barre

d'outils "Raster" (qu'il faut avoir affichée au préalable, car elle ne l'est pas par défaut).

Ce bouton déclenche immédiatement la **commande "Étirer jusqu'au MinMax"**. Pour améliorer l'affichage (luminosité, contraste, etc.), il faut à nouveau passer par la fenêtre des propriétés de la couche ou bien utiliser les boutons ad-hoc de la barre d'outils Raster +

Visualiser le résultat en cliquant sur "Appliquer" ou "OK".

Exemple de visualisation avec une mise en transparence de la couche Extrait\_72\_Topo :

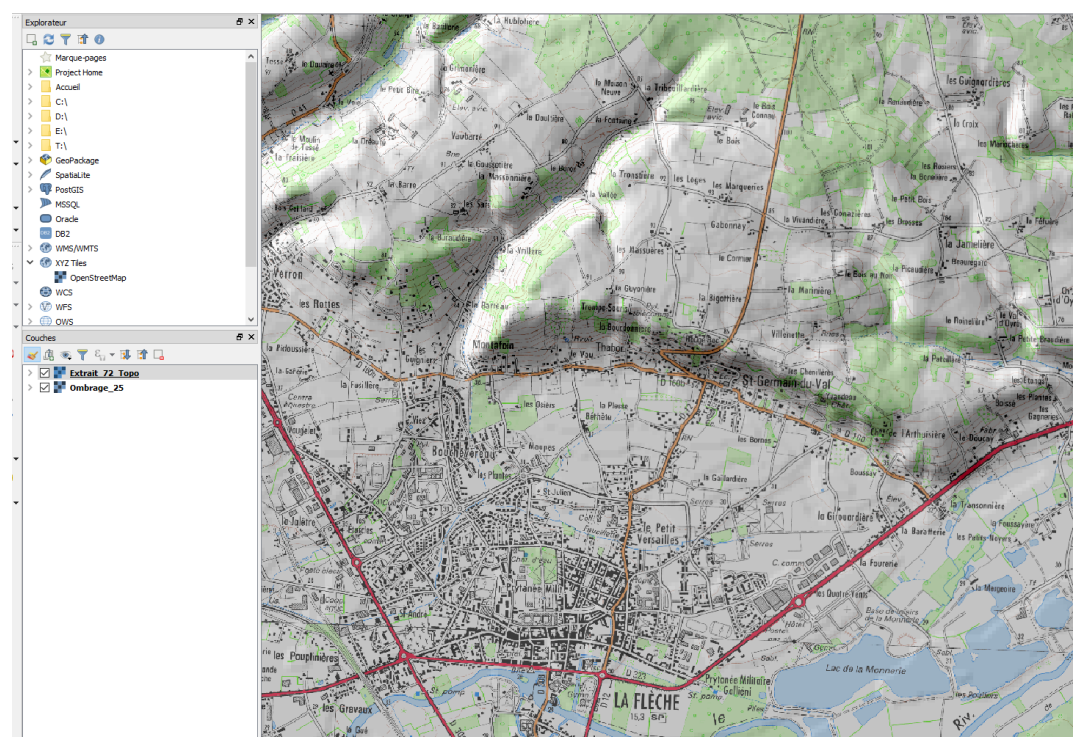

Résultat ombrage

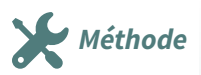

La commande **"Relief"** permet d'obtenir une représentation assez sophistiquée du terrain puisqu'elle associe dans une seule couche trois composantes :

- la première consiste en un ombrage associé à des couleurs pour les élévations (60% du résultat final) ;
- la deuxième est un ombrage associé aux pentes représentées en gris (30%) ;
- la troisième est un ombrage associé à la couleur jaune affectée aux faces les plus exposées à la source lumineuse (10%).

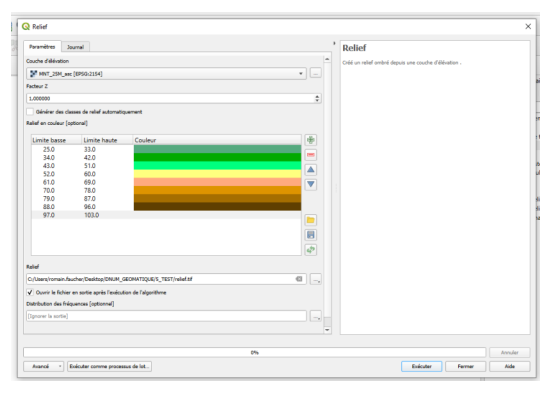

paramétrage de la commande relief

Le choix des couleurs des différents niveaux d'élévation est primordial pour obtenir une représentation pertinente du terrain. Couleurs et classes d'élévation sont paramétrées dans la fenêtre de dialogue qui s'ouvre en lançant la commande.

La "création automatique" ne donne pas toujours des résultats pertinents, obligeant à créer manuellement la distribution des couleurs.

Il est possible de sauvegarder la distribution des valeurs et des couleurs pour en disposer si l'on veut l'appliquer à un autre MNT.

Le résultat obtenu est une nouvelle couche raster, composée de 3 bandes (et non plus d'une bande

Il est possible de jouer sur le paramétrage de l'étirement et de l'écart type dans les propriétés de cette couche,

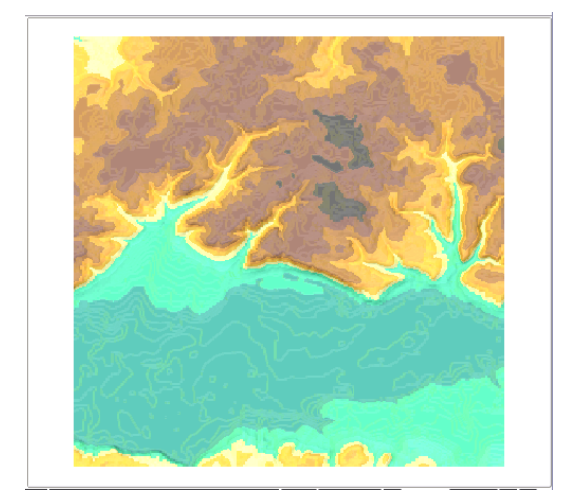

résultat de relief

### Les commandes GDAL d'analyse d'un MNT

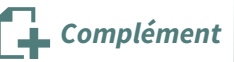

Les outils d'analyse du terrain sont par défaut disponibles dans le menu *Raster - Analyse*. On y retrouve des commandes équivalentes à celles qui ont déjà été examinées plus haut :

unique).

pour affiner le rendu final.

- Ombrage
- Pente
- Exposition
- Couleur du relief : correspond à l'algorithme Relief de QGIS
- Rugosité du terrain (TRI) : mal traduit, il faudrait dire "index de rugosité du terrain"

ainsi que d'autres modes complémentaires d'analyse :

- Index de position topographique : cet index est défini comme la différence des valeurs entre la cellule centrale et la moyenne de ses voisines ;
- **Rugosité** : La rugosité est la plus grande différence de valeur entre la cellule centrale et ses 8 voisines (à la différence de l'index de rugosité qui est une moyenne de ces 8 différences).

Ces fonctions utilisent la commande "gdaldem" du fournisseur Gdal.

Pour les algorithmes que nous avons déjà étudiés (ombrage, pente, exposition, relief, rugosité du terrain), le fonctionnement est globalement le même dans les deux cas :

- choix du MNT source
- choix du mode d'analyse
- paramétrage divers
- possibilité de modifier la commande "**gdaldem**" manuellement si l'on veut rajouter des options qui ne sont pas accessibles par l'interface graphique.
- choix du fichier raster en sortie

Le nombre de paramètres est cependant ici plus important que dans l'extension. Il est également possible de modifier les bases du calcul en choisissant "**les formules de Zevenbergen & Thorne au lieu de celle de Horn**" pour calculer les pentes et les aspects (celle de Zevenbergen & Thorne est plus adaptée aux paysages doux, tandis que celle de Horn a de meilleurs résultats sur les terrains plus rudes).

A noter que pour les pentes, il est possible de choisir un résultat en degrés ou en pourcentage (alors que l'algorithme de QGIS ne propose que des degrés).

| Exemple pour la comm | ande ombrage : |
|----------------------|----------------|
|----------------------|----------------|

| 🞗 Ombrage                                                                                                | ? ×        |
|----------------------------------------------------------------------------------------------------|------------|
| Paramètrec lauroal                                                                                       |            |
|                                                                                                    |            |
| MNT 25M arc [EDSG-2154]                                                                                  | • · · · ·  |
|                                                                                                    |            |
| Rande 1                                                                                                  |            |
| Bande I<br>Eacteur 7 (evanération verticale)                                                             |            |
| 1 00000                                                                                                  |            |
| Échelle (ratio entre unités verticale et horizontale)                                                    |            |
|                                                                                                    |            |
| Prientation de l'éclairage                                                                               |            |
| 315.00000                                                                                                |            |
| Altitude de l'éclairage                                                                                  |            |
| 45,000000                                                                                                |            |
| Calculer les bords                                                                                       |            |
| Utiliser la formule de ZevenbergenThorne au lieu, de celle de Horn                                       |            |
| Ombrage combiné                                                                                          |            |
| Ombrage multidirectionnel                                                                                |            |
| Paramètres avancés                                                                                       |            |
| Paramètres supplémentaires de création [optional]                                                        |            |
| Profil Défaut                                                                                            | •          |
|                                                                                                    |            |
| Nom                                                                                                    | Valeur     |
|                                                                                                    |            |
|                                                                                                    |            |
|                                                                                                    |            |
| 다 Valider Aide                                                                                           |            |
| Ombrage                                                                                                  |            |
| [Enredistrer dans un fichier temporaire]                                                                 |            |
|                                                                                                    |            |
| Ouvrir le fichier en sortie après l'exécution de l'algorithme                                            |            |
| Ouvrir le fichier en sortie après l'exécution de l'algorithme<br>Console GDAL/OGR                        |            |
| Ouvrir le fichier en sortie après l'exécution de l'algorithme Console GDAL/OGR  adaldem hillshade        |            |
| ✓ Ouvrir le fichier en sortie après l'exécution de l'algorithme<br>Console GDAL/OGR<br>gdaldem hillshade |            |
| ✓ Ouvrir le fichier en sortie après l'exécution de l'algorithme<br>Console GDAL/OGR<br>gdaldem hillshade |            |
| ☑ Ouvrir le fichier en sortie après l'exécution de l'algorithme<br>Console GDAL/OGR<br>gdaldem hillshade |            |
| ✓ Ouvrir le fichier en sortie après l'exécution de l'algorithme<br>Console GDAL/OGR<br>gdaldem hillshade |            |
| ✓ Ouvrir le fichier en sortie après l'exécution de l'algorithme<br>Console GDAL/OGR<br>gdaldem hillshade |            |
| Ouvrir le fichier en sortie après l'exécution de l'algorithme Console GDAL/OGR gdaldem hillshade         | 0% Annuler |

Commande Ombrage de GDAL

Pour obtenir plus de détails et utiliser pleinement ces algorithmes aux paramètres complexes, se référer à la documentation prévue dans l'aide (bouton Aide) menant au site officiel de la documentation en anglais

ou consulter ce site en français⁵.

Les autres outils GDAL seront présentés plus loin dans ce module.

### 4. Le menu Raster pour le traitement des MNT

#### **Quelles fonctionnalités disponibles ?**

Les outils par défaut de QGIS destinés au traitement et à l'analyse des MNT sont situés dans le menu Raster et classés dans les sous-menus :

- Calculatrice Raster : permet d'effectuer des calculs sur chaque cellule du raster ;
- Projections : pour changer, extraire ou modifier la projection d'une couche de données raster ;
- Conversion : permet de postériser, polygoniser, faire toutes sortes de conversion ;

- **Extraction** : pour créer des contours (notamment des courbes de niveau) et découper une couche raster ;
- Analyse : on y retrouve notamment les outils d'analyse du MNT vu précédemment ;
- **Divers** : pour construire un raster virtuel (VRT) et fusionner plusieurs couches.

Nous étudierons quelques-unes des commandes disponibles dans ce menu.

#### La calculatrice raster

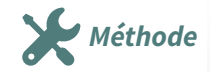

La calculatrice raster permet de faire des calculs arithmétiques et/ou logiques sur les valeurs de chaque cellule. Le résultat de ce calcul est enregistré dans une nouvelle couche avec de multiples formats disponibles :

- dans la fenêtre de la calculatrice, il faut choisir la couche raster sur laquelle les calculs vont porter, ainsi que le numéro de la bande de couleur qui est indiquée par un numéro après un @ (exemple : MNT\_25M\_asc@1);
- donner le nom de la couche qui sera créée en sortie de calcul ;
- les calculs pourront porter sur une emprise particulière à définir, ou sur l'étendue actuelle de la couche ;
- l'expression de la calculatrice doit être composée à partir des opérateurs disponibles dans la liste ou tapée directement dans la zone réservée à cet effet.

Ici, nous souhaitons obtenir les zones du MNT qui sont situées en-dessous de l'altitude 35 m : *MNT\_25M\_asc@1 <= 35* 

| Bandes raster                         | Couche résultat                                                      |
|---------------------------------------|----------------------------------------------------------------------|
| MNT_25M_asc@1                         | Créer un raster à la volée au lieu d'écrire la couche sur le disque. |
| ombrage@1                             | Couche en sortie EOMATIQUE\5_TEST\terrain_moins_35m.tif 🚳 2          |
|                                       | Format en sortie GeoTIFF                                             |
|                                       | Étendue spatiale                                                     |
|                                       | Utiliser l'emprise de la couche sélectionnée                         |
|                                       | min X 464987,50000 🗢 max X 475012,50000 🜩                            |
|                                       | min Y 6734987,50000 💠 max Y 6745012,50000 💠                          |
|                                       | Résolution                                                           |
|                                       | Colonnes 401 🗘 Lignes 401 🜲                                          |
|                                       | SCR en sortie projection invalide 🔹 👘                                |
|                                       | ✓ Ajouter le résultat au projet                                      |
|                                       |                                                                      |
|                                       |                                                                      |
| Opérateurs                            |                                                                      |
| xpression de la calculatrice raster 4 |                                                                      |
| MNT_25M_asc@1 <= 35                   |                                                                      |
|                                       |                                                                      |
|                                       |                                                                      |
|                                       |                                                                      |

fenêtre calculatrice raster

Le résultat obtenu est une couche (ici au format Géotiff et superposée au Scan25 en transparence) qui contient des cellules pouvant prendre deux valeurs 0 ou 1, représentées par deux couleurs :

- les cellules de couleur blanche pour la valeur = 1 correspondant à la vérification de l'expression "valeur du terrain <= à 35 m"</li>
- les cellules colorées en noir lorsque cette expression n'est pas vérifiée (terrain au-dessus de 35 m) : valeur = 0.

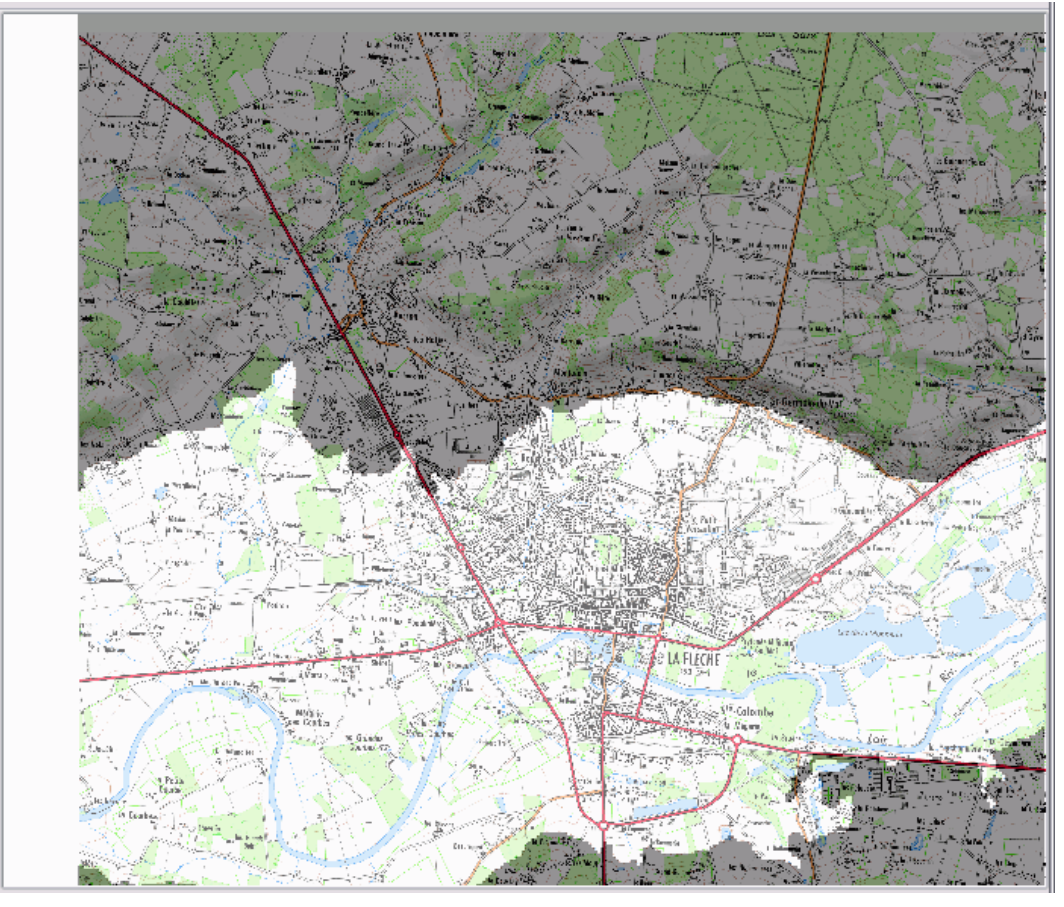

résultat calculatrice raster

#### Les commandes du menu "Extraction"

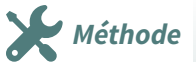

Le sous-menu **Extraction** permet de lancer trois commandes :

- Découper : pour découper une couche raster et obtenir une nouvelle couche :
  - soit découper un raster selon une emprise
  - soit découper un raster selon en une "couche de masque" (couche vectorielle qui servira de "pochoir)
- **Contours** : cette commande va créer des lignes de contour dont l'intervalle est paramétrable, typiquement cela va créer *des courbes de niveau dans un nouveau fichier vectoriel* ;

#### Exemple de création de courbes de niveau :

- lancer la commande Raster Extraction Contours;
- choisir le fichier de MNT en entrée ;

- déterminer l'intervalle entre les courbes de niveau ;
- choisir si l'on veut un attribut qui recueillera la valeur de l'altitude et lui donner un nom.
- Le fichier vectoriel qui sera créé en sortie (format GPKG par défaut, il peut être modifier en déroulant la liste du type au moment de l'enregistrement dans un fichier)

| Q Contour                                                                                                    | ×                                     |
|----------------------------------------------------------------------------------------------------|---------------------------------------|
| Paramètres Journal                                                                                                    |                                       |
| Couche en entrée                                                                                                    | <u>^</u>                              |
| Extrait_72_Topo [EPSGi2154]                                                                                                    | _                                     |
| luméro de bande                                                                                                    | a                                     |
| 3ande 1 (Palette)                                                                                                    | -                                     |
| ntervalle entre les courbes de niveaux                                                                                                    |                                       |
| 2,00000                                                                                                    | ≪ ¢ ar                                |
| lom de l'attribut (si non indiqué, aucun attribut d'élévation ne sera attaché) [optionne]]                                                                                                    |                                       |
| alev                                                                                                    |                                       |
| écalage par rapport à zéro pour l'interprétation des intervalles [optionnel]                                                                                                    |                                       |
| 3,00000                                                                                                    |                                       |
| Paramètres avancés                                                                                                    |                                       |
| Créer un vecteur 3D                                                                                                    | ili                                   |
| Considérer toutes les valeurs des rasters comme étant valides                                                                                                    | sli                                   |
| Valeur de pixel à considérer comme 'NoData' [optionnel]                                                                                                    | ĩ                                     |
| Non renseigné                                                                                                    |                                       |
| Paramètres additionnels de ligne de commande [optionnel]                                                                                                    |                                       |
|                                                                                                    |                                       |
|                                                                                                    |                                       |
| ontours                                                                                                    |                                       |
| Enregistrer dans un ticher temporaire]                                                                                                    |                                       |
| V Ouvrir le fichier en sortie après l'exécution de l'algorithme                                                                                                    |                                       |
|                                                                                                    |                                       |
| Console GDAL/OGR                                                                                                    |                                       |
| gdal_contour 51 -a ELEV + 2.0 4 "GPKG" "C:\Users\\romain.faucher\\Desktop\\DNUM_GEOMATQUE\\1 MES MISSIONS\\4 MAJ_Formations\\MAJ_QGIS\\Donnees_exo_QGIS\\data_foad_qgis\\SCAN\<br>[Extrait_72_Top.th" C:\Users\romain.faucher\AppDatu\Loca\/Temp/processing_lgYRh\322b3821ded54bc1be5a1bb9824cae04/OUTPUT.gpkg | \SCAN_25\                             |
|                                                                                                    |                                       |
|                                                                                                    | · · · · · · · · · · · · · · · · · · · |
| 0%                                                                                                    | Annuler                               |
| •••                                                                                                    |                                       |
| Avance * Executer comme processus de lot Exécuter                                                                                                    | Aide                                  |

*Outil de contours* 

On obtient une couche vectorielle constituée de polylignes dont l'attribut est l'élévation (dans l'exemple, les courbes de niveau sont affichées au-dessus de la couche "relief").

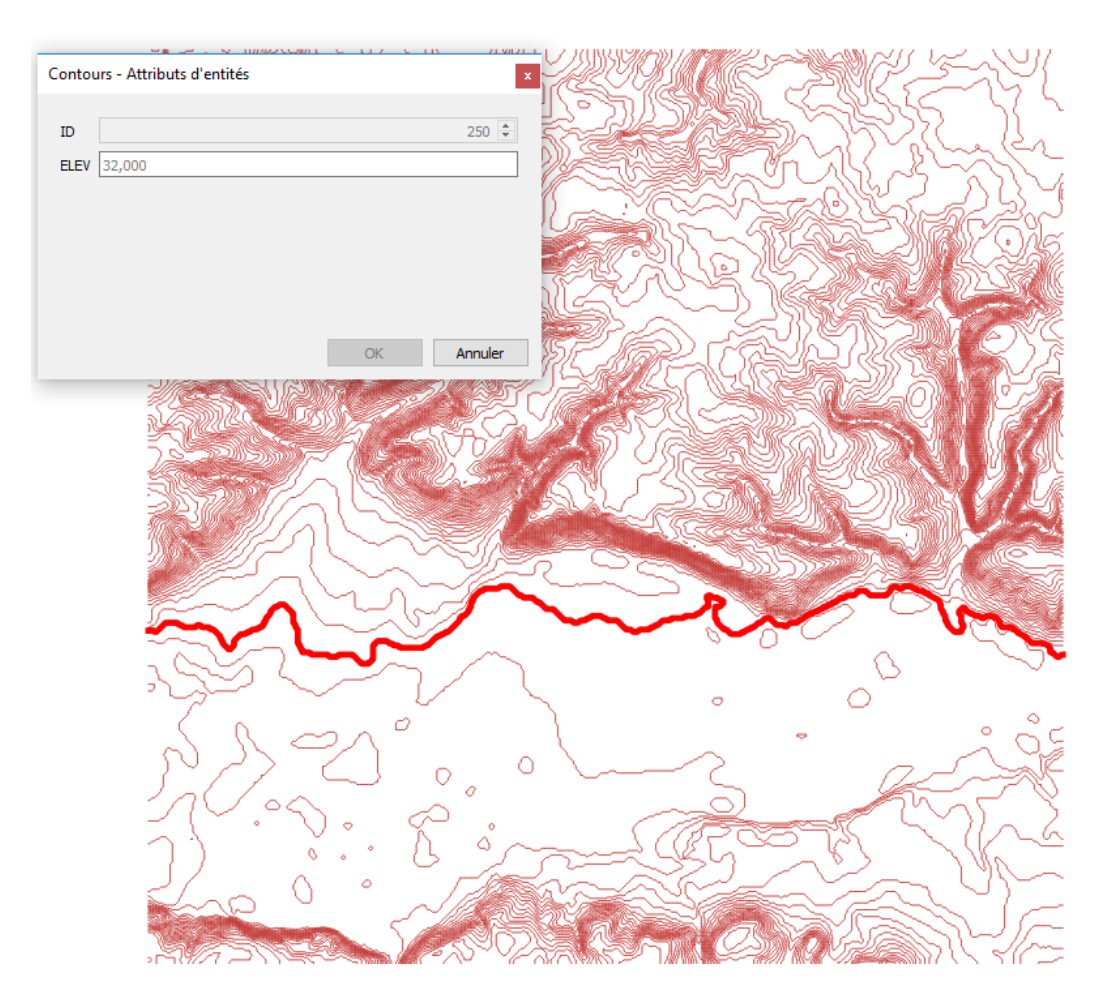

Résultat courbes de niveau

#### Les outils d'analyse du MNT - Grille Interpolation

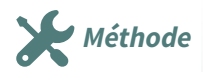

| Rast | er Base de données  | Int | ernet    | MMQGIS Traitement Aide                          |
|------|---------------------|-----|----------|-------------------------------------------------|
|      | Calculatrice Raster |     |          | J 🛄 🔁                                           |
| #    | Georeferencer       |     |          | bc 🇌 🔤 abi abc abc abc abc Easy                 |
|      | Analyse             | •   | 🦾 E      | Exposition                                      |
|      | Projections         | ⊁   | GOAL F   | Remplir les valeurs nulles (nodata)             |
|      | Divers              | •   | <b>*</b> | Grille (Moyenne Mobile)                         |
|      | Extraction          | •   | 11       | Grille (Métrique Des Données)                   |
|      | Conversion          | •   | <b>*</b> | Grille (Inverse De La Distance À Une Puissance) |
| 1    |                     |     | 1        | Grid (Plus Proche Voisin)                       |
|      |                     |     | 츎 🤇      | Ombrage                                         |
|      |                     |     | ¢ ۲      | Presque Noir                                    |
|      |                     |     | S P      | Proximité (Distance Raster)                     |
|      |                     |     | GOAL F   | Rugosité                                        |
|      |                     |     | T 🏠      | Tamiser                                         |
|      |                     |     | GOAL F   | Pente                                           |
|      |                     |     | GDAL I   | index De Position Topographique (TPI)           |
|      |                     |     | GOAL F   | Rugosité Du Terrain (TRI)                       |

Menu Raster - Analyse

Dans le menu **Raster -> Analyse**, on retrouve parmi les outils d'analyse du terrain, des commandes équivalentes à celles qui ont déjà été examinées plus haut.

On retrouve aussi des algorithmes d'interpolation dénommé "Grille" représentés par l'icône 🚺

L'interpolation sert à évaluer les valeurs prises en tout point d'un territoire par une grandeur dont on ne connaît précisément que quelques localisations. Par exemple, comment évaluer l'altitude en tout point à partir d'un MNT au pas de 25 mètres. Chaque commande correspond à une méthode d'interpolation :

- **Moyenne mobile** : fait la moyenne de toutes les valeurs des points d'une zone définie (ellipse de recherche).
- Métrique des données : utilise des métriques telles que les distances entre points pour l'interpolation.
- Inverse de la distance à une puissance : fait la moyenne pondérée des valeurs de points dans une zone définie.
- **Plus proche voisin** : prend la valeur du point le plus proche dans l'ellipse de recherche et la renvoie comme résultat.

La fonction va permettre de créer une couche raster d'élévation à partir d'une couche vectorielle de points disposant d'un attribut correspondant à l'altitude (Champs Z).

L'interpolation peut être utilisée sur des données de tout type, pas seulement l'altitude bien entendu.

#### Algorithme d'interpolation de QGIS

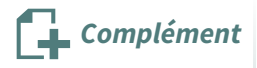

A noter qu'il existe également des commandes d'interpolation accessibles parmi les **outils de traitements de QGIS** dans la boîte à outils sous-menu **Interpolation**.

Leur utilisation peut sembler plus simple que les algorithmes par défaut du menu Raster :

- Choix parmi deux algorithmes caractérisant deux méthodes d'interpolation : *pondération par distance inverse* (IDW) ou *interpolation par triangulation* (TIN)
- En entrée, un ou plusieurs fichiers vectoriels : un attribut doit correspondre à l'altitude (Champ Z). Mais on peut également choisir d'autres formats que des fichiers de points, l'altitude pouvant être extraite des objets géographiques si ceux-ci disposent de cette information.
- En sortie un fichier raster de MNT au format TIF, dont on précisera la taille des cellules de base avec le nombre de colonnes et le nombre de lignes.

### 5. Exercice : Exercice 17 : analyse d'un MNT

#### Analyse d'un modèle numérique de terrain

On cherchera à localiser sur le terrain les zones satisfaisant à trois critères : altitude, pente et orientation.

#### Question

[solution n°1 p. 63]

Le but de l'exercice est de déterminer, sur le modèle numérique de terrain, les zones situées au-dessus de 60 m d'altitude, où la pente est supérieure à 10 degrés et exposées au secteur sud.

Le modèle de terrain utilisé est le MNT au pas de 25 m : MNT\_25M\_asc. (répertoire BDALTI/MNT)

On superposera, en fin d'exercice, le résultat obtenu sur le Scan 25.

Tous les fichiers créés lors de cet exercice devront être enregistrés dans le répertoire *STAGIAIRE* du jeu de données "*data\_foad\_qgis\_perf*"

#### Indice :

Pour répondre à cette question, l'enchaînement des manipulations sera le suivant :

- ouverture du MNT au pas de 25 m : MNT\_25M\_asc.asc
- **calcul de la pente** : soit par la commande d' analyse de terrain raster de QGIS, soit par l'algorithme GDAL d'analyse raster (fichier résultat au format Géotiff : **pente.tif**
- calcul de l'exposition : pour l'exposition (fichier résultat au format Géotiff : exposition.tif, l'utilisation du menu Raster - Analyse - Exposition est préférable car il permet de donner la valeur 0 pour les terrains plats. Le terrain plat est donc considéré comme étant orienté au nord, ce qui est de peu d'importance dans notre exemple car nous ne devons retenir que les terrains en pente.
- utilisation de la calculatrice raster pour déterminer les zones recherchées :
  - cellules du MNT où la valeur est supérieure ou égale à 60 m
  - cellules de la pente où la valeur est supérieure ou égale à 10
  - cellules de l'aspect où la valeur est comprise entre 135 et 225 (secteur sud, de sud-ouest à sud-est)
- utilisation de la **calculatrice raster** pour éliminer les cellules à 0 en divisant la couche de résultat par elle même.
- **polygoniser** le résultat pour obtenir une couche vectorielle de polygones.

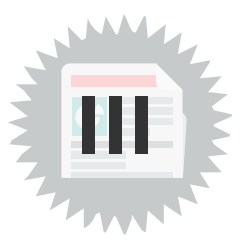

### 1. Informations sur les images raster

#### Obtenir les informations sur les images raster

Pour obtenir des informations sur les images raster, deux possibilités sont offertes dans QGIS :

- dans la fenêtre des propriétés de la couche dans l'onglet "Information";
- dans le menu "Raster, Divers", "Information raster".

Les informations fournies sont légèrement différentes dans l'un et l'autre cas, la commande "Information raster" retourne, par exemple, des informations sur le style de la couche, alors que cellesci ne figure pas dans l'onglet Information des propriétés de la couche (il faut aller consulter l'onglet Symbologie).

Certaines informations sont essentielles pour la compréhension du contenu de l'image : dimensions de l'image, nombre de bandes (bande unique, 3 bandes, 5 bandes), taille du pixel en unités géographiques, système spatial de référence, emprise de la couche, etc.

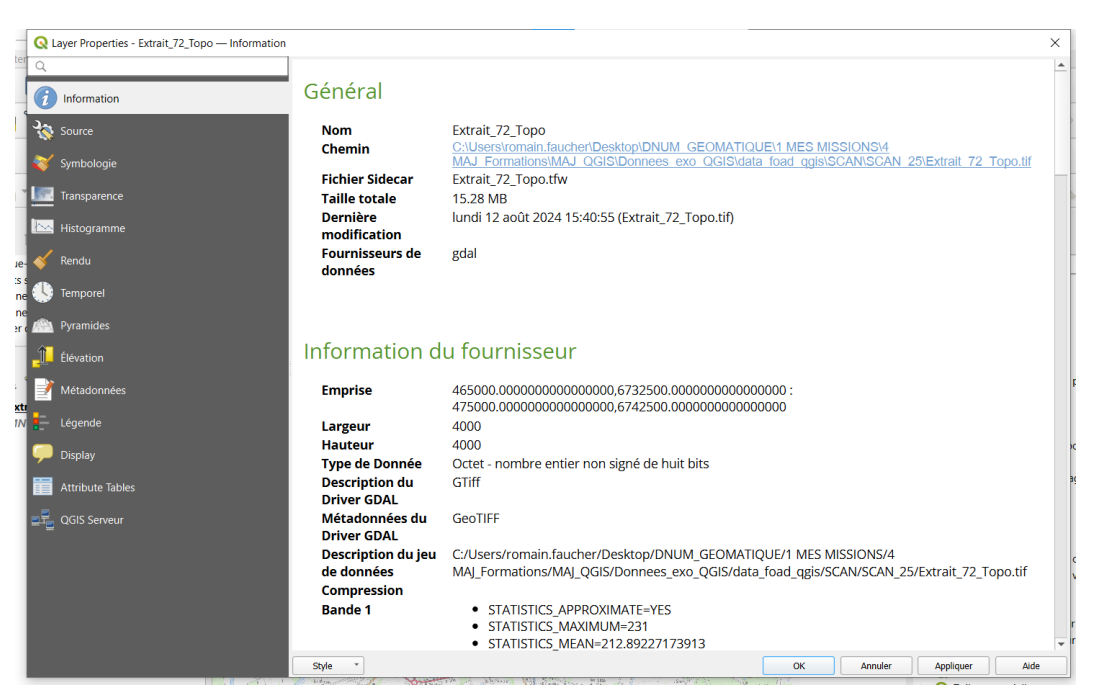

Fenêtre Information

On peut aussi retrouver des informations plus précises et synthétiques sur les couches raster.

L'algorithme *Rapport sur les valeurs uniques de la couche raster* fournit un compte rendu du nombre de pixels et de la superficie totale pour chaque valeur unique.

Cet outil est disponible dans la **boîte à outils de traitement** sous menu **Analyse raster**, il suffit d'indiquer la couche dont on veut analyser les pixels.

Cette commande est très utile pour une analyse d'occupation du sol notamment pour calculer la superficie des zones interprétées comme de la végétation, des surfaces en eau, bâties etc.

#### Le codage des couleurs

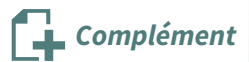

Certaines images sont associées à une palette qui définit la couleur de chaque pixel : à chaque pixel est associé une valeur qui correspond à sa couleur dans la palette. Ces images sont dites **"à bande grise unique"** puisqu'une seule valeur par pixel est stockée dans l'image. Il est possible également d'afficher ces images en "dégradé de gris".

Par contre, d'autres images, notamment les photographies, sont codées pour chaque pixel par un triplé de valeurs pour les couleurs visibles, le **R**ouge, le **V**ert et le **B**leu (modèle **RVB**). Chaque canal est codé selon son intensité. On parle d'**images à 3 bandes**.

Par exemple, le codage des couleurs de la **BD Ortho "couleur** est le suivant :

- Bande 1 : rouge
- Bande 2 : vert
- Bande 3 : bleu

Pour la BD Ortho IRC (infrarouge couleur), on a :

- Bande 1 : infrarouge
- Bande 2 : rouge
- Bande 3 : vert

Enfin, on rencontre assez fréquemment des images composées de 5 bandes spectrales.

C'est le cas de certaines images satellitaires, par exemple les *images* **RapidEye multispectrales** comportent 5 bandes spectrales, dans l'ordre :

- Bande 1 : bleu
- Bande 2 : vert
- Bande 3 : rouge
- Bande 4 : rededge (gamme de fréquences entre le rouge et l'infrarouge)
- Bande 5 : proche infrarouge

L'onglet "**Symbologie**" de QGIS permet de choisir de quelle manière les bandes composant l'image seront affichées : un écran d'ordinateur ne pouvant afficher que trois bandes correspondant au rouge, au vert et au bleu, l'image sera obligatoirement "colorisée par 3 bandes" mais l'ordre des bandes est paramétrable par l'utilisateur.

| Q Layer Properties - 0468_6740_IRC — Sym | nbologie                                                                                                    | ×                                     |
|------------------------------------------|----------------------------------------------------------------------------------------------------|---------------------------------------|
| ٩                                        | ▼ Rendu des bandes raster                                                                                                 |                                       |
| information                              | Type de rendu Couleur à bandes multiples                                                                                  |                                       |
| Source                                   | Bande rouge Bande 1: Red (Red) - Red                                                                                      | <b>~</b>                              |
|                                          | Min 17 Max 251                                                                                                    | · · · · · · · · · · · · · · · · · · · |
| Symbologie                               | Bande verte Bande 2: Green (Green) - Green                                                                                | ▼.                                    |
| Transparence                             | Min 0 Max 255                                                                                                    |                                       |
| Kistogramme                              | Bande 3: Blue (Blue) - Blue                                                                                               | <b></b>                               |
| 💉 Rendu                                  | Min 23 Max 255                                                                                                    |                                       |
|                                          | Amélioration<br>du contraste                                                                                              | · ·                                   |
| e 🍤 Temporel                             | Paramètres de valeurs Min/Max                                                                                             |                                       |
| Pyramides                                | O béfini par l'utilisateur                                                                                                |                                       |
| 📋 Élévation                              | Cumulațif 2,0 @ ♦ - 98,0                                                                                                  | 🖾 🗘 %                                 |
| Métadonnées                              | Min / max                                                                                                    |                                       |
| 5                                        | O Moyenne +/-<br>écart-type × 2,00                                                                                        |                                       |
| Légende                                  | Statistiques de l'emprise Raster entier                                                                                   | •                                     |
| n 💭 Display                              | Précision Estimation (plus rapide)                                                                                        |                                       |
| Attribute Tables                         |                                                                                                    |                                       |
| GIS Serveur                              | ▼ Rendu de couche                                                                                                    |                                       |
|                                          | Mode de fusion Normal 👻                                                                                                   | 🐤 Réinitialiser                       |
|                                          | Luminosité O Contraste                                                                                                    | 0                                     |
|                                          | Gamma 1,00 \$ Saturation                                                                                                  | 0 \$                                  |
|                                          | inverser les couleurs Niveaux de gris Off                                                                                 |                                       |
|                                          | Teinte Coloriser Force                                                                                                    | 100%                                  |
|                                          | ▼ Ré-échantillonnage                                                                                                    |                                       |
|                                          | Zoom avant 🏼 Plus Proche Voisin 🔹 arrière 🔤 Plus Proche Voisin 🔹 Suréchantillonnage 2,00 🚳 🗘 🗖 Ré-échantillonnage anticip | )é                                    |
|                                          | Style * OK Annuler                                                                                                    | Appliquer Aide                        |

fenêtre styles bandes spectrales

### Différents types d'images raster

Quelques types d'images rencontrées lorsque l'on utilise QGIS :

| Données                    | Codage des<br>couleurs | Affichage                                              | taille du pixel |
|----------------------------|------------------------|--------------------------------------------------------|-----------------|
| Scan 25 couleur            | bande unique           | Palette                                                | 2,5 m           |
| Scan 25 EDR                | bande unique           | Bande grise unique                                     | 2,5 m           |
| Scan 100 couleur           | bande unique           | Palette                                                | 10 m            |
| Scan Régional              | bande unique           | Palette                                                | 25 m            |
| BD Ortho couleur           | 3 bandes               | Couleurs à bandes multiples<br>(colorisé par 3 bandes) | 0,5 m           |
| BD Ortho HR                | 3 bandes               | Couleurs à bandes multiples<br>(colorisé par 3 bandes) | 0,2 m           |
| BR Ortho IRC               | 3 bandes               | Couleurs à bandes multiples<br>(colorisé par 3 bandes) | 0,5 m           |
| RapideEye<br>Multispectral | 5 bandes               | Couleurs à bandes multiples<br>(colorisé par 3 bandes) | 5 m             |
| Spot5                      | 5 bandes               | Couleurs à bandes multiples<br>(colorisé par 3 bandes) | 10 m            |
| Landsat 8                  | 11 bandes              | Couleurs à bandes multiples<br>(colorisé par 3 bandes) | 30, 15 et 100 m |

### 2. Construire une table virtuelle raster (VRT)

#### Pourquoi créer un VRT ?

Les bases de données raster, comme la BD Ortho ou les Scans de l'IGN par exemple, sont souvent diffusées sous forme de "**tuiles**", c'est-à-dire des images de dimensions constantes qui, en se juxtaposant, couvrent l'ensemble d'un territoire.

L'utilisateur qui veut afficher ce référentiel sur son emprise de travail doit alors ouvrir autant de couches que de tuiles nécessaires à cette couverture, et la recherche des tuiles dans la liste complète est souvent fastidieuse. En outre, s'il veut modifier certains paramétrages et notamment le style des rasters (dégradé de gris, palette de couleur, etc.), il est obligé de le faire tuile par tuile.

Pour faciliter ce travail, il est intéressant de créer une **table raster virtuelle (VRT)** qui va réaliser un tableau d'assemblage d'un ensemble de tuiles et se comporter par la suite comme une couche unique. On utilise aussi parfois le terme de **couche logique** qui est la terminologie dans MapInfo.

### Comment créer un VRT ?

La commande de création d'un VRT est située dans le menu **Raster - Divers - Construire un Raster** Virtuel (Catalogue VRT).

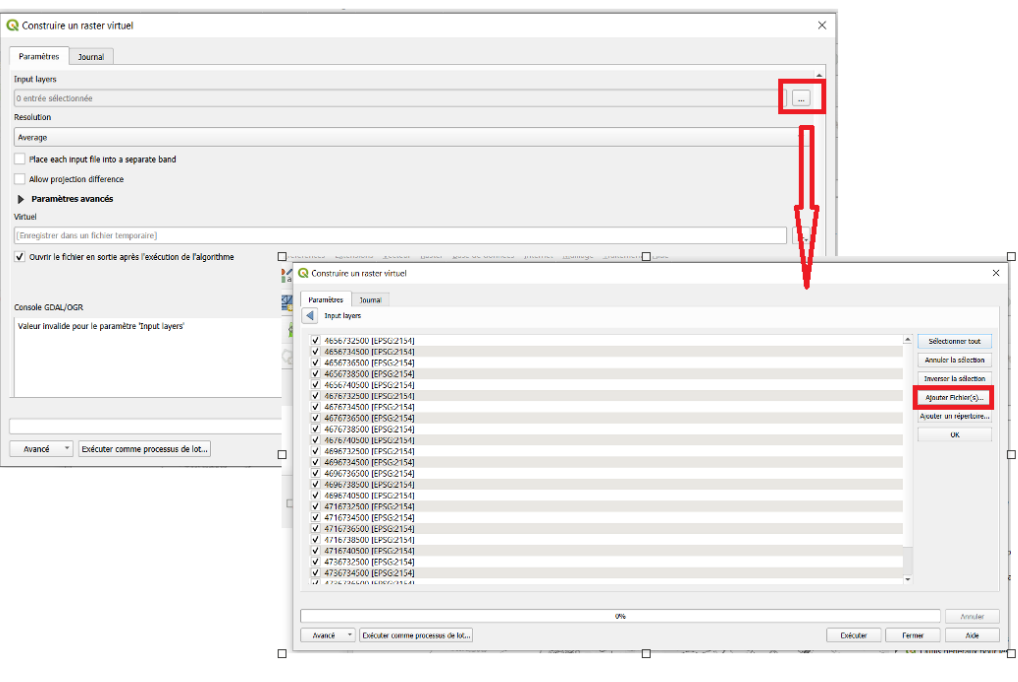

Construire un VRT

Les options sont les suivantes :

- *Couches en entrée* : sélectionner parmi les couche déjà importées dans QGIS ou ajouter des fichiers.
- *Résolution* : si la résolution (dimension des pixels) de tous les fichiers en entrée n'est pas la même, cette option permet à l'utilisateur de contrôler la manière dont la résolution en sortie sera calculée.
- Placer chaque fichier en entrée dans une bande séparée
- *Permettre des projections différentes* : la commande acceptera de réaliser un VRT même si les jeux de données en entrée n'ont pas la même projection. Attention, cela ne signifie pas qu'ils seront reprojetés. Leurs projections seront simplement ignorées.
- Paramètres avancés : permettent notamment de choisir la projection pour le fichier en sortie.

Les images raster

• *Fichier en sortie* : ce fichier sera au format spécifique .VRT (c'est un format de type XML, lisible par un éditeur de texte)

### 3. Exercice : Exercice 18 : Construire un VRT

#### **Construire une table raster virtuelle (VRT)**

Le but de l'exercice est de créer un VRT sur un ensemble de tuiles du Scan 25.

Lorsqu'il sera créé, on changera son style (en dégradé de gris par défaut) pour affecter à l'ensemble des tuiles une palette de couleurs unique.

#### Question

[solution n°2 p. 66]

Dans un nouveau projet QGIS :

- construire un VRT avec les 25 tuiles du scan25, au format Géotiff, situées dans le répertoire /SCAN25/tuiles\_scan25.
- sauvegarder ce VRT dans le répertoire /**SCAN25.**
- changer la palette de couleurs du VRT en chargeant le style *scan25.qml* situé dans ce même répertoire.

### 4. Les commandes de la barre d'outils Raster

Comme indiqué dans l'introduction du module, la barre d'outils Raster n'est pas toujours présente par défaut dans l'interface de QGIS, il faut donc éventuellement l'afficher : soit en faisant un clic droit dans la zone des menus et des barres d'outils (puis cocher la case "**Raster**"), soit par le **menu Vue - Barres d'outils.** 

Les commandes accessibles par cette barre sont également présentes soit dans le menu Raster soit dans les propriétés de la couche.

Selon les extensions installées et activées, la barre d'outils Raster contient plus ou moins de boutons de commande. A vérifier donc.

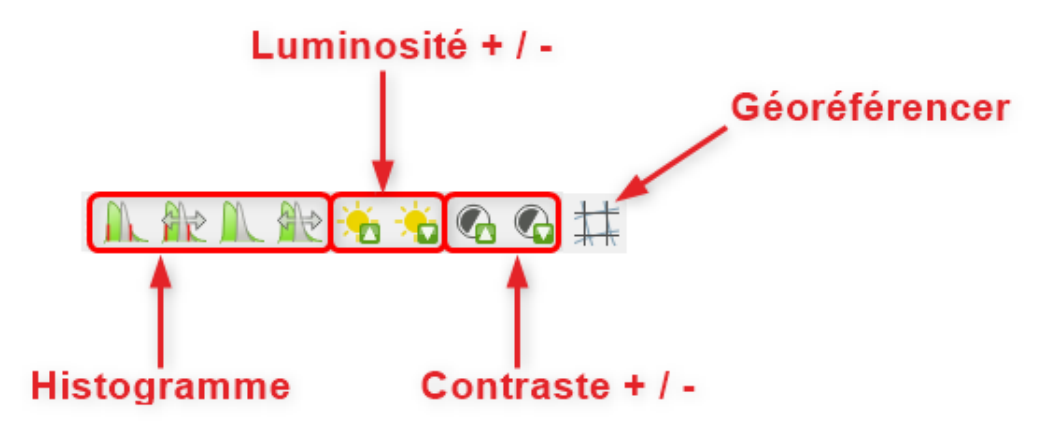

Barre d'outils Raster

Dans l'exemple de barre d'outils ci-dessus, on trouve de gauche à droite :

#### Les commandes d'histogramme :

- histogramme cumulatif de l'emprise locale utilisant l'emprise actuelle, les limites par défaut et les valeurs estimées ;
- histogramme cumulatif de l'emprise locale utilisant tout le jeu de données, les limites par défaut et les valeurs estimées ;
- histogramme de l'emprise locale ;

• étendre l'histogramme à tout le jeu de données.

Les commandes de niveaux :

- luminosité : augmenter, diminuer ;
- contraste : augmenter, diminuer.

Autre commande (si l'extension est activée) :

• géoréférencer (voir plus loin)

Depuis QGIS 3.0, les outils **Carte de chaleur et Interpolation** ne fonctionnent plus comme extensions mais comme des algorithmes d'Interpolation de QGIS que l'on peut trouver dans la **Boîte à outils de traitements**. De même, l'outil **Statistiques de zone** fait désormais partie du noyau de QGIS (**Boite à outils de traitements -> Analyse raster**).

Si l'extension **"Raster Calc**" (qui est une autre calculatrice raster) est active, un 5ème bouton correspondant à cette extension apparaît dans la barre d'outils.

#### Agir sur les histogrammes

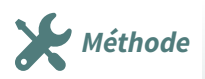

Les 4 boutons de commandes sur les histogrammes permettent d'améliorer la qualité de l'affichage en répartissant au mieux l'ensemble des pixels entre les tons clairs et les tons foncés.

Les deux premières agissent en utilisant des valeurs estimées (pour réaliser des traitements plus rapides).

- **commandes sur tout le jeu de données** : quelle que soit l'emprise affichée à l'écran, le calcul est effectué sur l'ensemble de la couche ;
- *commandes sur l'emprise actuelle (ou locale)* : le calcul est effectué uniquement sur la zone présente à l'écran.

Ces fonctionnalités correspondent à la commande "**Etirer jusqu'au MinMax**" de la fenêtre des propriétés de la couche **raster**, onglet **Symbologie**, dans laquelle il est possible de paramétrer plus finement cette action sur l'histogramme. Notamment, utiliser l'écart-type (de la répartition des pixels dans l'image) agit sur le contraste global de l'image : plus cet écart-type est proche de 0, plus l'image est contrastée (**paramétrage de valeurs min/max -> Cumulatif décompte de coupe**)

Il est également possible d'agir sur l'histogramme dans l'onglet « *Histogramme* » de la fenêtre des propriétés des couches raster.

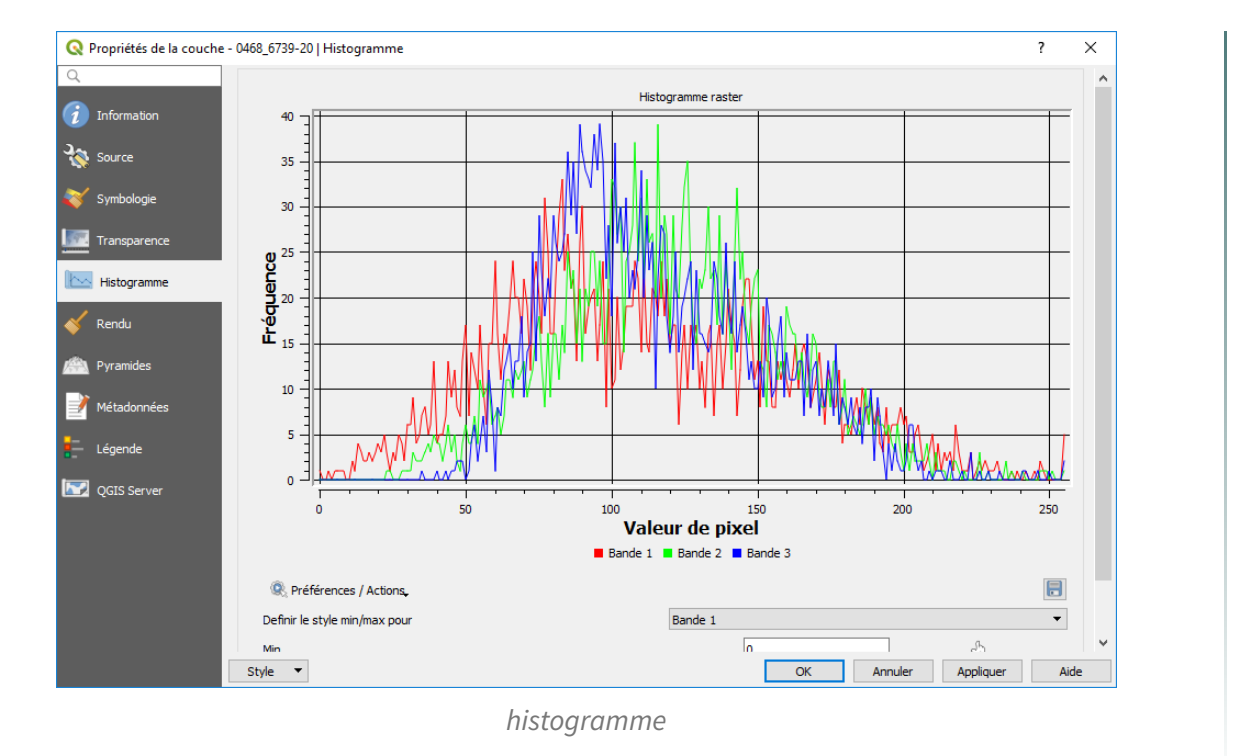

#### Cas particulier de certaines images sans contraste

Certaines images peuvent être fournies sans étalement des dynamiques et sont visuellement difficiles à exploiter car elles n'ont aucun contraste : elles apparaissent très sombres. C'est le cas notamment des images satellitaires RapidEye fournies par GéoSud.

Remarque

Conseil

Pour améliorer l'affichage, on peut utiliser les solutions suivantes :

- utiliser le bouton "étendre l'histogramme ..." de la barre d'outils Raster ;
- utiliser la commande "**Etirer jusqu'au MinMax**" de l'onglet **Style des propriétés de la couche** en fixant soi-même les valeurs min et max que l'on aura pu évaluer grâce à l'histogramme ;
- utiliser cette même commande mais avec l'écart-type.

#### Étirer par défaut l'histogramme d'une couche raster

Comme on l'a vu au sujet des MNT, il est possible de choisir d'étirer par défaut l'histogramme à l'ouverture d'une couche raster. cela se fait dans les préférences : **Options - Rendu - Rasters** 

Il est possible de choisir le mode d'étirement que l'on trouve le plus adapté.

|                                             | Algorithme             | Limites (Minimum / Maximum)                                 |      |
|---------------------------------------------|------------------------|-------------------------------------------------------------|------|
| Bande grise unique                          | Étirer jusqu'au MinMax | <ul> <li>Minimum / maximum</li> </ul>                       | •    |
| Couleur à bandes multiples (octet / bande)  | Étirer jusqu'au MinMax | <ul> <li>Minimum / maximum</li> </ul>                       | •    |
| Couleur à bandes multiples (>octet / bande) | Étirer jusqu'au MinMax | <ul> <li>Histogramme cumulatif - décompte de cou</li> </ul> | oe 🔻 |

Préférences - Options - Rendu rasters

### 5. Le géoréférencement

Le géoréférencement consiste à projeter dans le système de coordonnées souhaité une image raster dépourvue d'informations géographiques.

Il peut, par exemple, s'agir d'une image scannée d'une ancienne carte papier, d'une planche cadastrale.

Le module "Géoréférenceur" de QGIS se trouve dans le menu COUCHE .

Pour **géoréférencer** une image, il faut être capable de déterminer à sa surface des points dits "de contrôle" dont les coordonnées sont connues :

• soit il faut établir la correspondance entre certains points de l'image et leurs équivalents sur un référentiel géographique (bâtiments, ouvrages d'art, carrefours, etc).

C'est le géoréférencement en mode relatif.

• soit il peut s'agir du carroyage imprimé si l'image est une carte scannée (les graticules, dont les coordonnées sont repérables).

C'est le géoréférencement en mode absolu.

#### Le géoréférencement d'une image raster en mode relatif

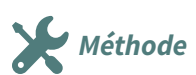

Lancer le géoréférenceur :

- menu Couche Géoréférencer
- ou bouton

**Conseil** : Il est possible de **paramétrer** le géoréférenceur pour qu'il soit affiché dans la fenêtre principale de QGIS

(menu « *Paramètres* » du **Géoréférencer**, « *Configurer le Géoréférenceur* ») afin de faciliter le passage d'une fenêtre à l'autre.

Dans la même fenêtre, cocher les cases

- « Afficher l'identifiant »
- « Afficher les coordonnées » pour afficher ces informations lors de la saisie des points.
- « Utiliser les unités de carte si possible »

| ndication du point             |                  |                          |   |
|--------------------------------|------------------|--------------------------|---|
| ✓ Afficher l'identifiant       |                  |                          |   |
| ✓ Afficher les coordonnées     |                  |                          |   |
| Inités résiduelles             |                  |                          |   |
| O Pixels                       |                  |                          |   |
| • Utiliser les unités de la ca | arte si possible |                          |   |
| Capport PDF                    |                  |                          |   |
| Marge gauche                   |                  | 2,00 mm                  |   |
| Marge droite                   |                  | 2,00 mm                  |   |
| Carte PDF                      |                  |                          |   |
| Taille de la page              |                  | A3 (297x420 mm)          | • |
| Afficher la fenêtre de géoréf  | érencement dar   | ns la fenêtre principale |   |
|                                | erencement dar   | is to reneare principale |   |
|                                |                  |                          |   |

*Configurer le Géoréférenceur* 

La démarche pour géoréférencer une image dans QGIS est bien conçue.

Dans un premier temps, charger l'image raster à géoréférencer dans le géoréférenceur avec le bouton

situé en haut à gauche du panneau "Géoréférencer".

QGIS vous demande le système de coordonnées utilisé, ce qui est un peu inutile, car l'image en est dépourvue.

Mais ça ne coûte rien de donner le système qui sera utilisé pour l'image en sortie.

Positionner sur l'image les points de contrôle (qui auront été déterminés au préalable bien entendu)

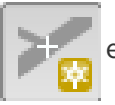

et saisir les coordonnées X et Y de chaque point. Pour cela, on peut :

- soit saisir manuellement les coordonnées X et Y de chacun des points ;
- soit utiliser le "canevas de la carte" qui est une solution beaucoup plus simple, puisque l'on vient cliquer sur les points correspondant aux points de contrôle directement dans la carte, sur la couche qui sert de référentiel (plus confortable). Nous avons utilisé ici le scan25.

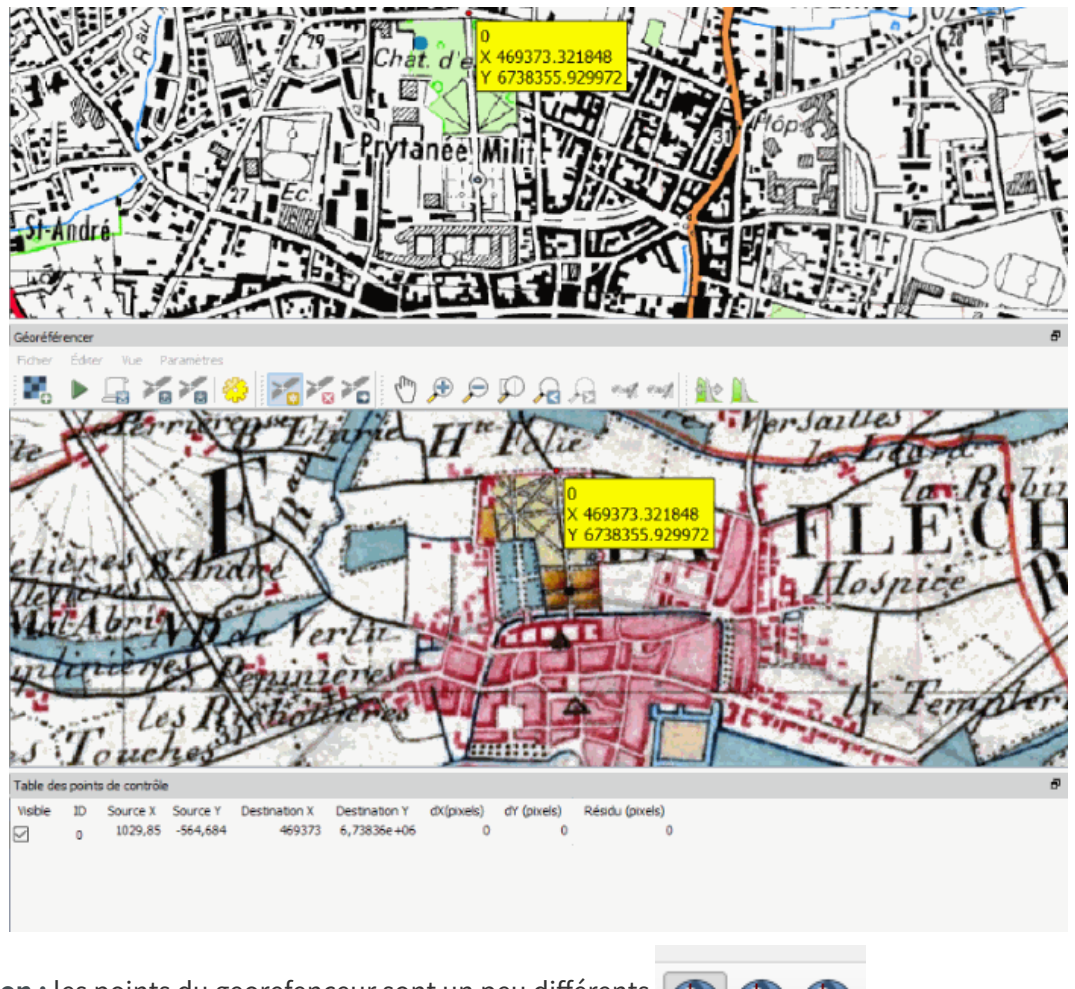

Attention : les points du georefenceur sont un peu différents

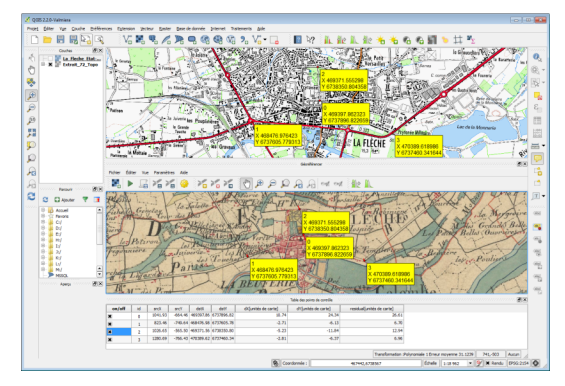

Géoréférencement saisie des points

• Il faut **au minimum 4 points pour obtenir un géoréférencement acceptable**, mais ceci dépend surtout du calcul qui sera appliqué (type de transformation, méthode de ré-échantillonnage).

Les deux boutons situés à la droite de celui-ci permettent d'effacer ou de déplacer les points de contrôle déjà saisis.

|                                                                                     | Poly    | nomiale 1                                     |
|-------------------------------------------------------------------------------------|---------|-----------------------------------------------|
| SCR cible                                                                           | SCR     | du Projet: EPSG:2154 - RGF93 v1 / Lambert-S 💌 |
| aramètres en sortie                                                                 |         |                                               |
| Fichier en sortie                                                                   |         | E\5_TEST\La_Fleche_Etat-Major_georef.tif 🚳 🗌  |
| Méthode de ré-échantillon                                                           | nage    | Plus proche voisin                            |
| Compression                                                                         |         |                                               |
| Créer seulement un fi                                                               | chier   | World (tranformation linéaire)                |
| <ul> <li>Employer 0 pour la tra</li> </ul>                                          | anspa   | rence si nécessaire                           |
| Définir la résolution d                                                             | e la ci | ble                                           |
|                                                                                     |         |                                               |
|                                                                                     |         |                                               |
| Horizontal                                                                          |         | 0,00000                                       |
| Horizontal<br>Vertical                                                              |         | 0,00000 ÷                                     |
| Horizontal<br>Vertical                                                              |         | 0,00000 (\$)<br>0,00000 (\$)                  |
| Horizontal<br>Vertical<br>pports                                                    |         | 0,00000                                       |
| Horizontal<br>Vertical<br>pports<br>Générer une carte PDF                           |         | 0,0000 ÷                                      |
| Horizontal<br>Vertical<br>pports<br>Générer une carte PDF<br>Générer un rapport PDF |         | 0,00000 \$                                    |

fenêtre paramètres de géoréférencement

• Définir les paramètres de la transformation

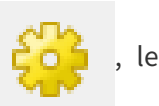

nom du fichier raster de sortie (au format Géotif), son système de coordonnées.

Il peut être utile d'employer 0 pour la transparence si nécessaire.

- Les transformations de type polynomiales de degrés 1 à 3 sont parmi les plus utilisées pour le géoréférencement et elles diffèrent par le degré de distorsion introduit pour faire correspondre la source aux points de contrôle. Le degré 1 permet seulement la translation, la rotation et la mise à l'échelle. Le degré 2, qui autorise quelques courbes, est la transformation la plus utilisée (mais il faut au minimum 6 points de contrôle).
- A défaut d'un choix parfaitement maîtrisé, la méthode de ré-échantillonnage au plus proche voisin conserve les statistiques de l'image et est donc un choix par défaut acceptable.

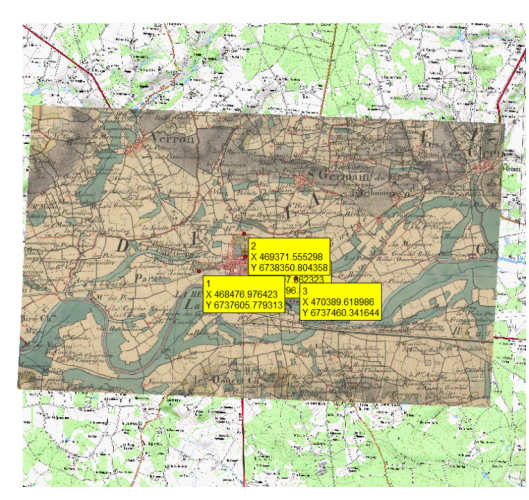

Résultat du géoréférencement

Lancer le géoréférencement . Lorsque la couche raster en sortie est affichée, il est toujours possible de modifier les paramètres, de déplacer ou supprimer les points de contrôle, en créer de nouveaux dans le géoréférenceur qui reste ouvert à l'écran.

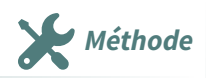

Le géoréférencement d'une image raster en mode absolu

Le fichier **MNT\_La\_Fleche.png** (dossier **Divers**) comprend 4 points de calage (croix), dont les coordonnées (SCR RGF93/Lambert 93) sont :

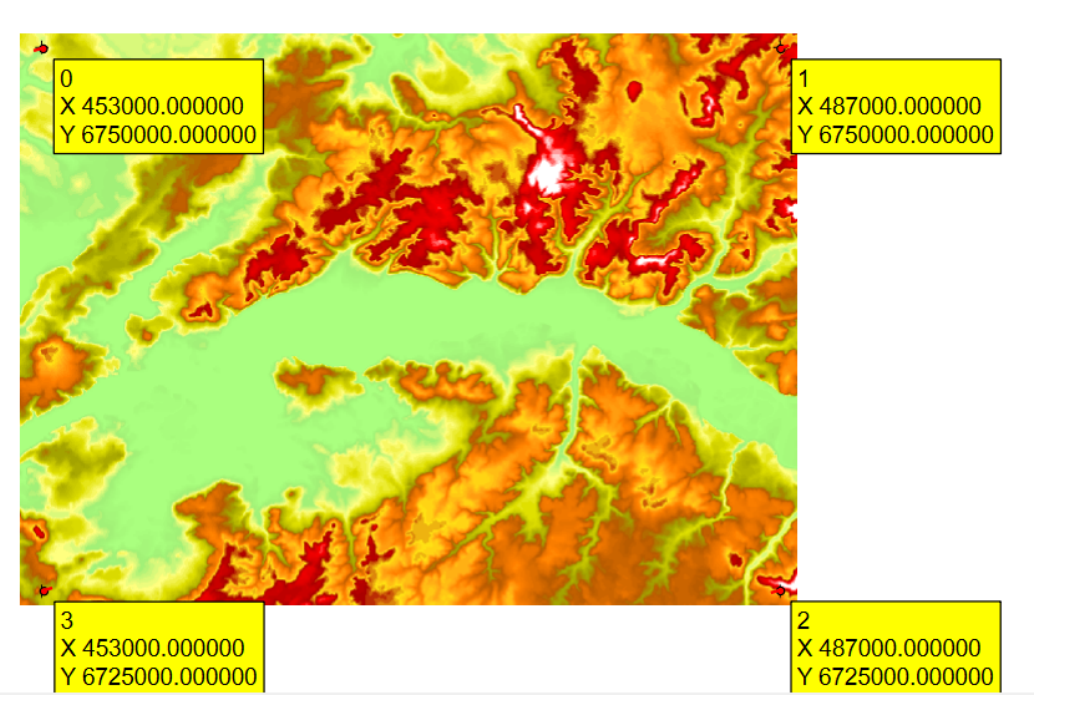

Points de calage

Pour géoréférencer ce fichier raster dans QGIS ouvrir le géoréférenceur (menu **COUCHE** → **Géoréférencer**)

Ouvrir le fichier image **MNT\_La\_Fleche.png** dans le géoréférenceur en précisant le SCR ( **RGF93/Lambert 93**):

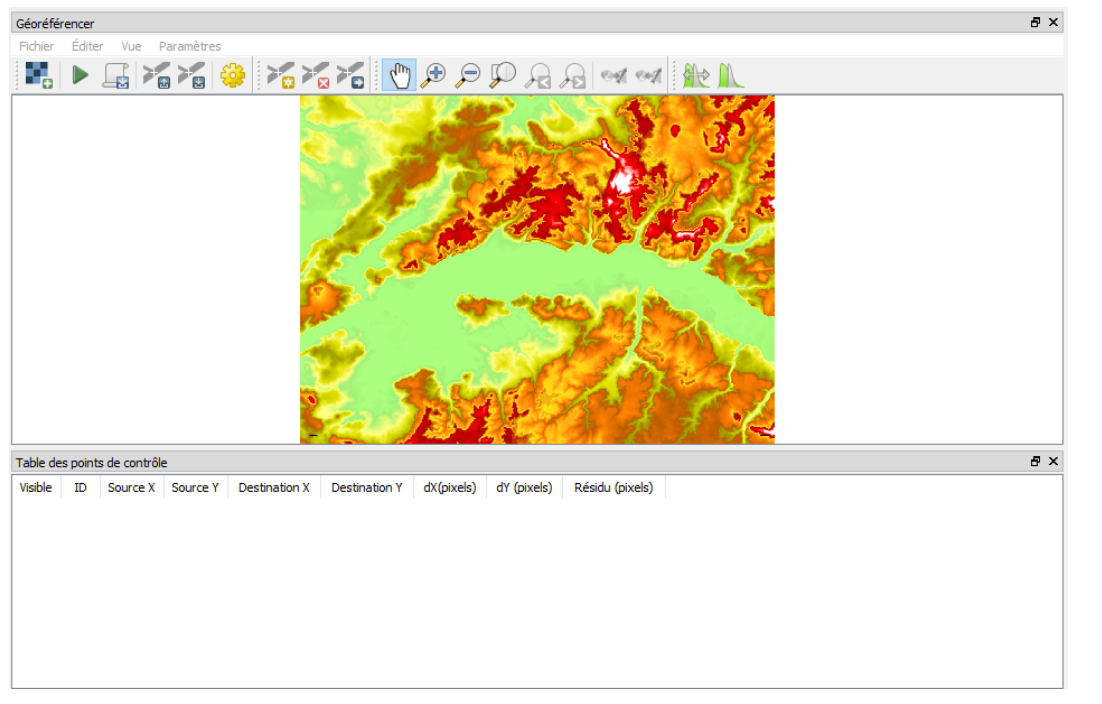

Fenêtre du géoréférenceur

Zoomer sur le point n°1 (en haut à gauche de l'image) :

| Géoréférencer                                                                                                    |                                                                                           |                                   |
|----------------------------------------------------------------------------------------------------|-------------------------------------------------------------------------------------------|-----------------------------------|
| Fichiar Éditar Via Paramètras                                                                                                    |                                                                                           | 5×                                |
|                                                                                                    |                                                                                           |                                   |
|                                                                                                    |                                                                                           |                                   |
|                                                                                                    |                                                                                           |                                   |
|                                                                                                    |                                                                                           |                                   |
|                                                                                                    |                                                                                           |                                   |
|                                                                                                    |                                                                                           |                                   |
|                                                                                                    |                                                                                           |                                   |
|                                                                                                    |                                                                                           |                                   |
|                                                                                                    |                                                                                           |                                   |
|                                                                                                    |                                                                                           |                                   |
|                                                                                                    |                                                                                           |                                   |
| Visible ID Source X Source Y Destination X Destination Y dX(pixels) dY (pixels) Résidu (pixels)                                                                                                    |                                                                                           | 8 4                               |
|                                                                                                    |                                                                                           |                                   |
|                                                                                                    |                                                                                           |                                   |
|                                                                                                    |                                                                                           |                                   |
|                                                                                                    |                                                                                           |                                   |
|                                                                                                    |                                                                                           |                                   |
|                                                                                                    |                                                                                           |                                   |
| 1er point de calage                                                                                                    |                                                                                           |                                   |
| ier point de eulage                                                                                                    |                                                                                           |                                   |
|                                                                                                    |                                                                                           |                                   |
| 1                                                                                                    |                                                                                           |                                   |
| un noint co calago (houton )                                                                                                    |                                                                                           |                                   |
| un point ce catage (bouton $\mathbb{P}_{\overline{M}}$ ):                                                                                                    |                                                                                           |                                   |
| in point ce catage (bouton right):                                                                                                    |                                                                                           |                                   |
| point de calage (réticule) en cliquant précisément sur la croix                                                                                                    | et renseigner le                                                                          | s cordor                          |
| point de calage (réticule) en cliquant précisément sur la croix<br>calage :                                                                                                    | et renseigner le                                                                          | s cordoı                          |
| point de calage (réticule) en cliquant précisément sur la croix<br>e calage :                                                                                                    | et renseigner le                                                                          | s cordoi                          |
| point de calage (bouton realize):<br>point de calage (réticule) en cliquant précisément sur la croix<br>calage :<br>Cordinates                                                                                                    | et renseigner le                                                                          | s cordor<br>×                     |
| point de calage (bouton recipient précisément sur la croix<br>e calage :<br>Conter Map Coordinates                                                                                                    | et renseigner le<br>?                                                                     | s cordoı<br>×                     |
| point de calage (bouton point de calage (réticule) en cliquant précisément sur la croix<br>e calage :<br>Control de calage (réticule) en cliquant précisément sur la croix<br>e calage :<br>Entrez des coordonnées X et Y (DMS (dd mm ss.ss), DD (dd.dd) ou coord                                                                                                    | et renseigner le<br>?<br>Jonnées projetées                                                | s cordoi<br>X                     |
| point ce catage (botton respondent avec le point sélectionné sur la croix<br>e calage :<br>Entrez des coordonnées X et Y (DMS ( <i>dd mm ss.ss</i> ), DD ( <i>dd.dd</i> ) ou coord<br>( <i>mmm.mm</i> )) qui correspondent avec le point sélectionné sur limage. Éve<br>la bautan du gravan et digues agaité au la point correspondent au la croix                                                                                                    | et renseigner le<br>?<br>données projetées<br>rentuellement, diqu                         | s cordor<br>×                     |
| <ul> <li>point ce catage (botton ):</li> <li>point de calage (réticule) en cliquant précisément sur la croix e calage :</li> <li>Co Enter Map Coordinates</li> <li>Entrez des coordonnées X et Y (DMS (<i>dd mm ss.ss</i>), DD (<i>dd.dd</i>) ou coord (<i>mmmm.mm</i>)) qui correspondent avec le point sélectionné sur l'image. Évile bouton du crayon et cliquez ensuite sur le point correspondant sur le cipour remplir les coordonnées du point.</li> </ul>                                                 | et renseigner le<br>?<br>données projetées<br>entuellement, cliqu<br>canevas de carte de  | s cordor<br>×<br>ez sur<br>e QGIS |
| <ul> <li>point ce catage (bouton ):</li> <li>point de calage (réticule) en cliquant précisément sur la croix e calage :</li> <li>C Enter Map Coordinates</li> <li>Entrez des coordonnées X et Y (DMS (<i>dd mm ss.ss</i>), DD (<i>dd.dd</i>) ou coord (<i>mmmm.mm</i>)) qui correspondent avec le point sélectionné sur l'image. Év le bouton du crayon et cliquez ensuite sur le point correspondant sur le c pour remplir les coordonnées du point.</li> </ul>                                                  | et renseigner le<br>?<br>données projetées<br>entuellement, cliqu<br>canevas de carte de  | s cordoi<br>×<br>ez sur<br>e QGIS |
| <ul> <li>point ce catage (bouton ):</li> <li>point de calage (réticule) en cliquant précisément sur la croix e calage :</li> <li>C Enter Map Coordinates</li> <li>Entrez des coordonnées X et Y (DMS (<i>dd mm ss.ss</i>), DD (<i>dd.dd</i>) ou coord (<i>mmm.mm</i>)) qui correspondent avec le point sélectionné sur l'image. Év le bouton du crayon et diquez ensuite sur le point correspondant sur le c pour remplir les coordonnées du point.</li> <li>X / Est 453000</li> </ul>                            | et renseigner le<br>?<br>données projetées<br>entuellement, cliqu<br>canevas de carte de  | s cordor<br>×<br>ez sur<br>e QGIS |
| <ul> <li>point ce catage (bouton ):</li> <li>point de calage (réticule) en cliquant précisément sur la croix e calage :</li> <li>C Enter Map Coordinates</li> <li>Entrez des coordonnées X et Y (DMS (<i>dd mm ss.ss</i>), DD (<i>dd.dd</i>) ou coord (<i>mmm.mm</i>)) qui correspondent avec le point sélectionné sur l'image. Év le bouton du crayon et diquez ensuite sur le point correspondant sur le c pour remplir les coordonnées du point.</li> <li>X / Est 453000</li> <li>Y / Nord 6750000</li> </ul>  | et renseigner le<br>?<br>données projetées<br>rentuellement, cliqu<br>canevas de carte de | s cordor<br>×<br>ez sur<br>e QGIS |
| <ul> <li>point ce catage (botton ):</li> <li>point de calage (réticule) en cliquant précisément sur la croix e calage :</li> <li>C Enter Map Coordinates</li> <li>Entrez des coordonnées X et Y (DMS (<i>dd mm ss.ss</i>), DD (<i>dd.dd</i>) ou coord (<i>mmm.mm</i>)) qui correspondent avec le point sélectionné sur l'image. Év le bouton du crayon et cliquez ensuite sur le point correspondant sur le c pour remplir les coordonnées du point.</li> <li>X / Est 453000</li> <li>Y / Nord 6750000</li> </ul> | et renseigner le<br>?<br>données projetées<br>entuellement, diqu<br>canevas de carte de   | s cordor<br>×<br>ez sur<br>e QGIS |
| <ul> <li>point ce catage (bouton ):</li> <li>point de calage (réticule) en cliquant précisément sur la croix e calage :</li> <li>C Enter Map Coordinates</li> <li>Entrez des coordonnées X et Y (DMS (<i>dd mm ss.ss</i>), DD (<i>dd.dd</i>) ou coord (<i>mmm.mm</i>)) qui correspondent avec le point sélectionné sur l'image. Év le bouton du crayon et diquez ensuite sur le point correspondant sur le c pour remplir les coordonnées du point.</li> <li>X / Est 453000</li> </ul>                            | et renseigner le<br>?<br>données projetées<br>entuellement, diqu<br>canevas de carte de   | s cordor<br>×<br>ez sur<br>e QGIS |

Saisie des coordonnées du point de calage

Le point de calage n°1 apparaît dans la fenêtre du géoréférenceur et dans la table des points de contrôle (avec l'identifiant 0) :

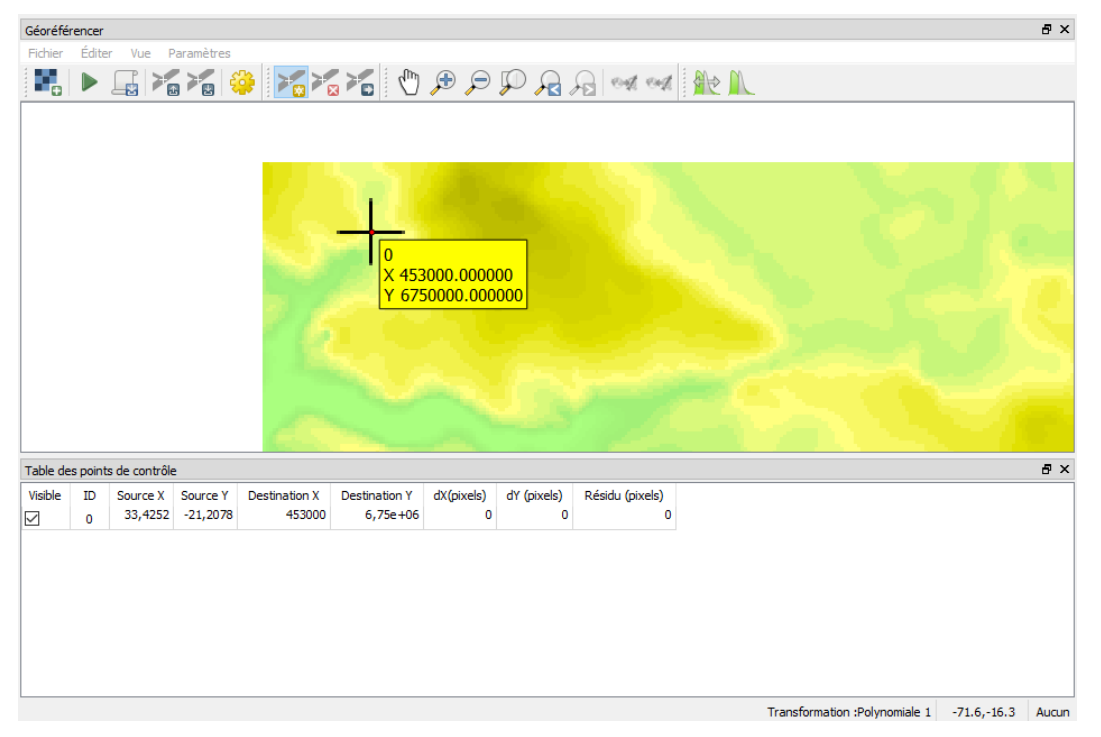

Affichage du 1er point de calage

Répéter l'opération avec les trois autres points :

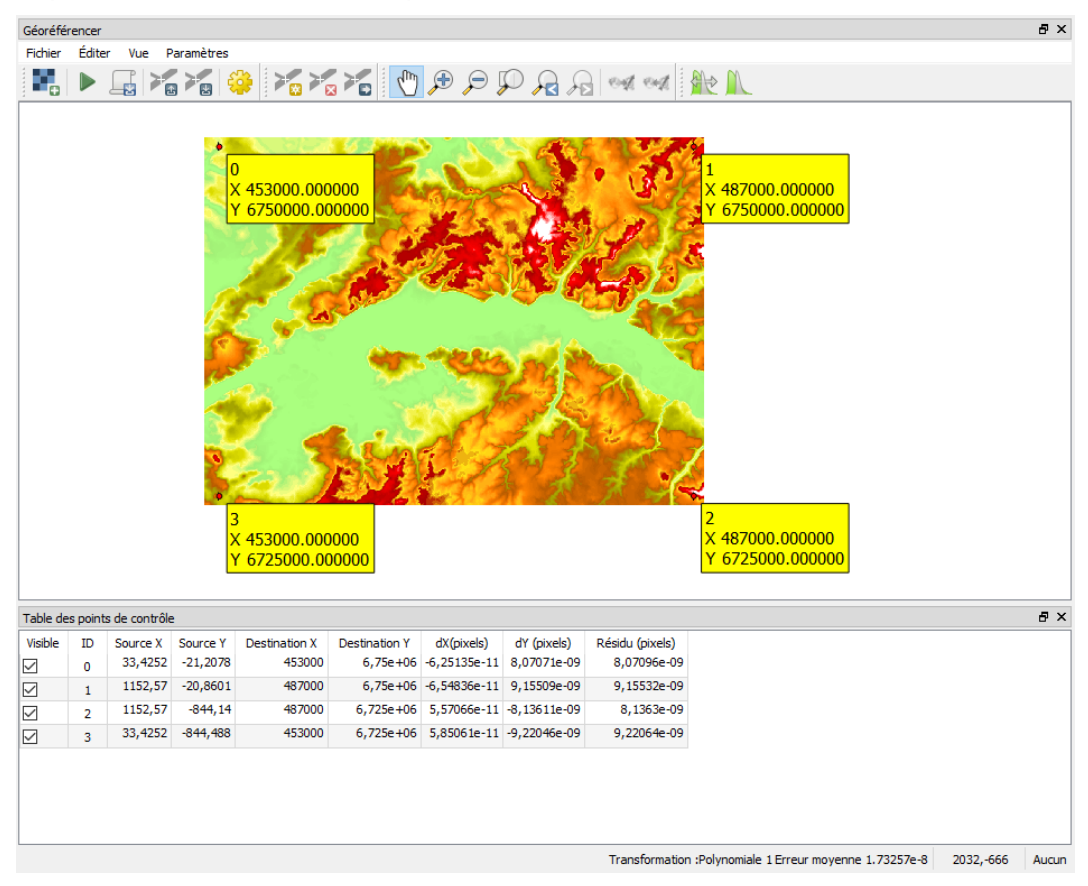

Les 4 points de calage

Fixer les paramètres de transformation : Bouton

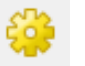

| Type de transformation :                                                                                                 | Poly               | nomiale 1 🔹                                 |  |  |  |  |  |
|----------------------------------------------------------------------------------------------------|--------------------|---------------------------------------------|--|--|--|--|--|
| SCR cible                                                                                                    | EPSC               | :2154 - RGF93 v1 / Lambert-93 🔹 👻           |  |  |  |  |  |
| aramètres en sortie                                                                                                    |                    |                                             |  |  |  |  |  |
| Fichier en sortie                                                                                                    |                    | ad_qgis/Divers/MNT_La_Fleche_georef.tif 🛛   |  |  |  |  |  |
| Méthode de ré-échantillon                                                                                                | nage               | Plus proche voisin                          |  |  |  |  |  |
| Compression                                                                                                    |                    | •                                           |  |  |  |  |  |
| Employer 0 pour la tra                                                                                                   | anspar             | ence si nécessaire                          |  |  |  |  |  |
| Employer 0 pour la tra     Définir la résolution de     Horizontal                                                       | anspar<br>e la cil | ence si nécessaire<br>ple 0,00000           |  |  |  |  |  |
| <ul> <li>Employer 0 pour la tra</li> <li>Définir la résolution de<br/>Horizontal</li> <li>Vertical</li> </ul>            | anspar<br>e la cil | ence si nécessaire<br>ole<br>0,00000        |  |  |  |  |  |
| Employer 0 pour la tra Définir la résolution de Horizontal Vertical                                                      | anspar<br>e la cil | ence si nécessaire<br>ble 0,00000 0,00000   |  |  |  |  |  |
| Employer 0 pour la tra Définir la résolution de Horizontal Vertical Générer une carte PDF                                | anspar<br>e la cil | ence si nécessaire<br>ple  0,00000  0,00000 |  |  |  |  |  |
| Employer 0 pour la tra Définir la résolution de Horizontal Vertical Apports Générer une carte PDF Générer un rapport PDF | anspar<br>e la cil | ence si nécessaire                          |  |  |  |  |  |

Paramètres de transformation

Après avoir choisi le dossier de destination, le nom du fichier géoréférencé (raster de sortie) est proposé : MNT\_La\_Fleche\_georef.tif

Lancer le géoréférencent : bouton

Quitter le géoréférenceur

L'image raster géoréférencée est affichée dans la fenêtre carte de QGIS :

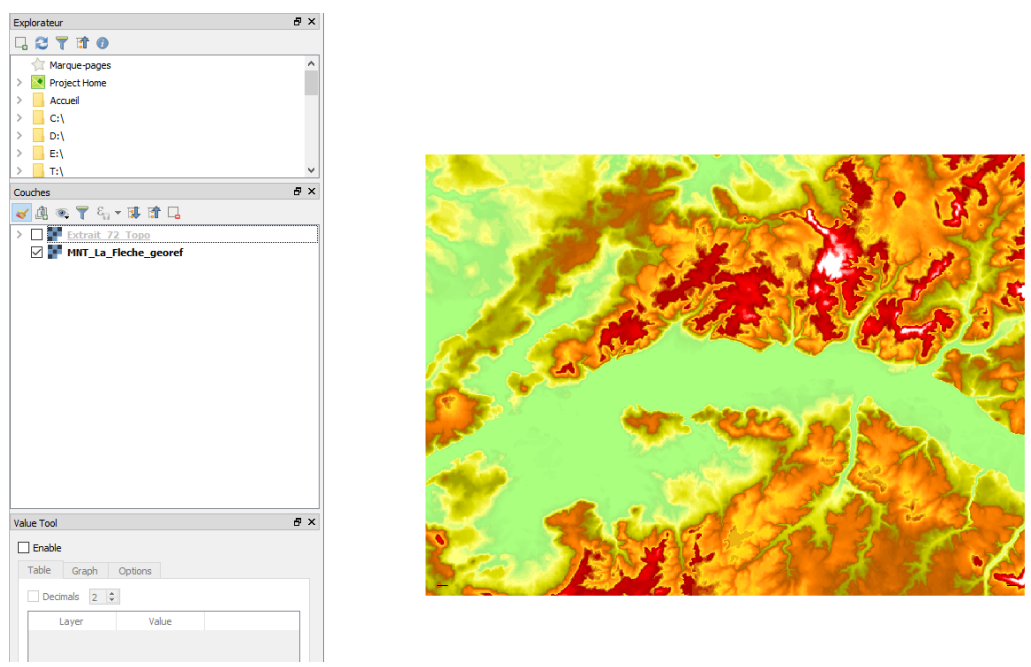

Résultat du géoréférencement dans QGIS

La superposition avec le scan25 est excellente :

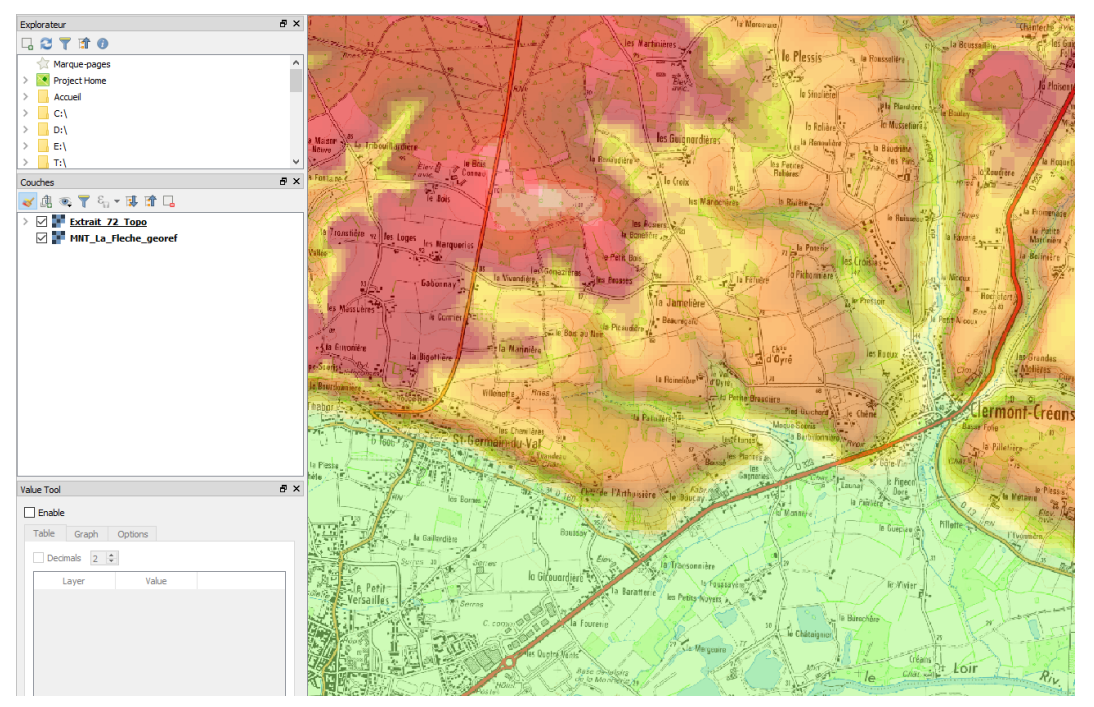

Superposition de l'image géoéréférencée dans QGIS

#### Pour en savoir plus ...

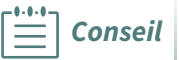

Consulter cet article de GéoInformations apportant des précisions sur une méthode de géoréférencement<sup>6</sup>.

<sup>6.</sup> http://www.geoinformations.developpement-durable.gouv.fr/spip.php?page=article&id\_article=3066&id\_rubrique= 724

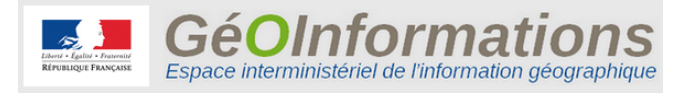

logo GéoInformations

### 6. Manipulations sur les images raster

Ci-dessous on trouvera quelques manipulations sur les images raster, montrant que ces données sont bien plus qu'un simple habillage sur une carte et peuvent être traitées pour en extraire de l'information métier.

#### Visualiser une seule bande d'une image multibande

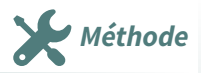

Pour visualiser une seule bande d'une image multibande :

- on pourrait croire qu'il suffit de mettre à "Non renseigné" le mode d'affichage des autres bandes : mais cela ne donne pas de résultat car il faut que les 3 bandes soient renseignées pour obtenir un affichage;
- on peut afficher la couche comme « *Bande grise unique* » (Onglet Style) et choisir la bande souhaitée dans les propriétés de la bande grise ;
- on peut également répéter trois fois la même bande en restant au mode d'affichage « Couleur à bandes multiples »;

L'intérêt de passer au mode d'affichage « **Bande grise unique** » est que l'on peut définir un style qui permettra une représentation de cette unique bande en choisissant « **Pseudo-couleur à bande unique** ».

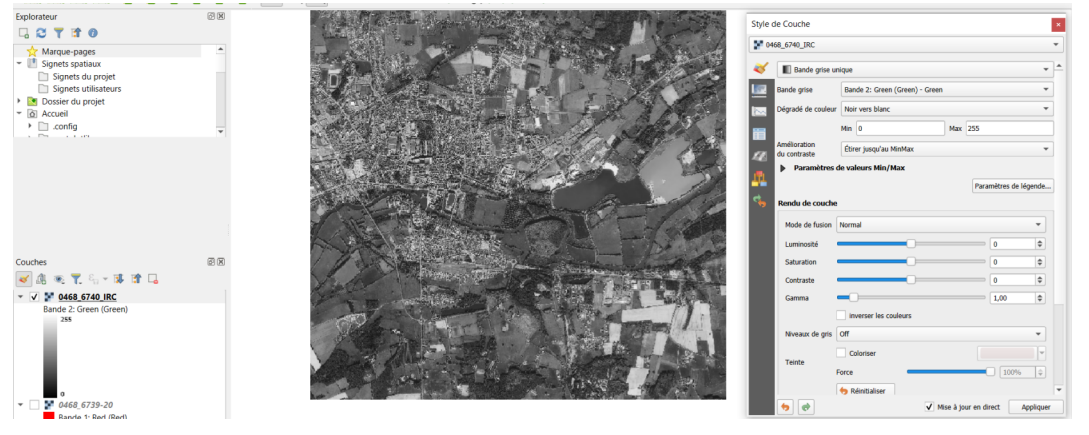

bande unique en dégradé de gris

#### Régler la transparence des pixels

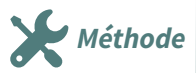

L'onglet "**Transparence**" permet de régler, on l'a déjà vu, l'opacité globale de la couche. Mais il est également possible d'appliquer à une couche des "options de transparence personnalisée" qui vont déterminer la liste des pixels (en fait les valeurs de pixels) qui vont devenir transparents. Cela peut avoir son utilité pour faire apparaître d'autres référentiels sous des cartes scannées rendues transparentes par zones.

Pour définir les pixels qui doivent devenir transparents, il faut utiliser le bouton "**Ajouter les valeurs depuis l'affichage**" et cliquer, dans la carte, dans la zone souhaitée. La valeur du pixel cliqué s'ajoute dans la "liste des pixels transparents". Plus exactement, on peut définir une plage de valeurs ('De", "Vers") à l'intérieur de laquelle les pixels seront affectés de cette transparence (utile pour les photos). On peut également effectuer cette saisie manuellement après avoir relevé la valeur des pixels en

utilisant le bouton (CAR) "Identifier les entités" de la barre d'outils principale (attention à ne pas

confondre les deux boutons qui sont visuellement très proches).

Comme cette tâche est assez fastidieuse, il est recommandé d'exporter cette liste vers un fichier pour pouvoir la réutiliser par la suite. La barre d'outils de droite possède d'autres boutons permettant la gestion de ce tableau de valeurs : rajouter, supprimer, valeurs par défaut, charger une table, sauvegarder une table.

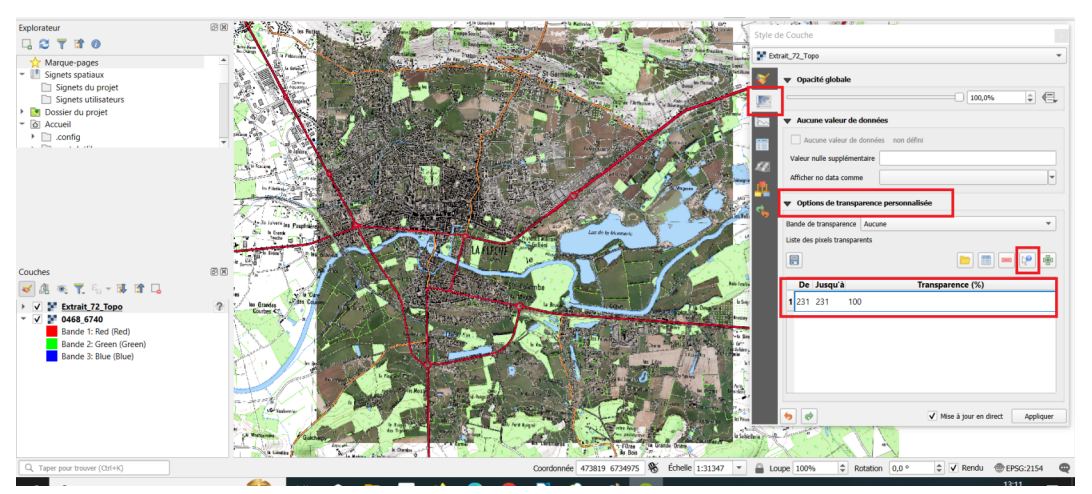

options de transparence personnalisée

Dans l'exemple ci-dessus, la transparence est affectée aux pixels de valeur **231** qui est le **code de la couleur des surfaces blanches du Scan 25.** 

Ainsi toutes les zones blanches du scan25 deviennent transparentes (laissant apparaître la BD Ortho).

#### Sélectionner les pixels à afficher

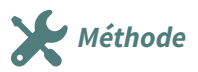

Il peut être utile de réaliser la procédure inverse, c'est-à-dire n'afficher que les pixels correspondant à une classe de valeurs permettant d'isoler, au sein de l'image, des zones particulières.

La bande spectrale du proche infrarouge permet ainsi d'identifier certaines classes d'occupation du sol, comme les surfaces d'eau, car l'eau absorbe la quasi-totalité du rayonnement dans ces longueurs d'onde.

Pour sélectionner dans l'image les pixels d'une certaine classe de valeurs, on peut de nouveau utiliser l'onglet "symbologie" des propriétés de la couche. Si l'on prend l'exemple de la BD Ortho IRC, nous allons sélectionner les pixels dont la valeur correspond à la surface de l'eau :

- pour cela, la première action consiste à afficher la bande 1 en dégradé de gris (cette bande 1 correspond à l'infrarouge, voir la documentation de l'IGN).
- visuellement, on peut constater que les surfaces d'eau sont effectivement reconnaissables à leur couleur sombre, indiquant une absorption du rayonnement infrarouge.
- en utilisant le bouton 🔬 ou l'extension "**Value tool**", on peut obtenir la valeur des pixels sur différentes surfaces d'eau (regarder la valeur de la bande 1). On peut faire une première approximation en retenant les valeurs entre 50 et 62 ;
- dans l'onglet **Symbologie**, la palette de couleur étant réglée sur **Dégradé de gris**, saisir les valeurs **Min et Max à 50 et 62**
- dans la zone "Amélioration du contraste", choisir "Couper jusqu'au MinMax".

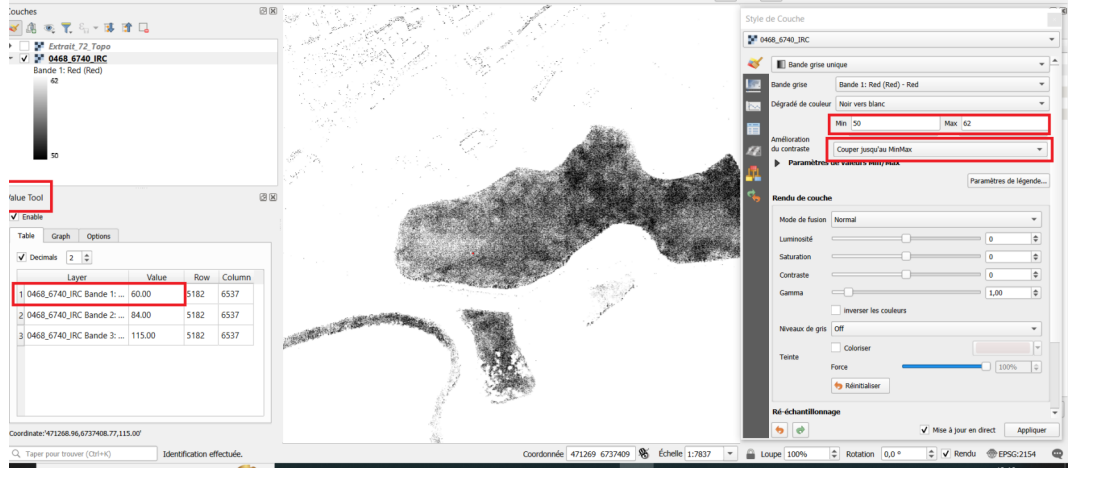

résultat MinMax surface de l'eau

En réglant les valeurs **Min et Max à 140 et 180,** on obtient un résultat totalement différent, où la surface de l'eau a totalement disparu et où la végétation est particulièrement mise en valeur.

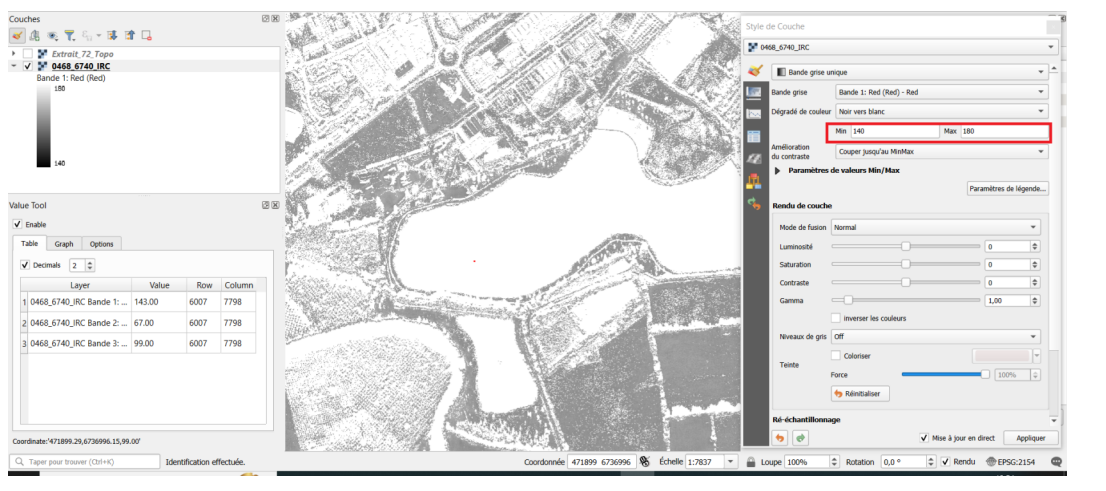

Résultat MinMax pour végétation

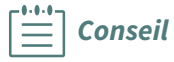

Les exemples présentés n'ont pas la prétention de décrire des procédures métier précises, mais d'attirer l'attention sur les grandes possibilités offertes par QGIS pour le traitement des données raster.

Les manipulations ci-dessus ne concernent que l'affichage des couches Rasters et permettent de déterminer les valeurs des pixels à retenir en fonction de l'objectif de traitement que l'on s'est fixé. Pour continuer à exploiter les données, il faut utiliser d'autres outils, comme la calculatrice raster qui va extraire de la couche initiale les pixels retenus (la surface de l'eau, la végétation, etc.) pour créer une nouvelle couche raster qui sera utilisée pour des traitements ultérieurs : tamisage, polygonisation, etc.

On peut également citer le calcul d'indices qui va permettre de caractériser la nature du sol, dont l'indice NDVI qui est décrit ci-dessous.

#### Un indicateur pour la végétation : l'indice NDVI

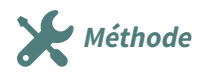

Les indices de végétation sont basés sur des opérations arithmétiques entre deux bandes spectrales, généralement le rouge et le proche infrarouge, mais également les bandes du proche et du moyen infrarouge.

L'indice le plus connu et le plus utilisé est *l'indice de végétation par différence normalisé ou indice de Tucker (NDVI en anglais)*. Son expression est la suivante :

#### NDVI = (Proche Infrarouge - Rouge) / (Proche Infrarouge + Rouge)

Les valeurs du NDVI sont comprises en théorie entre -1 et +1 :

- les valeurs négatives correspondant aux surfaces autres que les couverts végétaux, comme la neige, l'eau ou les nuages, pour lesquelles la réflectance dans le rouge est supérieure à celle du proche infrarouge;
- pour les sols nus, les réflectances étant à peu près du même ordre de grandeur dans le rouge et le proche infrarouge, le NDVI présente des valeurs proches de 0 ;
- les formations végétales quant à elles, ont des valeurs de NDVI positives, généralement comprises entre 0,1 et 0,7 les valeurs les plus élevées correspondant aux couverts les plus denses.

Dans l'exemple ci-dessous, la calculatrice raster a été utilisée pour retenir les pixels où l'indice NDVI calculé à partir des bandes 1 (IR) et 2 (Rouge) de la BD Ortho IRC est supérieur à 0,1. La formule utilisée est :

```
1 ( "0468_6740@2" - "0468_6740@1" ) / ( "0468_6740@2" + "0468_6740@1" ) >= 0.1
```

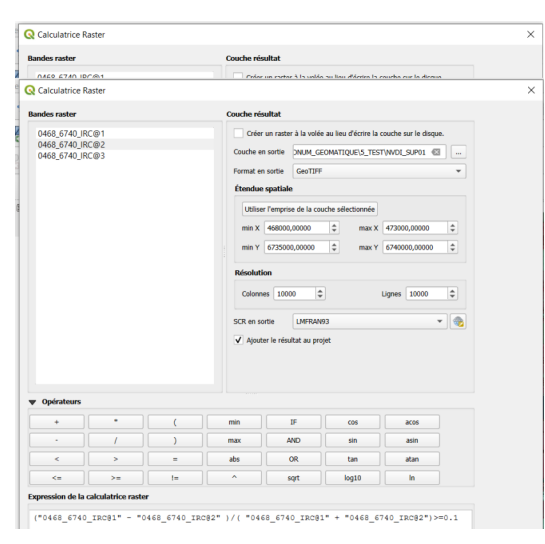

La formule calcule l'indice NDVI : (IR-R)/(IR+R) et ne retient que les résultats supérieurs à 0,1 pour caractériser les formations végétales.

Calcul du NDVI

![](_page_42_Figure_15.jpeg)

affichage de l'indice NDVI

Les pixels blancs portent la valeur 1 et correspondent donc au couvert végétal sélectionné à partir de la formule NDVI >= 0,1

Des traitements ultérieurs avec la calculatrice raster permettront de poursuivre l'analyse de ce couvert végétal.

#### Combiner la recherche de végétation avec l'altitude

![](_page_43_Picture_2.jpeg)

Dans cet exemple, on veut déterminer les zones de végétation situées sous une certaine altitude (en l'occurrence 35 mètres d'altitude).

On retiendra le couvert végétal pour lequel l'indice NDVI est supérieur à 0.4 (couvert arboré, plus dense que dans l'exemple précédent).

On utilise toujours les couches ORTHO IRC et MNT au pas de 25 mètres.

On peut effectuer le calcul en une seule fois avec la calculatrice Raster en appliquant la formule suivante :

| 1 ( | "0468_ | 6740  | _IRC@1" | -  | "0468_6 | 740_ | IRC@2" | ) | / | ( | "0468_ | _6740_ | _IRC@1" | + | "0468_ | _6740_ | _IRC@2" |
|-----|--------|-------|---------|----|---------|------|--------|---|---|---|--------|--------|---------|---|--------|--------|---------|
| )   | >= 0.4 | 1 AND | "MNT 25 | 5M | asc@1"  | <= 3 | 35     |   |   |   |        |        |         |   |        |        |         |

![](_page_43_Picture_8.jpeg)

La formule utilisée calcule : NDVI >= 0.4 AND Altitude <= 35

calculatrice Raster pour NDVI et Alti

![](_page_43_Picture_11.jpeg)

exemple NDVI et altitude

Le résultat est le suivant (bon, d'accord ! déterminer le couvert végétal en-dessous de 35 mètres d'altitude présente un intérêt minime dans la vraie vie)

### 7. Images satellitaires - exemple de LANDSAT 8

#### Images satellitaires de LANDSAT 8

Les images des satellites LANDSAT sont libres de droit et diffusées par le US Geological Survey (USGS). Plusieurs moyens d'accès aux pages de téléchargement de ces données sont disponibles sur le site web de l'USGS consacré à Landsat : **http://landsat.usgs.gov/,** rubrique Get Data.

Nous allons prendre l'exemple d'images acquises par le satellite **LANDSAT 8** opérationnel depuis février 2013.

Lorsque l'on télécharge les images correspondant à la zone choisie, les fichiers obtenus sont au nombre de 12, correspondant aux 11 bandes spectrales acquises par les capteurs du satellite et à une bande dénommée "QA" destinée à synthétiser la qualité des données. Les bandes spectrales disponibles sont décrites ci-après.

#### Les bandes spectrales de l'instrument OLI (Operational Land Imager)

Ce radiomètre multispectral acquiert des images dans neuf bandes spectrales allant du visible au moyen infra-rouge. 7 de ces bandes spectrales étaient déjà présentes sur l'instruent ETM+ de Landsat-7, Deux canaux supplémentaires ont été ajoutés, destinés principalement à la correction atmosphérique (canal bleu à 440 nm) et à la détection des nuages (1380 nm)

| Bande spectrale                 | Longueur d'onde  | Résolution |
|---------------------------------|------------------|------------|
| Bande 1 - Aérosols              | 0,433 - 0,453 μm | 30 m       |
| Bande 2 - Bleu                  | 0,450 - 0,515 μm | 30 m       |
| Bande 3 - Vert                  | 0,525 - 0,600 μm | 30 m       |
| Bande 4 - Rouge                 | 0,630 - 0,680 μm | 30 m       |
| Bande 5 - Infrarouge proche     | 0,845 - 0,885 μm | 30 m       |
| Bande 6 - Infrarouge moyen<br>1 | 1,560 - 1,660 μm | 30 m       |
| Bande 7 - Infrarouge moyen<br>2 | 2,100 - 2,300 μm | 30 m       |
| Bande 8 - Panchromatique        | 0,500 - 0,680 μm | 15 m       |
| Bande 9 - Cirrus                | 1,360 - 1,390 μm | 30 m       |

Bandes spectrales OLI de Landsat 8

#### Les bandes spectrales de l'instrument TIRS (Thermal Infrared Sensor)

L'instrument TIRS est un radiomètre multispectral infrarouge à deux canaux qui fournit des données dans des longueurs d'ondes utilisées par les anciens satellites Landsat mais non repris dans l'instrument OLI. L'objectif est d'assurer la continuité des mesures effectuées par le passé. Ces bandes sont également appelées "Infrarouge thermique".

| Bande spectrale                | Longueur d'onde  | Résolution |
|--------------------------------|------------------|------------|
| Bande 10 - Infrarouge<br>moyen | 10,30 - 11,30 μm | 100 m      |
| Bande 11 - Infrarouge<br>moyen | 11,50 - 12,50 μm | 100 m      |

Bandes spectrales TIRS de Landsat 8

#### La bande QA (Quality Assessment)

Les données obtenues depuis l'instrument OLI de Landsat 8 contiennent une bande QA pour Quality Assessment (évaluation de la qualité). Chaque pixel de la bande QA contient une valeur décimale qui, transformée en nombre binaire à 16 bits, permet de traduire un certain nombre d'états relatifs à la surface du sol, à l'atmosphère et au capteur et pouvant affecter l'utilisabilité du pixel considéré. Par exemple, les bits 10 et 11 qui traduisent la présence de neige au sol peuvent prendre 4 valeurs (00, 01, 10 et 11) correspondant au fait que l'algorithme d'analyse n'a pas pu déterminer l'état de la surface (00) ou bien en a une confiance limitée (01), une confiance moyenne (10) ou une confiance élevée (11).

#### Téléchargement des images Landsat

![](_page_45_Picture_3.jpeg)

Les images de Landsat obtenues par téléchargement sont lourdes car elles couvrent une zone géographique de plusieurs centaines de kilomètres carrés : les images téléchargées pour cette présentation vont de 127 Mo à 510 Mo (pour la bande 8, de résolution deux fois plus élevée). Pour pouvoir les manipuler plus facilement et les intégrer dans le jeu de données du stage, elles ont été découpées avec la commande **Raster - Extraction - Découper** de QGIS, en utilisant la couche "**Communes**" comme masque de découpage.

#### Création d'une image composite multi-bande

L'intérêt de disposer d'une image composite multi-bande est de pouvoir rapidement composer sa propre visualisation du terrain en utilisant les bandes spectrales souhaitées pour mettre en avant tel ou tel phénomène.

QGIS permet de créer cette image composite à partir des 11 fichiers disponibles au moyen de la commande **Raster - Divers - Fusion** :

| Couches en entrée  I1 entrées sélectionnées  I1 entrées sélectionnées  I1 entrées sélectionnée  I1 entrées sélectionnées  I1 entrées sélectionnées I1 entrées sélectionnées  I1 entrées sélectionnées  I1 entrées sélectionnées  I1 entrées sélectionnées  I1 entrées sélectionnées  | Paramètres                                                                                     | Journal                                                                              |                                                                                                |                                                                                                    |                                                                          |                                     |                |   |
|----------------------------------------------------------------------------------------------------|------------------------------------------------------------------------------------------------|--------------------------------------------------------------------------------------|------------------------------------------------------------------------------------------------|----------------------------------------------------------------------------------------------------|--------------------------------------------------------------------------|-------------------------------------|----------------|---|
| 11 entries selectionneles  11 entries selectionneles  12 entries selectionneles  13 entries selectionneles  14 entries selectionneles  15 entries and the selection of the selection of the sel | ouches en ent                                                                                  | rée                                                                                  |                                                                                                |                                                                                                    |                                                                          |                                     |                |   |
|                                                                                                    | 1 entrées sélé                                                                                 | ectionnées                                                                           |                                                                                                |                                                                                                    |                                                                          |                                     |                |   |
| V Placer chaque fichier en entriée dans une bande séparée.  Type de données en sortie  Float2      Paramètres avancés  Fusionné      C./Users/romain.faucher/Desktop/DNUM_GEOMATIQUE/S_TEST/LOB_composites.tif     ③      Ouvrir le fichier en sortie après l'exécution de l'algorithme      Console GDAL/OGR  gdal_merge.bat -separate -ot Float32 -of GTIff -o C./Users/romain.faucher/Desktop/DNUM_GEOMATIQUE/S_TEST/     LOB_composites.tif -optifie C:/Users/romain.faucher/ApDiata/Local/Temp/processingoZACQ//      des/J1390044034a3/tbf/J1392286c3544/mergeInputFiles.tx                                                                                                    | Récupérer                                                                                      | la table des j                                                                       | seudo-couleurs c                                                                               | depuis la premiè                                                                                                    | re couche                                                                |                                     |                |   |
| Type de données en sortie  Float32  Float32  Float32  CylUsers/romain.faucher/Desktop/DNLM_GEOMATIQUE/5_TEST/LOB_composites.tif  CylUsers/romain.faucher/Desktop/DNLM_GEOMATIQUE/5_TEST/LOB_composites.tif  Console GOAL/OGR  gdal_merge.bat.resparate-ot.Float32-of GTIff-o C/Users/romain.faucher/Desktop/DNLM_GEOMATIQUE/5_TEST/ LOB_composites.tif-optilie CylUsers/romain.faucher/ApDData/Local/Temp/processingoZAC/J/  G37130004634a39tbf/J382286c30-44/mergeInputFiles.tit                                                                                                    | Placer chao                                                                                    | que fichier en                                                                       | entrée dans une                                                                                | bande séparée.                                                                                                    |                                                                          |                                     |                |   |
| FloxI32   Paramètres avancés  Usionné  C/Users/romain.faucher/Desktop/DNLM_GEOMATIQUE/S_TEST/LOB_composites.tif   Ouvrir le ficher en sortie après l'exécution de l'algorithme  Console GDAL/OGR  gdal_menge.bat -separate -ot Float32 -of GTIff -o C/Users/romain.faucher/Desktop/DNLM_GEOMATIQUE/S_TEST/ LOB_composites.tif -optile C:/Users/romain.faucher/ApDData/Loca/Temp/processingoZAC///  6437190404d34a39049f13b2286c3b4d/mengelinputFiles.tit                                                                                                    | ype de donné                                                                                   | es en sortie                                                                         |                                                                                                |                                                                                                    |                                                                          |                                     |                |   |
| Paramètres avancés  Fusionné  C/Users/romain.faucher/Desktop/DNUM_GEOMATIQUE/5_TEST/LC8_composites_tif  Ouvrir le fichier en sortie après l'exécution de l'algorithme  Console GDAL/OGR  gal_menge.bat -separate -ot Fioat32 -of GTIff -o C:/Users/romain.faucher/Desktop/DNUM_GEOMATIQUE/5_TEST/  LC8_composites_tiff -optifie C:/Users/romain.faucher/AppData/.oca/Temp/processingoZACy//  64371394064344396191382286c5846/mergeInputFiles.bt                                                                                                    | loat32                                                                                         |                                                                                      |                                                                                                |                                                                                                    |                                                                          |                                     |                |   |
| Usionné C/Users/romain.faucher/Desktop/DNLM_GEOMATIQUE/5_TEST/LCB_composites.tif C/Users/romain.faucher/Desktop/DNLM_GEOMATIQUE/5_TEST/LCB_composites.tif C/Users/romain.faucher/Desktop/DNLM_GEOMATIQUE/5_TEST/LCB_composites.tif Console GDAL/OGR gdal_mega.bat_responte_rst_Float22 - of GTIff -o C/Users/romain.faucher/Desktop/DNLM_GEOMATIQUE/5_TEST/ LC8_composites.tim_optific c/Users/romain.faucher/AppData/Loca/Tremp/processing_oZACy// 64371390404434390591382286c584d/mergeInputFiles.txt                                                                                                    | Paramèti                                                                                       | es avancés                                                                           |                                                                                                |                                                                                                    |                                                                          |                                     |                |   |
| C/Users/romain.faucher/Desktop/DNUM_GEOMATTQUE/S_TEST/LOB_composites.tif  C/Users/romain.faucher/Desktop/DNUM_GEOMATTQUE/S_TEST/LOB_composites.tif  Console GOAL/OGR gdal_merge.bat -separate -st Float32 -of GTIff -o C/Users/romain.faucher/Desktop/DNUM_GEOMATTQUE/S_TEST/ LOB_composites.tif -optifie C/Users/romain.faucher/ApDOata/Ucal/Temp/processing0ZACy// 6437130404d54s39d4913102236c504d/mergeInputFiles.txt                                                                                                    | usionné                                                                                        |                                                                                      |                                                                                                |                                                                                                    |                                                                          |                                     |                |   |
| Ouvrir le ficher en sortie après l'exécution de l'algorithme     Console GOAL/OGR     gdal_menge.batseparate -ot Float32 -of GTIff -o C:/Usens/romain.faucher/Desktop/DNUM_GEOMATIQUE/5_TEST/     LO8_composites.utf -optifie C:/Usens/romain.faucher/ApDRat/Local/Temp/processingoZAC///     G437190404d34a30th9113b2286c3b4d/mengeInputFiles.txt                                                                                                    |                                                                                                |                                                                                      |                                                                                                |                                                                                                    |                                                                          |                                     |                |   |
|                                                                                                    | :/Users/roma                                                                                   | in.faucher/D<br>:hier en sorti                                                       | sktop/DNUM_GE<br>après l'exécutio                                                              | EOMATIQUE/5_T<br>on de l'algorithme                                                                                  | EST/LC8_composites                                                       | tif                                 | ◙.             | J |
| 00/                                                                                                    | :/Users/roma<br>Ouvrir le fil<br>onsole GDAL/<br>jdal_merge.b.<br>c8_composit<br>i437190404d;  | in.faucher/D<br>chier en sorti<br>DGR<br>at -separate<br>estifoptfil<br>34a39bf9f138 | sktop/DNUM_GE<br>a après l'exécutio<br>ot Float32 -of GT<br>a C:/Users/romai<br>2286C5b4d/merg | COMATIQUE/5_T<br>on de l'algorithme<br>Fiff -o C:/Users/r<br>in.faucher/AppDa<br>geInputFiles.bt                     | EST/LC8_composites<br>e<br>omain.faucher/Deskto<br>ita/Local/Temp/proces | tif<br>p/DNUM_GEOMA<br>sing_oZACyI/ | ATIQUE/5_TEST/ |   |
| 0% Anr                                                                                                    | ://Users/roma<br>Ouvrir le fil<br>onsole GDAL/<br>gdal_merge.b.<br>.C8_composit<br>i437190404d | in.faucher/D<br>chier en sorti<br>OGR<br>It -separate<br>estifoptfil<br>14a39bf9f13t | sktop/DNUM_GE<br>a après l'exécutio<br>e crusers/romain<br>2286C5b4d/merg                      | COMATIQUE/5_T<br>on de l'algorithme<br>n de l'algorithme<br>riff -o C:/Users//<br>n.faucher/AppDa<br>geInputFiles.bt | EST/LC8_composites<br>a<br>omain.faucher/Deskto<br>tra/Local/Temp/proces | tif<br>p/DNUM_GEOMA<br>sing_oZACyI/ | ATIQUE/5_TEST/ |   |

commande Fusionner

- sélectionner les fichiers en entrée qui seront fusionnés (il n'est pas nécessaire de les ouvrir au préalable);
- sélectionner l'emplacement et le nom du fichier qui sera créé en sortie et sélectionner le format tif (vrt par défaut);
- cocher la case "Placer chaque fichier en entrée dans une bande séparée" pour que la fusion soit effectuée en superposant les fichiers en entrée sous forme de bande spectrale;
- cocher "Ouvrir le fichier en sortie après exécution de l'algorithme" pour faire apparaître la couche en sortie.

Le résultat est une couche composite de 11 bandes spectrales.

![](_page_46_Figure_1.jpeg)

affichage image composite

Pour choisir les bandes spectrales à afficher et leur ordre, il faut passer par les propriétés de la couche, onglet **Symbologie**.

Pour obtenir la représentation en couleurs visibles, il faut choisir (voir les tableaux ci-dessus) les bandes suivantes :

| 1                | Rendu des bandes raster                                                                                                    |                          |                                                     |                       |
|------------------|----------------------------------------------------------------------------------------------------|--------------------------|-----------------------------------------------------|-----------------------|
| linformation     | Type de renda Couleur à bandes multiples                                                                                                    |                          |                                                     |                       |
| A Guara          | Bande rouge Bande 04                                                                                                    |                          |                                                     |                       |
| N Second         | Min 0                                                                                                    |                          | Max 19492                                           |                       |
| 💕 Symbologie     | Rande verte Bande 03                                                                                                    |                          |                                                     |                       |
| Transparence     | Min 0                                                                                                    |                          | Max 19017                                           |                       |
| Hitorran         | Bunde bleue Bande 02                                                                                                    |                          |                                                     |                       |
|                  | Min 0                                                                                                    |                          | Max 29527                                           |                       |
| 🖌 Rendu          | Amélioration<br>discontinuita<br>Étror Jusqu'au MeMax                                                                                                    |                          |                                                     |                       |
| Temporel         | <ul> <li>Paramitros de valeurs Min/Max</li> </ul>                                                                                                    |                          |                                                     |                       |
| A Promides       | Othin par futilisation                                                                                                    |                          |                                                     |                       |
|                  | Cumulast                                                                                                    | 2.0                      | 42 2 - 940                                          | et 2 %                |
| - Bevation       | A Mar ( way                                                                                                    |                          |                                                     |                       |
| 📝 Métadonnées    | <ul> <li>Nonce t/-</li> </ul>                                                                                                    |                          |                                                     |                       |
|                  | ecettype x                                                                                                    |                          | 2,00                                                | e ;                   |
| Number           | Statistiques de l'emprise                                                                                                    | Ratter entier            |                                                     | •                     |
| - Uspay          | Préchion                                                                                                    | Extimation (plus rapide) |                                                     | •                     |
| Attribute Tables |                                                                                                    |                          |                                                     |                       |
|                  | w Rendu de couche                                                                                                    |                          |                                                     |                       |
|                  | Mode de fusion Narmal                                                                                                    |                          | •                                                   | 🤧 Rámttaiser          |
|                  | Luminosité                                                                                                    |                          | Contractor                                          | • •                   |
|                  |                                                                                                    |                          |                                                     |                       |
|                  | Game -                                                                                                    | 1,00                     | \$ Saturatos                                        | 0 3                   |
|                  | Carena                                                                                                    | 1,00                     | Saturation     Nessex de gris     Off               |                       |
|                  | Carena Carena<br>inveser les cavleurs<br>Texte Coloriser                                                                                                    | - Force                  | Saturation     Nenaux de gris     Off               | 0                     |
|                  | Camna  inverset its caleurs Teste Caleur V Ré debuetRonnage                                                                                                    | - Force                  | Saturatos     Saturatos     Neresponde gris     Off | 0 (1<br>              |
|                  | Camna  Camna Camna Camna Cadeus Texte Cadeus Cadeus | - Face                   | Saturation     Messace de gris     Cef              | 0 (1<br>0<br>100% (1) |

choix des bandes spectrales

- bande rouge : Bande 4 Rouge
- bande verte : Bande 3 Vert
- bande bleue : Bande 2 Bleu

Après étirement de l'histogramme, on obtient le résultat ci-dessous.

La résolution est de 30 mètres, ce qui explique la qualité de l'image obtenue avec un affichage à relativement grande échelle de notre exemple.

![](_page_47_Picture_1.jpeg)

affichage bandes spectre visible

#### Créer un raster virtuel composite (VRT)

![](_page_47_Picture_4.jpeg)

Au lieu de créer une nouvelle image composite comme nous venons de le voir, il est possible de créer un raster virtuel (VRT) qui va assembler les différentes images originales et conserver chacune d'entre elles sous forme de bande spectrale séparée :

- Commande Raster Divers Construire un raster virtuel;
- Choisir les fichiers en entrée et le fichier VRT en sortie ;
- **Cocher l'option "Placer chaque fichier en entrée dans une bande séparée"** pour conserver les différentes couches en entrée comme des bandes séparées ;
- Définir, dans les paramètres avancés, la projection **RGF93** pour la couche en sortie ;
- Charger dans la carte une fois terminé.

La couche VRT obtenue se manipule comme une image composite, en ce qui concerne le choix des bandes à afficher et l'étirement de l'histogramme.

| Deres Marco      |                                                     |                                           |
|------------------|-----------------------------------------------------|-------------------------------------------|
| Parametres       | Journal                                             |                                           |
| nput layers      |                                                     |                                           |
| 2 entrées sélec  | tionnées                                            |                                           |
| esolution        |                                                     |                                           |
| Average          |                                                     | •                                         |
| Place each ir    | put file into a separate band                       |                                           |
| Allow project    | ion difference                                      |                                           |
| 🗸 Paramètre      | s avancés                                           |                                           |
| Add alpha        | mask band to VRT when source raster has none        |                                           |
| Override proje   | ction for the output file [optionnel]               |                                           |
| SCR du Proje     | :: EPSG:2154 - RGF93 v1 / Lambert-93                | •                                         |
| Resampling al    | jorithm                                             |                                           |
| Nearest Neig     | bour                                                | •                                         |
| Nodata value(    | s) for input bands (space separated) [optionnel]    |                                           |
|                  |                                                     |                                           |
| Additional com   | mand-line parameters [optionnel]                    |                                           |
|                  |                                                     |                                           |
|                  |                                                     |                                           |
| irtuel           |                                                     |                                           |
| C:/Users/romain  | .faucher/Desktop/DNUM_GEOMATIQUE/5_TEST/landsat8.v  | /rt 🛛 🗠 🔤                                 |
| / Ouvrir le fich | ier en sortie après l'exécution de l'algorithme     |                                           |
|                  |                                                     |                                           |
| contraction (Or  |                                                     | _                                         |
|                  |                                                     | and the list of them /                    |
| romain.faucher/  | AppData/Local/Temp/processing_oZACyI/0a3b8babfaa448 | d6ae4be577073acd12/buildvrtInputFiles.txt |
| C:/Users/romair  | faucher/Desktop/DNUM_GEOMATIQUE/5_TEST/landsat8.v   | /rt                                       |
|                  |                                                     |                                           |
|                  |                                                     |                                           |
|                  |                                                     |                                           |

Créer un VRT composite

![](_page_49_Picture_1.jpeg)

### 1. Les autres outils de traitement de données raster

Le menu Raster de QGIS propose des commandes venant compléter celles qui ont été examinées au cours des chapitres précédents plus spécifiquement sur les MNT et sur les images. Nous allons balayer rapidement l'intégralité de ce menu et de ses sous-menus en décrivant rapidement les fonctionnalités rencontrées. Les commandes déjà examinées seront signalées.

Il est rappelé que ces commandes s'appliquent pour la plupart aussi bien aux données rasters de type MNT qu'aux images proprement dites : projections, convertir, découper, construire un VRT, etc.

#### **Projections**

- *Projection* : cette commande permet de reprojeter une couche dans n'importe quelle projection supportée et crée une nouvelle couche en sortie ;
- Assigner une projection : pour changer la projection d'une couche (la projection initiale est perdue);

#### Conversion

- *Rastériser* : Les objets vectoriels de la couche d'entrée sont transformés en pixels dans une nouvelle couche raster.
- *Polygoniser* : des polygones vectoriels sont créés à partir des zones de pixels connectés partageant la même valeur de cellule. Chaque polygone est créé avec un attribut indiquant la valeur du pixel sous-jacent. La couche de données vectorielles en sortie est créée si elle n'existe pas encore.
- *Convertir* : cet utilitaire de conversion très puissant permet de transformer un raster dans un autre format tout en effectuant certaines actions telles que le ré-échantillonnage, le changement de taille des pixels ou l'extraction. Nous avons déjà utilisé cette commande pour supprimer d'un raster les pixels dont la valeur était à 0.
- *RVB vers PCT* : pour calculer une table de pseudo-couleurs (PCT) optimale à partir d'une image RVB
- PCT vers RVB : pour convertir une bande de couleurs indexées en RVB.

#### Extraction

- Création de contours : déjà étudié pour la création des courbes de niveau à partir des MNT
- *Découper un raster selon une emprise* : Cet utilitaire permet de découper une ou plusieurs couches rasters selon une emprise de coordonnées. Tous les rasters doivent avoir le même système de coordonnées, le même nombre de bandes, ils peuvent se superposer ou être de résolutions différentes
- *Découper un raster selon une couche de masquage :* permet de découper une couche raster selon l'emprise d'une couche vecteur.

' Méthode

### Analyse

- *Tamiser* : efface les surfaces rasters plus petites que la taille donnée en pixel et les remplace par la valeur de la surface voisine la plus importante.
- *Presque noir* : (ou presque blanc) pour scanner une image et convertir les pixels qui sont dans une couleur presque noire (ou presque blanche) dans une couleur noire totale (ou blanche). Peut être utile sur des images compressées pour les corriger.
- *Remplir la valeur nulle* : remplit les régions sélectionnées (généralement des zones *nodata*) en interpolant à partir de pixels valides autour des bords de la zone (sur une distance maximum à saisir).
- *Proximité (distance raster)* : cet utilitaire génère une "carte raster de proximité" qui indique la distance entre le centre de chaque pixel et le centre du pixel le plus proche qui est désigné comme un pixel cible (les cibles sont les pixels qui correspondent à une valeur de pixel précise). Voir l'exemple ci-dessous.
- *Grille (interpolation)* : Ce programme crée une grille régulière (raster) à partir des données éparpillées dans une source de données. Les données en entrées seront interpolées pour remplir les nœuds de la grille avec des valeurs, diverses méthodes d'interpolation peuvent être choisies.

#### Exemple de calcul de proximité raster

A partir de la couche **Scan25**, il s'agit de déterminer en tout point de l'emprise la distance (en mètres) le séparant en ligne droite d' un point d'eau, quelle que soit la taille de ce dernier :

 sur le scan25, on va considérer que les points d'eau sont codés par la *valeur du pixel égale à* 223 (on a pour cela utilisé le bouton "i" Identifier les entités en cliquant sur une surface d'eau)

![](_page_50_Picture_10.jpeg)

- la calculatrice raster va permettre de créer une couche Raster en sortie dans laquelle les pixels correspondant à l'eau auront la valeur 1, tous les autres la valeur 0 ; Expression : Extrait\_72\_Topo@1 = 223
- après avoir activé la couche créée en sortie et étendu son histogramme pour faire apparaître les valeurs des pixels, 0 et 1, on constate la bonne correspondance des zones blanches (pixel = 1) avec les surfaces bleues du scan25;
- on peut supprimer les zones les plus petites si on le souhaite en utilisant la commande *Tamiser dans Raster- Analyse*

![](_page_50_Picture_14.jpeg)

valeur pixel eau

Galliéni

Colombe

CG

calcul de proximité raster

- lancer la commande *Proximité(distance raster)* dans Raster- Analyse sur la couche qui vient d'être créée :
  - choisir le fichier raster en sortie ;
  - les pixels de destination sont les pixels dont la valeur est 1 (surface de l'eau) ;
  - l'unité de distance en retour sera le mètre donc choisir coordonnées géoréférencées (on aurait pu choisir le pixel);
- le résultat du calcul de proximité est une nouvelle couche raster (affichée ici en pseudo-couleurs, superposée à la couche du scan25 de base).

Le calcul effectué ici est relativement simple, mais la calculatrice raster permet de créer des couches portant des informations plus complexes. On peut aussi effectuer le calcul de proximité avec des objets vectoriels après avoir rastérisé ceux-ci.

![](_page_51_Picture_7.jpeg)

Résultat du calcul de proximité

Complément

### **Divers**

- *Construire un VRT* : déjà étudié dans le cas d'images raster, mais la création d'un VRT peut être tout aussi pertinente dans le cas de MNT ;
- *Fusionner* : cette commande fusionne automatiquement une série d'images qui doivent avoir le même système de coordonnées. Cette fusion peut donner soit une mosaïque d'images contiguës géographiquement soit une image composite où chaque image initiale constitue une bande spectrale ;
- *Information* : déjà examinée pour les images. Elle donne les mêmes informations pour les MNT, notamment la valeur du pas ainsi que les altitudes mini et maxi ;
- *Construire des aperçus* : ce programme permet de construire ou de reconstruire des aperçus (pyramides) pour une image selon plusieurs algorithmes.
- *Index des tuiles* : construit un fichier vectoriel de polygones où chacun d'entre eux correspond à un fichier raster, avec un champ attribut contenant le nom du raster.

#### Informations sur les commandes GDAL

![](_page_51_Picture_16.jpeg)

• GDAL-OGR, le couteau suisse du géomaticien<sup>7</sup> : site en français présentant l'ensemble des commandes GDAL

<sup>7.</sup> http://gdal.gloobe.org/index.html

• http://www.gdal.org/ : le site officiel de la documentation en anglais

### 2. Exercice : Exercice 19 : calcul de proximité Raster

### Tracer les lignes d'équidistance au réseau routier

Le but de cet exercice est de tracer sur l'emprise du Scan 25 les lignes d'équidistance au réseau routier principal de tous les points de l'emprise (équidistance de 250 mètres).

### Question

[solution n°3 p. 67]

Le travail va se baser sur l'utilisation du Scan25 : *Extrait\_72\_topo* (dans le répertoire SCAN/SCAN25). On va considérer que le réseau routier principal est représenté par les routes en rouge et en orange.

Pour aboutir à la solution, on utilisera les commandes Proximité puis Contours.

#### Envoi de votre réponse aux tuteurs :

- enregistrez la couche vectorielle des courbes d'équidistance 250 mètres dans un fichier au format SHP et intitulé **Nom\_Prenom\_EX19.SHP** dans le répertoire **\_STAGIAIRE**
- envoyez tous les fichiers avec le shapefile (ou le fichier gpkg) par mail à la boîte aux lettres de l'équipe de formation qui vous a été indiquée dans votre protocole individuel de formation.

![](_page_52_Figure_12.jpeg)

#### Indice :

Enchaînement des opérations :

- ouverture du scan25
- repérer avec le bouton "i" les valeurs de pixels correspondant au réseau principal : routes en rouge et en orange ;
- utiliser la calculatrice pour créer un raster sélectionnant ce réseau routier ;
- lancer la commande Proximité sur ce fichier raster : on obtient un nouveau fichier raster où chaque pixel est associé non pas à une altitude mais à une distance au réseau routier.

• tracer les courbes d'équidistance 250 mètres sur ce dernier fichier raster : avec la commande Contours, on obtient des courbes d'équidistance.

![](_page_54_Picture_1.jpeg)

Conseil

### 1. Travailler avec des données maillées (mesh)

Si vous n'êtes pas du tout concerné par l'utilisation des données maillées, ou que vous ne disposez pas d'une version récente de QGIS, vous pouvez passer ce sujet.

Un **maillage**<sup>8</sup> est une grille qui peut être régulière ou non avec des composantes temporelles ou autres. Les données peuvent être de nature vectorielle comme la direction du vent, la direction d'un écoulement,...

La structure de base est organisée sur une collection de sommets, d'arêtes et/ou de faces dans l'espace 2D ou 3D.

Ce type d'objet est par exemple très utile dans le domaine de la climatologie ou de l'hydrologie.

Exemples :

- Température au dessus d'une zone à un instant donné sur une grille régulière, stocké en tant que tableau bdimensionnel assimilable à un raster classique.
- Température au dessus d'une zone qui varie au fil du temps, assimilable à un tableau tridimensionnel, non assimilable à un raster classique.

![](_page_54_Picture_10.jpeg)

• Température variable en fonction du temps et de l'attitude (données quadridimensionnelles).

![](_page_54_Picture_12.jpeg)

Le maillage n'est pas forcement régulier, il peut être 'adaptatif' pour optimiser les calculs et rendus.

![](_page_54_Figure_14.jpeg)

8. https://docs.qgis.org/latest/fr/docs/user\_manual/working\_with\_mesh/mesh\_properties.html#what-s-a-mesh

La bibliothèque MDAL sous-jacente gère un grand nombre de formats<sup>9</sup>, les plus connus sont grib et netcdf.

### 2. Exemple d'utilisation des données maillées

Pour mieux appréhender l'utilité des données maillées, nous allons utiliser les données météos du modèle AROME<sup>10</sup> au format GRIB. C'est un modèle à haute résolution (maille de 2.5 km) avec un pas de 1h00.

Il est possible de charger des données au format grib avec le plugin qGribdownloader

![](_page_55_Picture_5.jpeg)

(informations sur les différents modèles météorologiques<sup>11</sup>).

| GribDownloade      | r                                      | Ø                        |
|--------------------|----------------------------------------|--------------------------|
| ▼ Emprise (actu    | el : vue de la carte)                  |                          |
|                    | Nord 1,00000000                        |                          |
| Ouest -3,50000     | 000                                    | Est 3,50000000           |
| $\searrow$         | Sud -1,000000000                       |                          |
| nprise de la couch | e sélectionné Calculer depuis la couch | e 👻 Étendue du canevas d |
| Atmospheric Model  |                                        |                          |
| Arome              | ▼ Information                          |                          |
| Interval           | Resolution                             |                          |
| 1                  | • 0.025 •                              |                          |
| Period             | Run cycle                              |                          |
| 2                  | ▼ 18 hr ▼                              |                          |
| Surface Data       |                                        |                          |
| ✓ Wind (10m)       | Reflectivity                           | (atm)                    |
| Wind gust (surfa   | ce) 🗸 Cloud cover                      | (tot)                    |
| Mean sea level p   | ressure Relative hum                   | nidity (2m)              |
| ✓ Temperature      | ✓ Total precipi                        | tation                   |
| Isoterm 0 C        | Snow (fall po                          | ossible)                 |
| CAPE (surface)     | Snow (depth                            | 1)                       |
| CIN (surface)      | Frozen rain                            | (fall possible)          |

9. https://github.com/lutraconsulting/MDAL#supported-formats

10. https://donneespubliques.meteofrance.fr/?fond=produit&id\_produit=131&id\_rubrique=51

11. https://www.meteo-marine.com/comparer/meilleurs-modeles-meteo/

Le serveur est parfois indisponible, aussi nous vous proposons de charger le fichier **20220520\_121449\_AROME\_P025\_** obtenu avec ce plugin qui vous est fourni dans le répertoire **DIVERS**.

![](_page_56_Figure_2.jpeg)

Ajouter comme sous-couche, la couche WMS *Plan IGN V2* du service IGN ESSENTIEL WMS (https://wxs.ig n.fr/essentiels/geoportail/r/wms?VERSION=1.3.0),c ajouter le numero 619 le Scan Régional FXX WM 08-2021le résultat doit être le suivant :

![](_page_56_Figure_4.jpeg)

Nous allons maintenant configurer l'affichage. Dans un premier temps afficher le dialogue des propriétés de la couche / onglet *Source*.

Préciser le système de projection : EPSG 4326 (WGS 84).

Cet onglet permet également de voir les jeux de données disponibles et actifs. Le type de la couche indique *Scalar* ou *Vector* selon que la donnée est scalaire ou vectorielle.

![](_page_56_Picture_8.jpeg)

Pour une meilleure visibilité avec la sous-couche, utiliser le mode de fusion '*multiplier*' dans le rendu de la couche (propriétés de la couche / onglet *symbologie*) :

![](_page_57_Figure_2.jpeg)

Le panneau **symbologie** permet de sélectionner le ou les groupe(s) de données visible(s), sachant qu'on ne peut avoir qu'un seul groupe de données scalaire et/ou un seul de données vectoriel visible à un moment donné, pour l'instant nous visualisons les données *Température [C]*. Les icônes et sont cliquables et permettent de sélectionner les groupe de données actifs. Pour les couches vectorielles, il est possible d'activer une représentation scalaire (qui prend en compte seulement la norme du vecteur) et / ou une représentation vectorielle (qui prend en compte la norme et la direction du vecteur).

#### **Onglet Contours**

Cet onglet<sup>12</sup> permet de voir et modifier les options de visualisation des contours pour le groupe scalaire sélectionné. Choisir par exemple une palette de dégradés dans les tons rouges et arrondir les valeurs Min et Max de la représentation.

| × 🗾                    | $\mathbf{X}$ | ₩ 🗇           |                                         |   |       |          |  |      |          |           |                                             |
|------------------------|--------------|---------------|-----------------------------------------|---|-------|----------|--|------|----------|-----------|---------------------------------------------|
| ✓ Afficher les co      | urbes de r   | iiveaux       |                                         |   |       |          |  |      |          |           |                                             |
| Opacité Min            |              | 4.00          | All A Mary                              |   |       | 26.00    |  |      | 100,0    | %         | Ţ                                           |
| Méthode de ré-écha     | ntillonnage  | 4,00          | Tel Tel Tel Tel Tel Tel Tel Tel Tel Tel | Ā | Aucun | 36,00    |  |      | No.      |           | -                                           |
| Interpolation          |              |               | Linéaire                                | Ċ |       |          |  |      |          |           | -                                           |
| Palette de couleur     |              |               |                                         |   |       |          |  |      |          |           | F                                           |
| Suffixe de l'étiquette | e d'unité    |               |                                         |   |       |          |  |      |          |           |                                             |
| Précision des étique   | ttes         |               | 6                                       |   |       |          |  |      |          | ×         | \$                                          |
| Valeur                 | Couleur      | Étiquette     |                                         |   |       |          |  |      |          |           | _                                           |
| 4                      |              | 4,000000      |                                         |   |       | <i>₽</i> |  |      |          |           |                                             |
| 8,160000000            |              | 8,160000      |                                         |   |       |          |  |      |          |           |                                             |
| 12,32000000            |              | 12,320000     |                                         |   |       |          |  |      |          |           |                                             |
| 16,48000000            |              | 16,480000     |                                         |   |       |          |  |      |          |           |                                             |
| 20,64000000            |              | 20,640000     |                                         |   |       |          |  |      |          |           |                                             |
| Mode Continu           | -            |               |                                         |   |       |          |  | C    | lasses   | 9         | <ul> <li>▼</li> <li>↓</li> <li>↓</li> </ul> |
| Classer                | ₽ <b>–</b>   |               |                                         |   |       |          |  | Para | mètres ( | le légend | le                                          |
| Écarter les valeu      | urs en dehor | s de la plage |                                         |   |       |          |  |      |          |           |                                             |

### Contrôle temporel

Activer le panneau 'Contrôleur temporel'.

Puis cliquer sur le bouton '*Navigation temporelle animée*'

| Contrôleur temporel<br>∑ ⊙ © Current frame: 2022-05-21 05:00:00 ≤ t < 2022-05-21 06:00:00 |                 |              | x @    |
|-------------------------------------------------------------------------------------------|-----------------|--------------|--------|
| K K Wavigation temporelle animée                                                          |                 |              | Boucle |
| Animation range 2022-05-19 19:00:00 🗘 à 2022-05-21 06:00:00                               | 🗘 😂 🕆 Pas 1,000 | 🗘 heures 🔻 🗧 |        |

On peut vérifier dans les propriétés de la couche onglet '*Temporel*' que nous disposons d'un jeu de données entre les 19 Mai 2022 - 19h00 et le 21 Mai 2022 - 6h00.

le contrôleur temporel permet de se positionner à une date et heure donnée ou de lancer une animation qui peut être sauvegardée sous forme d'images successives.

(cf. mesh\_animation\_temperature.mp4)

#### Adapter la symbologie

Intéressons nous maintenant au précipitations cumulées (Total precipitation rate [kg/(m^2\*s)].

Sélectionner le groupe de données en activant l**'icône de champs scalaire** sur la ligne correspondante dans l'onglet '**Jeux de données**'

<sup>12.</sup> https://docs.qgis.org/latest/fr/docs/user\_manual/working\_with\_mesh/mesh\_properties.html#contours-symbolog

![](_page_59_Picture_1.jpeg)

Puis dans l'onglet *contour* choisir une palette de couleur en dégradée de bleu...

Affiner le dégradé en déplaçant les points de contrôle dans le bas de la boite de dialogue obtenue en cliquant sur le bouton déroulant **'Palette de couleur'** de l'onglet **contour**, afin d'accentuer le contraste des faibles valeurs...

| Q Séle                                                                                                    | ectionner un d       | égradé de                   | couleur                                     |        |       | ×    |
|----------------------------------------------------------------------------------------------------|----------------------|-----------------------------|---------------------------------------------|--------|-------|------|
| Couleur 1 Couleur 2                                                                                                    | Type Contin          | าน                          |                                             |        | •     | •    |
| 63                                                                                                    |                      |                             |                                             |        |       |      |
| Point d'arrêt de rampe de couleur                                                                                                    |                      |                             |                                             |        |       |      |
| Position relative 66,8%<br><u>P</u> osition relative 66,8%                                                                                                    |                      |                             |                                             |        |       |      |
| <ul> <li>Image: Image: Image:</li></ul> |                      |                             | От                                          |        | 203°  | \$   |
| Rayon d'échantillonnage moyen 1 px                                                                                                    |                      | *                           | () s                                        |        | 70%   | \$   |
| Échantillonner une couleur                                                                                                    |                      |                             | • v                                         |        | 40%   | \$   |
| Appuyer sur espace pour échantillonner une couleur se trouvan                                                                                                    | t sous le curseur de | e la souris                 |                                             |        | 31    | \$   |
|                                                                                                    |                      |                             | ) G                                         |        | 74    | \$   |
|                                                                                                    |                      |                             | Ов                                          |        | 102   | \$   |
|                                                                                                    |                      |                             | Opacité                                     |        | 100%  | \$   |
|                                                                                                    |                      |                             | Notation html #1f4a66                       |        |       |      |
|                                                                                                    |                      |                             |                                             |        |       |      |
| Actuelle                                                                                                    |                      | •                           |                                             |        |       |      |
| ▼ Parcelle                                                                                                    |                      |                             |                                             |        |       |      |
|                                                                                                    | déplacer le<br>al    | es points ve<br>lure de cou | ers le bas pour donner<br>rbe logarithmique | une    |       |      |
|                                                                                                    |                      | •                           | _                                           |        |       |      |
|                                                                                                    |                      |                             |                                             | -      |       | Ţ    |
|                                                                                                    |                      |                             |                                             |        |       |      |
| Information                                                                                                    |                      |                             | 0                                           | K Annu | ler A | Aide |

Visualiser le cumul des précipitations sur la période à l'aide du contrôleur temporel

(cf. mesk\_precipitation.mp4)

### **Données vectorielles**

Pour illustrer les données vectorielles, activer en plus la couche des vents Wind [m/s]...

![](_page_59_Picture_9.jpeg)

se positionner sur l'onglet vecteur

Il est possible de choisir une représentation par Flèches, lignes de courant ou traces. Les possibilités de réglages sont bien détaillés dans la documentation<sup>13</sup>

![](_page_60_Picture_2.jpeg)

Essayez différentes représentations (en zoomant le cas échéant)

#### Algorithmes pour les données maillées

QGIS propose des algorithmes pour les données maillées (taper *mesh* dans la barre de recherche des algorithmes)

![](_page_60_Figure_6.jpeg)

Exemple : exporter les contours.

Permet de créer une carte qui après *analyse graduée* sur la valeur *to\_real("Valeur maximale")* du résultat *Exported contour polygons*, donnera ce type de rendu :

![](_page_61_Figure_2.jpeg)

### **Plugin complémentaire**

Le plugin **crayfish** offre des possibilités supplémentaires pour travailler sur les données maillées. Exemple : évolution de la température sur la série en un point donné (ici Nantes)

![](_page_61_Figure_5.jpeg)

Il permet également de réaliser des animations. Si nécessaire le plugin propose d'installer l'utilitaire ffmpeg pour ce faire.

### Calculateur de Maillage

Un calculateur de maillage<sup>14</sup> est disponible dans le menu *maillage*. Il permet d'effectuer des calculs arithmétiques et logiques sur des groupes de jeux de données existants pour générer un nouveau groupe de jeux de données.

<sup>14.</sup> https://docs.qgis.org/latest/fr/docs/user\_manual/working\_with\_mesh/mesh\_properties.html#mesh-calculator

![](_page_62_Picture_1.jpeg)

[exercice p. 23] Solution n°1

#### Calculs de la pente et de l'aspect du terrain

- ouverture du MNT au pas de 25 m : MNT\_25M\_asc.asc
- **calcul de la pente** : soit par la commande d' analyse de terrain raster de QGIS, soit par l'algorithme GDAL d'analyse raster (fichier résultat au format Géotiff : pente.tif)

Lorsque la couche est calculée, on obtient un rectangle gris uniforme dont on peut améliorer la lecture en utilisant l'outil

La teinte grise obtenue est représentative de la valeur de la pente du terrain calculée.

La copie d'écran ci-dessous correspond à l'utilisation de l'algorithme d'**Analyse de terrain raster Pente**.

![](_page_62_Picture_9.jpeg)

calcule de la pente du MNT

• **calcul de l'exposition** : pour l'exposition (fichier résultat au format Géotiff : **exposition.tif**, l'utilisation de l'algorithme GDAL du menu **Raster** est préférable ici, car il permet, dans les paramètres de la fenêtre de dialogue, de donner la valeur 0 pour les terrains plats, au lieu de "pas de données" via l'algorithme de QGIS. *Le terrain plat est donc considéré comme étant orienté au nord*, ce qui est de peu d'importance dans notre exemple car nous ne devons retenir que les terrains en pente.

Après étirement de l'histogramme, la teinte grise obtenue est représentative de l'orientation du terrain (voir le cours).

Notamment, les terrains plats sont en noir (valeur = 0 comme on l'a paramétré dans la fenêtre de dialogue).

![](_page_63_Picture_1.jpeg)

calcul de l'exposition du MNT

- utilisation de la calculatrice raster pour déterminer les zones recherchées :
  - cellules du MNT où la valeur est supérieure ou égale à 60 m ;
  - cellules de la pente où la valeur est supérieure ou égale à 10 degrés ;
  - cellules de l'exposition (aspect) où la valeur est comprise entre 135 et 225 (secteur sud, de sud-ouest à sud-est).

Ce qui amène à la formule suivante :

```
1 "MNT_25M_asc@1" >= 60 AND "Pente@1" >= 10 AND "Exposition@1" >= 135 AND
"Exposition@1" <= 225</pre>
```

| andes raster                                                                                | Couche résultat                                                                                                    |
|---------------------------------------------------------------------------------------------|----------------------------------------------------------------------------------------------------|
| Bandes raster<br>MNT_25M_asc@1<br>exposition@1<br>pente@1                                   | Créer un raster à la volée au lieu d'écrire la couche sur le disque.         Couche en sortie       NUM_GEOMATIQUE\5_TEST\resultat_mnt1          Format en sortie       GeoTIFF         Étendue spatiale       Itiliser l'emprise de la couche sélectionnée         min X       464987,50000          min Y       6734987,50000          min Y       6734987,50000          Résolution         Colonnes       401          SCR en sortie       EPSG:2154 - RGF93 v1 / Lambert-93          Image: Algouter le résultat au projet |
| Opérateurs<br>pression de la calculatrice raster<br>MNT_25M_asc@1" >= 60 AND "pante@1" >= 3 | 10 AND "exposition@1" >= 135 AND 'exposition@1" <= 225                                                                                                    |

calculatrice raster

![](_page_64_Picture_3.jpeg)

résultat MNT 1ère étape TIF

Le premier résultat est une couche raster *resultat\_MNT1.tif* où les cellules respectant la formule sont à 1 (blanc), les autres à 0 (noir). Le cas échéant étendre l'histogramme à tout le jeu de données.

![](_page_64_Figure_6.jpeg)

résultat MNT 2ème étape TIF

En utilisant la calculatrice raster, on élimine les cellules à 0 pour ne garder que les cellules affectées d'une valeur non nulle (ici 1), grâce à une formule simple :

une **division de la couche** *resultat\_MNT1* **par ellemême** va permettre de rendre une valeur de 1 aux zones recherchées et une valeur sans données (nodata) au reste des pixels.

Le second résultat est une couche raster **resultat\_MNT\_TIF.tif** qui ne contient donc que les cellules respectant la formule saisie plus haut.

Il est conseillé d'utiliser l'un des outils d'identification des valeurs des pixels, soit avec le bouton soit avec l'extension **'Value Tool'.**  On peut aussi utiliser l'algorithme statistique de la couche raster pour obtenir les caractéristiques d'une couche raster.

nb : Cette étape peut aussi être réalisée après l'étape de vectorisation en supprimant dans la couche vecteur les polygones pour lesquels la valeur est 0.

![](_page_65_Picture_3.jpeg)

commande polygoniser

Le résultat final est donc une couche vectorielle *resultat\_MNT\_SHP* que l'on peut superposer avec le scan 25 pour vérifier la justesse des calculs.

![](_page_65_Figure_6.jpeg)

résultat MNT SHP

### [exercice p. 28] Solution n°2

#### Solution de l'exercice de création d'un VRT

- Démarrer un nouveau projet et lancer la commande : Raster - Divers - Construire un Raster Virtuel (catalogue VRT)
- Sélectionner les fichiers en cliquant sur ...

Importer les 25 tuiles du scan 25 en cliquant sur "**Ajouter des fichiers**", répertoire /**SCAN25**, sousrépertoire *tuiles\_scan25* 

 donner le nom du fichier VRT en sortie : *VRT\_SCAN25* et le positionner dans le répertoire /SCAN25/

![](_page_65_Figure_14.jpeg)

exercice solution créer un VRT

- Sélectionner la Résolution : "highest".
- Décocher 'Place each input file into a separate band'
- cliquer sur "**Executer**" pour lancer l'assemblage puis sur "**Fermer**" si tout s'est bien passé.

Si un message d'avertissement dans un bandeau orange indique que le SCR n'est pas défini : faire un clicdroit sur la couche créée et cliquer sur définir le SCR RGF93.

Pour éviter ce message , les paramètres avancés de la fenêtre de création d'un VRT permette de définir le SCR en sortie.

• Le style par défaut est un dégradé de gris (Bande grise unique).

On souhaite retrouver la palette de couleurs du Scan 25 ;

 Pour cela, le style par défaut du Scan 25 est disponible dans le répertoire SCAN25 : fichier scan25.qml;

dans la fenêtre des propriétés de la couche :

• onglet Symbologie : bouton "Style" (1)->

Gestionnaires de styles Cliquer sur Fichier ... (2)

"Charger le style" et sélectionner le fichier *Scan25.qm*l (3) situé dans *SCAN25*;

- Définir le SCR RGF93
- bouton "Appliquer" ou "OK"

Le style est appliqué à l'ensemble des tuiles composant le VRT qui est considérée comme une couche unique.

Nota : le type de rendu est resté à « **Bande grise unique** » pendant cette manipulation, mais lors de la prochaine ouverture de cet onglet, il sera passé à « **Palette** ».

[exercice p. 53] **Solution n°3** 

![](_page_66_Figure_18.jpeg)

exercice VRT solution Style Scan 25